SyncMaster 400UXn,460UXn

# Монитор LCD

# Руководство пользователя

### Указания по безопасности

### Обозначения

🖉 Примечание

Эти указания по безопасности необходимо выполнять для обеспечения безопасности и предотвращения повреждения.

Внимательно прочитайте указания и правильно используйте устройство.

### Предупреждение/предостережение

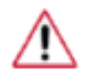

Невыполнение указаний, обозначенных этим символом, может привести к травмам и повреждению оборудования.

### \rm Условные обозначения

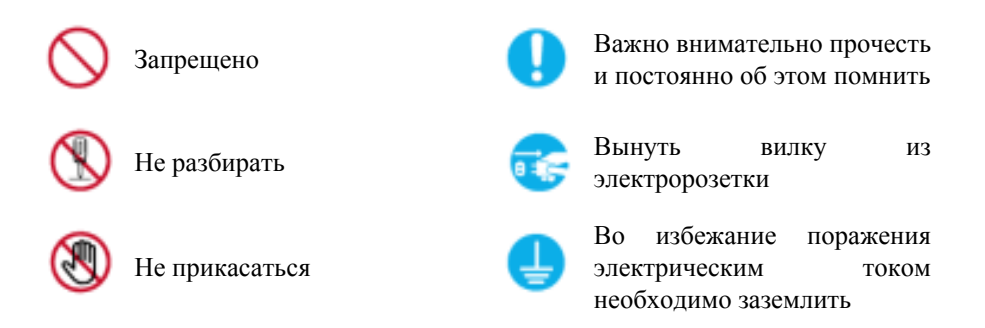

### Питание

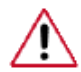

Если компьютер не используется в течение длительного времени, переведите его в режим DPM.

При использовании экранной заставки переведите компьютер в режим активной заставки.

Приведенные здесь изображения предназначены только для справки и могут быть неприменимы во всех случаях (или странах).

Доступ к инструкциям по недопущению остаточного изображения

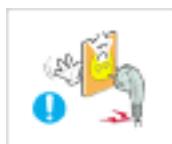

Не используйте поврежденную вилку или кабель питания, а также поврежденную или незакрепленную сетевую розетку.

В противном случае возможно поражение электрическим током или возгорание.

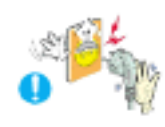

Не дотрагивайтесь до вилки кабеля питания мокрыми руками при подключении ее к сетевой розетке или извлечении из нее.

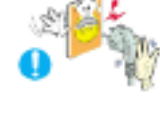

В противном случае возможно поражение электрическим током.

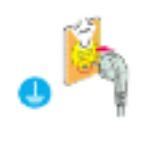

Обязательно подключайте кабель питания к заземленной сетевой розетке.

В противном случае возможно поражение электрическим током или получение травм.

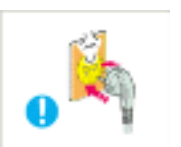

Убедитесь, что вилка кабеля питания правильно подсоединена к сетевой розетке.

• В противном случае может произойти возгорание.

• Не перегибайте кабель питания и не тяните за него с усилием, а также не ставьте на него тяжелые предметы.

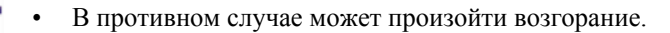

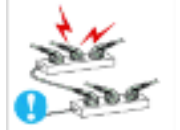

Не подключайте несколько устройств к одной сетевой розетке.

• В противном случае может произойти возгорание из-за перегрева.

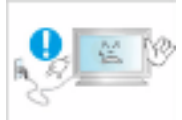

▶ Не отсоединяйте кабель питания во время использования устройства.

• В противном случае возможно повреждение устройства вследствие поражения электрическим током.

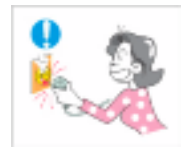

Чтобы отключить устройство от электросети, следует извлечь вилку кабеля питания из розетки электропитания. Кабель питания при этом освободится для выполнения дальнейших действий.

• Это может привести к поражению электрическим током или возгоранию.

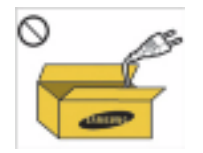

Используйте только прилагаемый кабель питания. Не используйте кабель питания, поставляемый с другими устройствами.

• В противном случае возможно возгорание или поражение электрическим током.

### Установка

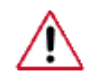

При установке монитора в сильно запыленных помещениях, местах с очень высокой или низкой температурой или высокой влажностью, наличием химических веществ, а также в тех случаях, когда планируется круглосуточная эксплуатация изделия (например, в аэропортах, на железнодорожных вокзалах и т.д.), обязательно обратитесь в авторизированный сервисный центр.

В противном случае возможно серьезное повреждение монитора.

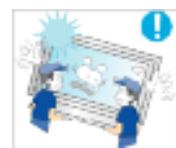

Устройство должны поднимать не менее двух человек.

• В противном случае его можно уронить, что может привести к получению травм и/или к повреждению устройства.

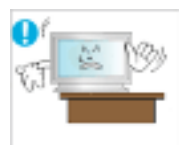

При установке устройства в шкафу или стойке убедитесь в том, что передний нижний край устройства не выступает за края полки.

- В противном случае устройство может упасть или причинить травму.
- Используйте шкаф или полку соответствующего устройству размера.

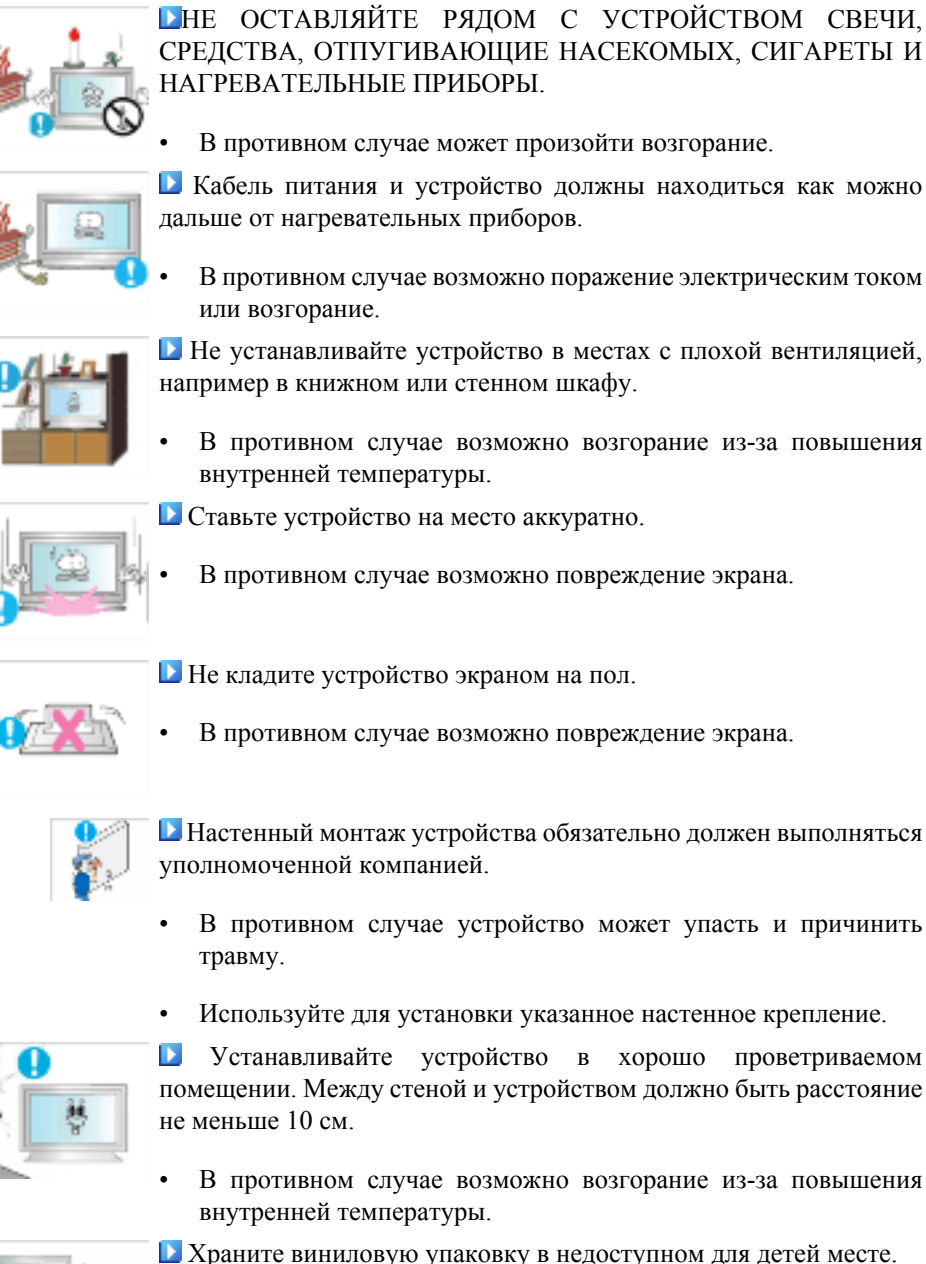

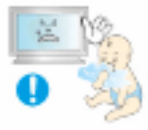

В противном случае игра детей с виниловой упаковкой может стать причиной удушья.

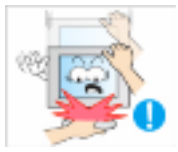

Если монитор настраивается по высоте, во время опускания подставки не следует помещать на нее посторонние предметы или опираться на нее.

Это может привести к повреждению устройства или к травме.

### Очистка

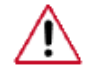

Для очистки корпуса монитора или поверхности экрана TFT-LCD протрите его слегка влажной мягкой тканью.

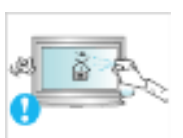

Не распыляйте чистящее средство непосредственно на поверхность устройства.

• В противном случае возможно изменение цвета, нарушение структуры, а также отслоение поверхности экрана.

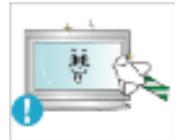

Очистку устройства следует производить только с помощью мягкой ткани и специального чистящего средства для мониторов. При использовании чистящего средства, не предназначенного для очистки мониторов, разбавьте его водой в соотношении 1:10.

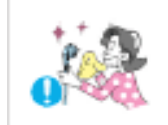

При очистке штырьковых контактов или удалении пыли с сетевой розетки следует использовать сухую ткань.

В противном случае может произойти возгорание.

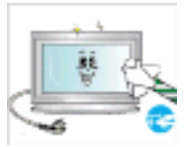

При очистке устройства обязательно следует отсоединять кабель питания.

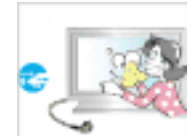

В противном случае возможно поражение электрическим током или возгорание.

Перед очисткой устройства отключите кабель питания и тщательно очистите его сухой тканью.

 (Не используйте какие-либо химические вещества, такие как воск, бензин, спирт, разбавитель, аэрозоли от комаров, смазочные вещества или чистящие средства.) Это может привести к изменению внешнего вида поверхности устройства и удалению наклеек на устройстве.

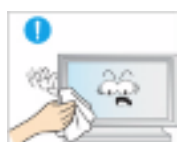

Используйте только указанную ткань, поскольку корпус устройства можно легко поцарапать.

 Используйте указанную ткань, слегка смоченную в воде. Перед использованием ткани встряхните ее, поскольку на ней могут быть посторонние частицы, которые могут поцарапать корпус.

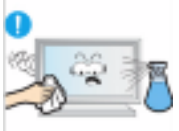

При очистке устройства не распыляйте воду непосредственно на корпус устройства.

- Следите за тем, чтобы вода не попала ни внутрь устройства, ни на его поверхность.
- В противном случае возможно поражение электрическим током, возгорание или возникновение неисправности.

### Дополнительно

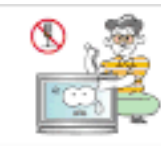

Устройство является устройством высокого напряжения. Запрещается самостоятельно разбирать, ремонтировать или вносить изменения в устройство.

В противном случае возможно поражение электрическим током или возгорание. При необходимости ремонта устройства обратитесь в сервисный центр.

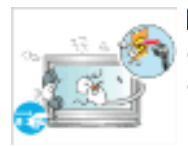

Если слышны странные звуки или от устройства исходит странный запах или дым, немедленно отсоедините сетевую вилку и обратитесь в сервисный центр.

• В противном случае возможно поражение электрическим током или возгорание.

Не устанавливайте устройство в месте, подверженном

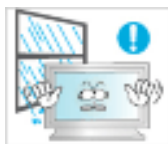

или возгорание.

воздействию влаги, пыли, дыма, воды, а также внутри автомобиля.В противном случае возможно поражение электрическим током

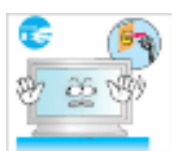

Если вы уронили устройство или поврежден корпус, выключите устройство и отсоедините сетевой кабель. Обратитесь в сервисный центр.

• В противном случае возможно поражение электрическим током или возгорание.

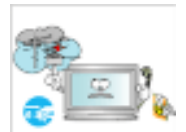

- Во время грозы не прикасайтесь к сетевому кабелю или кабелю антенны.
- В противном случае возможно поражение электрическим током или возгорание.

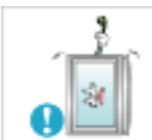

Не пытайтесь подвинуть монитор, потянув только за провод или сигнальный кабель.

• В противном случае устройство может упасть, а также возможно поражение электрическим током, повреждение устройства или его возгорание вследствие повреждения кабеля.

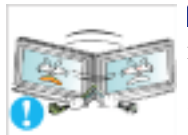

Не пытайтесь поднять или переместить устройство вперед или назад, вправо или влево, держась за сетевой или сигнальный кабель.

• В противном случае устройство может упасть, а также возможно поражение электрическим током, повреждение устройства или его возгорание вследствие повреждения кабеля.

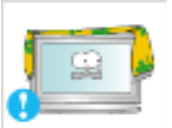

- Убедитесь, что вентиляционные отверстия не загорожены панелями стола или занавесками.
- В противном случае возможно возгорание из-за повышения внутренней температуры.

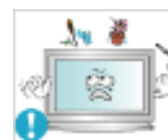

Не помещайте на устройство сосуды с водой, вазы, цветочные горшки, лекарства, а также какие-либо металлические предметы.

- Если внутрь устройства попала вода или другие посторонние вещества, отсоедините кабель питания и обратитесь в сервисный центр.
- Это может привести к неисправности устройства, поражению электрическим током или возгоранию.

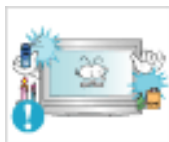

Не используйте и не храните воспламеняемые спреи и горючие материалы вблизи устройства.

В противном случае возможен взрыв или возгорание.

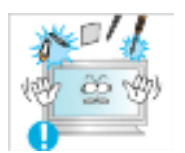

Не вставляйте внутрь устройства (в вентиляционные отверстия, входные и выходные разъемы и т.д.) металлические предметы, например, монеты, булавки и ножи, а также легко воспламеняющиеся вещества, например, спички или бумага.

- Если внутрь устройства попала вода или другая жидкость, отсоедините кабель питания и обратитесь в сервисный центр.
- В противном случае возможно поражение электрическим током или возгорание.

► Если на экране в течение длительного времени отображается неподвижное изображение, может появиться эффект остаточного изображения или пятно.

• Если устройство не используется в течение длительного времени, включите спящий режим или используйте подвижную экранную заставку.

Установите разрешение и частоту, соответствующие данному устройству.

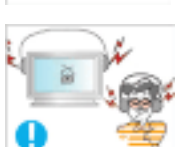

• В противном случае возможно ухудшение зрения.

При использовании наушников не включайте звук слишком громко.

• Слишком высокий уровень громкости может привести к нарушениям слуха.

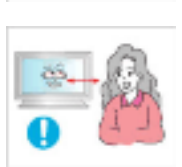

Продолжительное использование экрана устройства на слишком близком расстоянии может привести к ухудшению зрения.

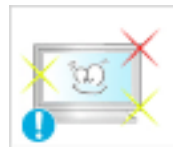

Каждый час при работе с монитором необходимо давать глазам отдохнуть в течение по крайней мере 5 минут.

Это уменьшит утомляемость глаз.

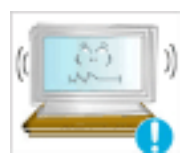

▶ Не устанавливайте устройство в неустойчивом месте, например на непрочную полку, неровную поверхность или поверхность, подверженную вибрации.

- В противном случае оно может упасть, что может причинить травму и/или привести к повреждению устройства.
- Если устройство используется в местах, подверженных вибрациям, возможно повреждение устройства вследствие возгорания.

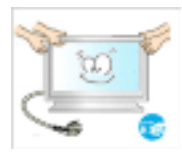

▶ При необходимости переместить устройство выключите питание и отсоедините кабель питания, кабель антенны и все остальные кабели, подсоединенные к устройству.

• В противном случае возможно поражение электрическим током или возгорание.

Не позволяйте детям висеть на устройстве или вставать на него.

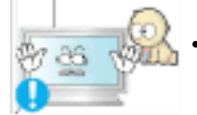

Устройство может упасть и стать причиной получения травмы или смерти.

▶ Если устройство не используется в течение длительного периода времени, отсоедините сетевой кабель от сетевой розетки.

• В противном случае может произойти перегрев или возгорание устройства вследствие запыленности, поражения электрическим током или утечки.

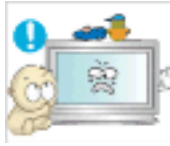

Не помещайте на устройство тяжелые предметы, игрушки или кондитерские изделия, например печенье, поскольку это может привлечь внимание детей.

Дети могут повиснуть на устройстве, что может повлечь за собой его падение и, как следствие, это может стать причиной получения травм или смерти.

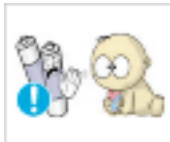

При извлечении батареи из пульта дистанционного управления следите за тем, чтобы дети не брали ее в рот. Храните батарею в недоступном для детей месте.

- Если ребенок проглотил батарею, необходимо срочно обратиться к врачу.
- При замене батареи следует соблюдать полярность (+, -).
   В противном случае устройство может быть поврежде

 В противном случае устройство может быть повреждено или возможно возгорание, получение травм вследствие утечки внутренней жидкости батарейки.

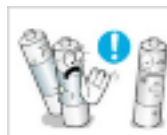

▶Используйте только батареи указанного стандарта и не используйте новую и старую батареи одновременно.

В противном случае возможно повреждение батареи или возгорание, получение травм вследствие утечки внутренней жидкости батареи.

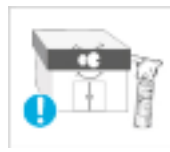

Батареи (и аккумуляторные батареи) являются специальными отходами и должны возвращаться для переработки. Потребитель несет ответственность за возврат использовавшихся батарей или аккумуляторных батарей для переработки.

 Потребитель может вернуть использовавшиеся батареи и аккумуляторные батареи в ближайший общественный пункт приема утильсырья или в магазин, где продаются батареи и аккумуляторные батареи того же типа.

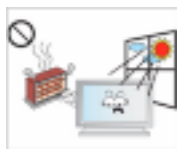

Не помещайте устройство в местах, подверженных воздействию прямых солнечных лучей, или вблизи источников тепла, например, отопительных или нагревательных приборов.

Это может повлечь за собой сокращение срока службы устройства или его возгорание.

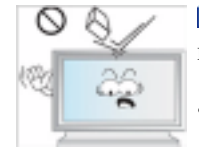

Не допускайте падения предметов на устройство, а также не подвергайте его ударам.

В противном случае возможно поражение электрическим током или возгорание.

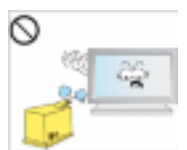

Не используйте вблизи устройства увлажнители и не размещайте его рядом с кухонным столом.

• В противном случае возможно поражение электрическим током или возгорание.

**Е**сли произошла утечка газа, не прикасайтесь к устройству и кабелю питания и немедленно проветрите помещение.

• Искра может вызвать взрыв или возгорание.

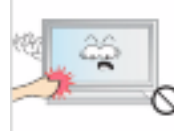

Если устройство включено в течение длительного периода времени, панель дисплея может нагреться. Не прикасайтесь к ней.

• Храните небольшие по размеру принадлежности в недоступном для детей месте.

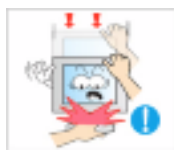

▶ Будьте осторожны при выборе угла наклона устройства или высоты подставки.

- Это может вызвать получение травм вследствие защемления рук или пальцев.
- Кроме того, если вы выберете слишком большой угол наклона устройства, оно может упасть, что может привести к получению травм.

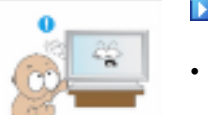

Устанавливайте устройство в недоступном для детей месте.

- В противном случае оно может упасть и причинить травму.
- Поскольку передняя часть устройства тяжелая, устанавливайте его на ровную и устойчивую поверхность.

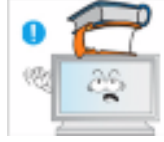

- Не ставьте на устройство тяжелые предметы.
- Это может привести к травмам или повреждению устройства.

### Введение

### -- 400UXn --

### Содержимое упаковки

🖉 Примечание

Пожалуйста, проверьте, все ли нижеперечисленные части находятся в упаковке вместе с монитором.

Если какой-либо элемент комплекта отсутствует, обратитесь к торговому представителю.

Для приобретения дополнительных элементов обратитесь к торговому представителю.

🖉 Примечание

Не устанавливайте изделие на полу.

### Распаковка

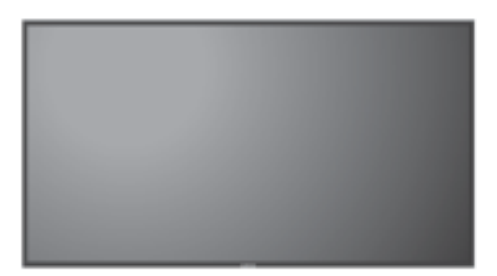

ЖК-дисплей

Руководства

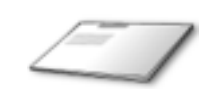

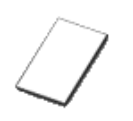

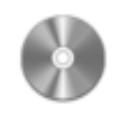

Краткое руководство по установке Гарантийный талон

(Прилагается не во всех странах)

Руководство пользователя

Кабели

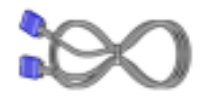

Кабель D-Sub

Кабель питания

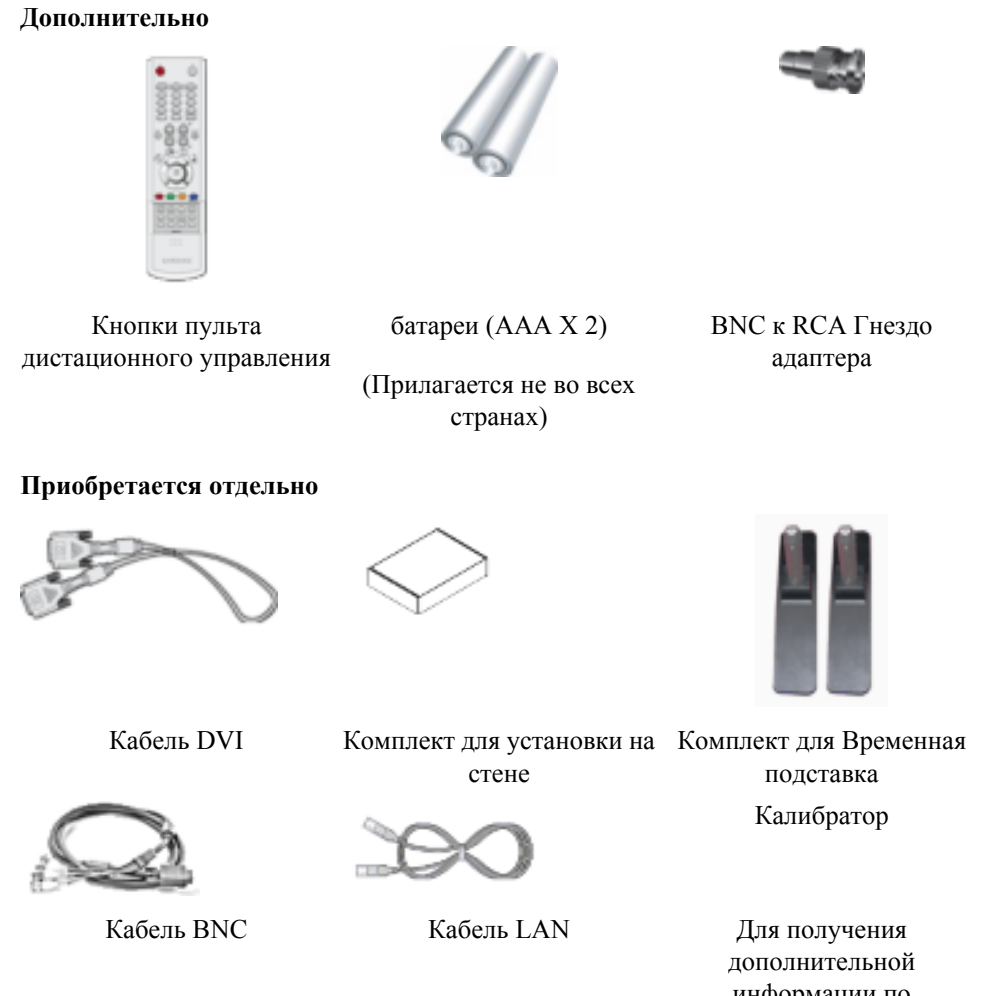

Для получения дополнительной информации по использованию калибратора см. справку Natural Color Expert.

#### -- 400UXn --

Ваш монитор

Вид спереди

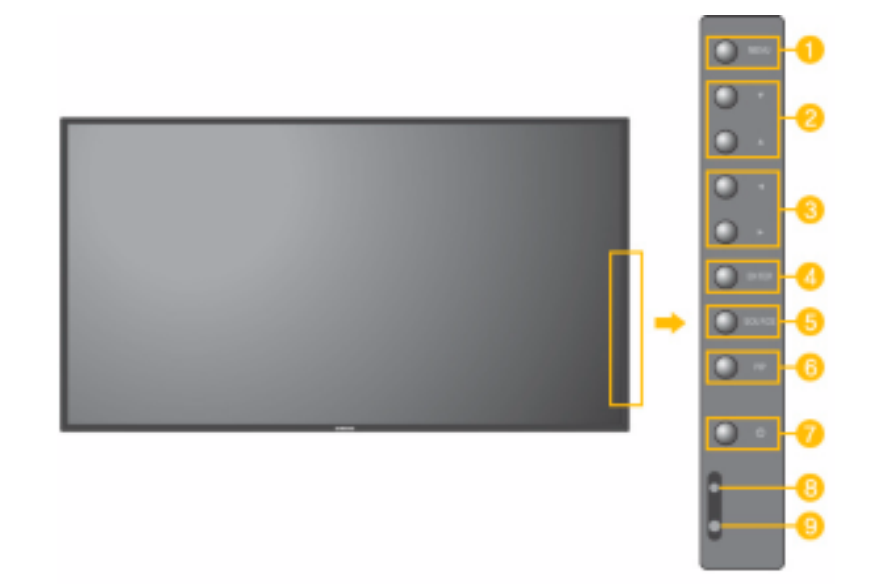

#### 🕕 Кнопка MENU [MENU/]

Открытие экранного меню и выход из него. Также используется для выхода из экранного меню или для возврата к предыдущему меню.

😕 Кнопки вверх/вниз

Обеспечивает перемещение между пунктами меню по вертикали или изменение значений выбранных пунктов меню.

<u>3)</u> Кнопки влево/вправо / регулировки Кнопка

Обеспечивает перемещение между пунктами меню по горизонтали или изменения значений выбранных пунктов меню. Эта кнопка также обеспечивает регулировку уровня громкости. Если на экране не отображается OSD, нажмите кнопку для настройки громкости.

6 Кнопка ENTER [ENTER/]

Включение выбранного элемента меню.

5) Кнопка SOURCE [SOURCE/]

Переключение между режимами компьютера и видео. Включает индикатор, соответствующий текущему входному сигналу, используемому монитором.

```
[\Pi K] \rightarrow [BNC] \rightarrow [DVI] \rightarrow [AV] \rightarrow [S-Video] \rightarrow [Kompohemt.] \rightarrow [HDMI] \rightarrow [MagicInfo]
```

>> Для просмотра анимационного клипа нажмите здесь

🟮 PIP

РІР Управление окном изображения РІР.

На экране невозможно наложение нескольких изображений PIP, поскольку для BCN и компонентного сигнала используется один и тот же разъем.

>> Для просмотра анимационного клипа нажмите здесь

• ПК

AV / S-Video / Компонент. / HDMI Режим

• BNC

AV / S-Video / HDMI Режим

• DVI

AV / S-Video / Компонент.

• AV / S-Video

ПК / BNC / DVI Режим

• Компонент.

ПК / DVI Режим

• HDMI

ПК / ВМС Режим

🧵 Кнопка питания [🖒]

Эта кнопка служит для включения и выключения монитора.

Индикатор режима питания

Индикатор режима питания Загорается при включении питания. См. раздел Технические Характеристики.

### **И**Примечание

Для получения дополнительной информации о функциях режима энергосбережения см. раздел Энергосбережение в руководстве. Для сохранения энергии, отключайте монитор, если он не нужен, или если он остается неиспользованным в течение долгого времени.

Датчик дистанционного управления

Направляйте пульт дистанционного управления на эту точку монитора.

### Вид сзади

### 🖉 Примечание

Подробную информацию о подключении кабелей см. в пункте "Подключение кабелейs " в разделе "Установка" Конфигурация задней панели мониторов различных моделей может незначительно отличаться.

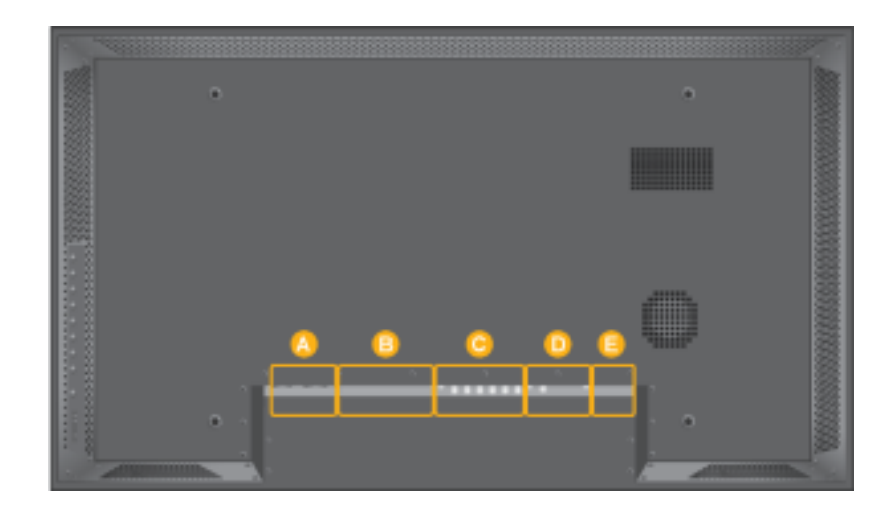

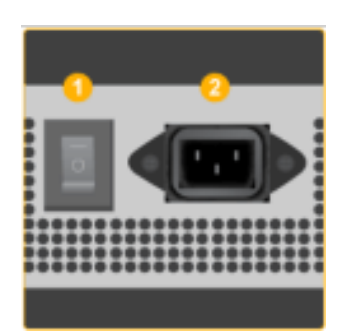

### 1 POWER S/W ON [ | ] / OFF [0]

Включване и изключване на монитора

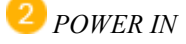

Захранващият кабел се включва в монитора и контакта на стената.

## В

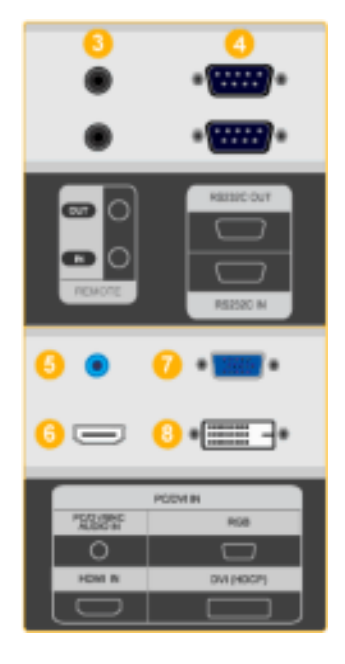

### <sup>3</sup> REMOTE OUT/IN

Можно использовать проводной пульт дистанционного управления, подключив его к монитору.

RS232C OUT/IN (последовательный порт RS232C)

Программный порт MDC (Multiple Display Control)

5 DVI / PC / HDMI IN [PC/DVI/BNC AUDIO IN] (Клемма аудиосигнала PC/DVI/BNC/ HDMI (вход))

### 6 DVI / PC / HDMI IN [HDMI]

С помощью кабеля HDMI подключите разъем HDMI, расположенный на задней панели монитора, к разъему HDMI цифрового устройства вывода.

7 DVI / PC / HDMI IN [RGB](Разъем для подключения видеосигнала от компьютера)

15-штырьковый разъем D-Sub - режим PC (аналоговый сигнал от ПК)

<sup>3</sup> DVI/PC/HDMI IN [DVI(HDCP)] (Разъем для подключения видеосигнала от компьютера)

DVI-D - DVI-D - режим DVI (цифровой сигнал от ПК)

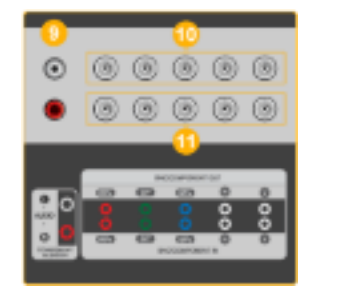

COMPONENT AUDIO IN [L-AUDIO-R] (Клемма аудиосигнала компонентов (вход))

BNC/COMPONENT OUT [R/PR, G/Y, B/ PB, H, V] (Разъем для подключения видеосигнала от компьютера / Разъем для подключения компонентов (выход))

Подключение BNC (аналоговый сигнал от ПК) : подключение портов R, G, B, H, V

подключение компонентов : подключение портов PR, Y, PB

BNC/COMPONENT IN [R/PR, G/Y, B/PB, H, V](Разъем для подключения видеосигнала от компьютера / Разъем для подключения компонентов (вход))

4V AUDIO IN [L-AUDIO-R] (Разъем для подключения аудиосигнала MONITOR (вход))

U AV OUT [VIDEO](Разъем для подключения Video)

Режим AV (выход)

</u> AV IN [VIDEO](Разъем для подключения Video) (вход)

15 AV OUT [S-VIDEO] (Разъем для подключения S-Video)

Режим S-Video (выход)

AV IN [S-VIDEO](Разъем для подключения Video) (вход)

EXT SPEAKER(8 Ω)[- - L - +, - - R - +] (Клеммы для подключения динамиков (8 Ω)

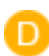

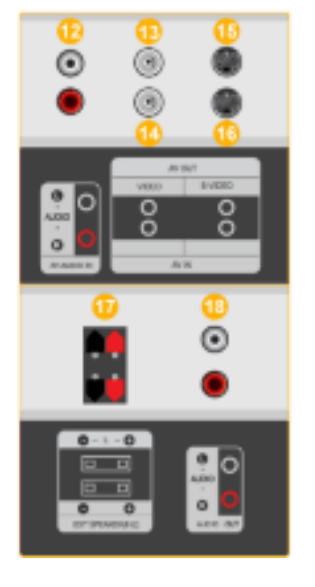

<sup>13</sup> AUDIO OUT [L-AUDIO-R] (Разъем для подключения аудиосигнала MONITOR) (выход))AUDIO OUT : подключение компьютера PC, DVI, BNC.

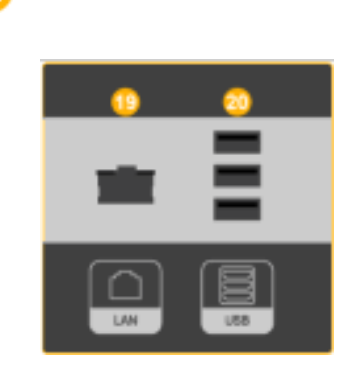

<sup>19</sup> LAN (Разъем для подключения LAN)

🙂 USB(Разъем для подключения USB)

Возможность подключения клавиатуры / мыши, запоминающего устройства.

### 🖉 Примечание

Количество мониторов, которые можно подсоединить к петлевому выходу, зависит от кабеля, источника сигнала и т.д. Если кабель не ухудшает уровень сигнала или эффективность источника сигнала, то можно подсоединить десять мониторов.

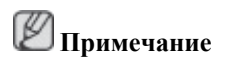

Дополнительную информацию о соединениях кабелей см. в разделе Подключение кабелей.

#### -- 400UXn --

### Кнопки пульта дистационного управления

И Примечание

Работающие рядом с монитором телевизоры или другие электронные приборы могут создавать помехи по частоте, мешающие нормальной работе пульта ДУ.

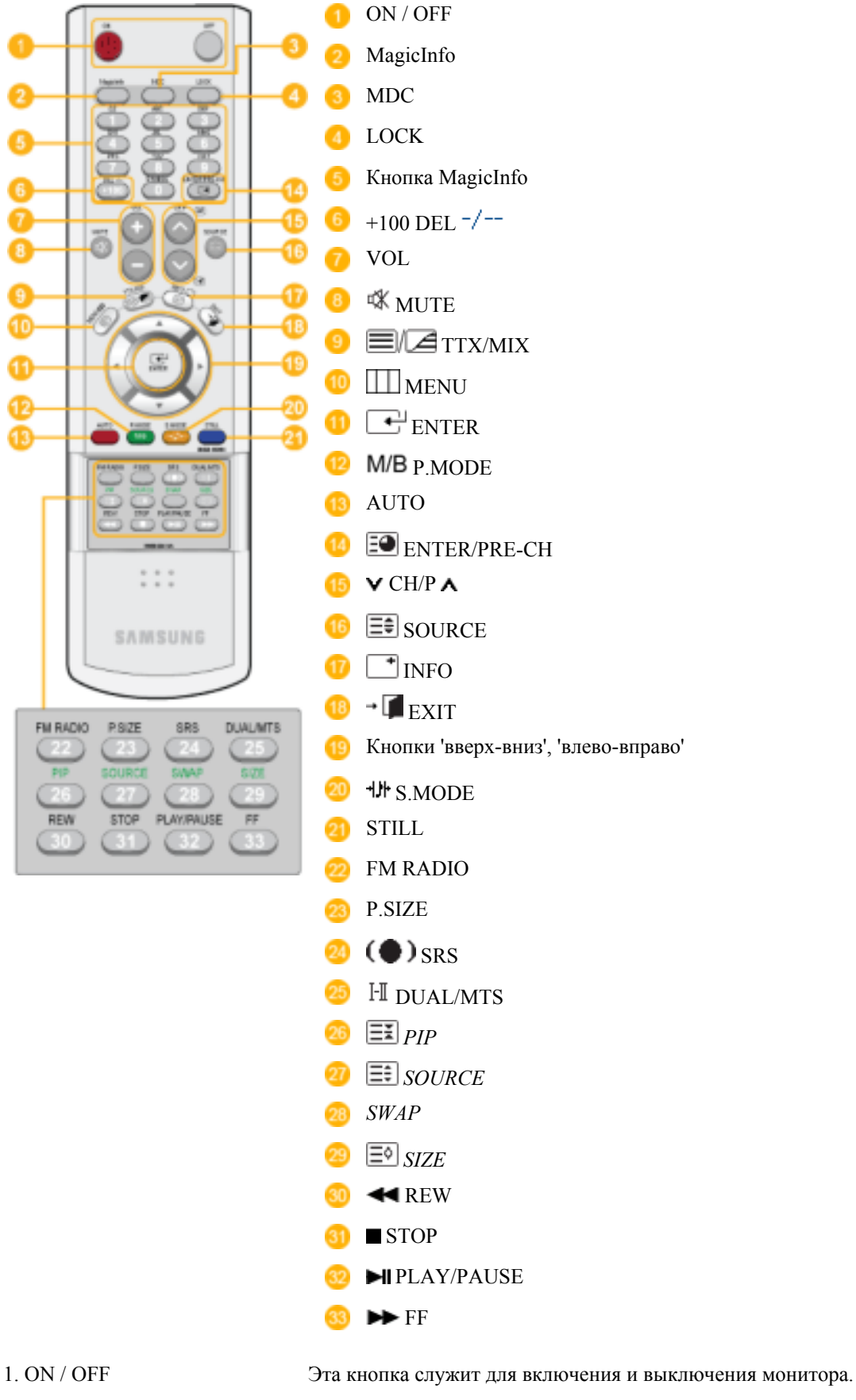

2. MagicInfo

Кнопка быстрого запуска MagicInfo.

| 3. MDC                | Кнопка быстрого запуска MDC.                                                                                                    |
|-----------------------|----------------------------------------------------------------------------------------------------|
| 4. LOCK               | Эта кнопка включает и отключает все функциональные клавиши как на пульте ДУ, так и на мониторе, кроме клавиш Power и LOCK.                                                                                                    |
| 5. КнопкиMagicInfo    | Кнопка быстрого запуска MagicInfo.                                                                                                    |
|                       | • Алфавитные/ номерные кнопки : эти кнопки используются при вводе адреса веб-сайта.                                                                                                    |
|                       | • DEL: используется для возврата.                                                                                                    |
|                       | • SYMBOL: используется при вводе. (.O)                                                                                                    |
|                       | • ENTER: используется при вводе.                                                                                                    |
| 6. +100 DEL -/        | Эта кнопка используется для выбора каналов с номерами более 100. Например, для выбора канала 121 необходимо нажать "+100", затем цифры "2" и "1".                                                                                                    |
|                       | - Функция недоступна для этого монитора.                                                                                                    |
| 7. VOL                | Эта кнопка также обеспечивает регулировку уровня громкости.                                                                                                    |
| 8. 🕸 MUTE             | Обеспечивает временное выключение (заглушение) выходного аудиосигнала. Эти элементы отображаются в нижнем левом углу экрана. При нажатии кнопки MUTEили кнопки - VOL + в режиме Mute воспроизведение аудиосигнала возобновляется.                                              |
| 9. <b>TTX/MIX</b>     | Телеканалы обеспечивают услугу передачи текстовой информации, называемую телетекстом.                                                                                                    |
|                       | - Функция недоступна для этого монитора.                                                                                                    |
| 10. IIII MENU         | Эта кнопка используется для открытия экранного меню (OSD) и активизации выделенного пункта меню.                                                                                                    |
| 11. ENTER             | Включение выбранного элемента меню.                                                                                                    |
| 12. <b>M/B</b> P.MODE | При нажатии этой кнопки текущий режим отображается чуть ниже центра экрана.                                                                                                    |
|                       | AV / S-Video / Компонент. : P.MODE                                                                                                    |
|                       | Монитор имеет четыре предустановленных на заводе-<br>изготовителе варианта автоматической установки<br>параметров изображения. Для циклического выбора<br>предварительно настроенных режимов нажмите после этого<br>кнопку еще раз. ( Динам. — Стандартный — Кино —<br>Польз.) |

### **IIK / DVI / BNC** : M/B (MagicBright)

MagicBright - это новая функция, обеспечивающая оптимальную среду для просмотра в зависимости от содержания просматриваемого изображения. Для

циклического выбора предварительно настроенных режимов нажмите после этого кнопку еще раз. (Развлекат.  $\rightarrow$ Интернет  $\rightarrow$  Текст  $\rightarrow$  Польз.)

- 13. AUTO
   Кнопка Auto (Авто) обеспечивает автоматическую настройку экрана. (ПК) Если Вы измените разрешение на панели управления, будет выполнена функция AUTO.
- 14. ENTER/PRE-CH Обеспечивает перемещение между пунктами меню по вертикали или изменение значений выбранных пунктов меню.
  - Функция недоступна для этого монитора.
- 15. VCH/PA В режиме TV эта кнопка обеспечивает выбор телевизионных каналов.
  - Функция недоступна для этого монитора.
- 16. 🗐 SOURCE Смена источника видеосигнала.
- 17. **В** верхнем левом углу экрана отображается информация о текущем изображении.
- 18. **Г** ЕХІТ Выход из экранного меню.
- Кнопки 'вверх-вниз', Обеспечивают перемещение между пунктами меню по горизонтали либо вертикали, а также позволяют регулировать значения выбранных в меню параметров.
- 20. ₩ S.MODE Настройка изображения на мониторе путем выбора одной из заводских (или персональных) настроек. Монитор имеет встроенный высококачественный стереоусилитель звукового сигнала. Для циклического выбора предварительно настроенных режимов нажмите после этого кнопку еще раз. (Стандартный → Муз. → Кино → Речь → Польз.)
- 21. STILL Нажмите кнопку один раз, чтобы зафиксировать изображение на экране. При повторном нажатии кнопки фиксация изображения отменяется.
- 22. FM RADIO Включение и выключение радиостанций диапазона FM. В режиме **PC/DVI** для параметра SOUND можно установить радиостанции диапазона FM. В обычном режиме Video, осуществляется выбор FM Radio и отключается экран. В местах со слабым приемом сигнала при вещании радиостанций диапазона FM могут быть слышны посторонние шумы.
  - Функция недоступна для этого монитора.
- 23. P.SIZE Служит для изменения размеров экрана.
- 24. (•) SRS SRS
- 25. I-I DUAL/MTS DUAL-

Режимы СТЕРЕО/МОНО, ДВОЙНОЙ 1 / ДВОЙНОЙ II и МОНО/NICAM МОНО/NICAM СТЕРЕО могут включаться

при просмотре телепрограмм в зависимости от типа вещания с помощью кнопки DUAL на пульте ДУ.

MTS-

Выполняет переключение режимов МОНО/СТЕРЕО, ДВОЙНОЙ 1/ДВОЙНОЙ 2 и МОНО/NICAM МОНО/NICAM СТЕРЕО.

|           | Тип звука: | MTS/S_Mode           | По умолчанию |
|-----------|------------|----------------------|--------------|
| FM стерео | Моно       | Моно                 | Замена       |
|           | Стерео     | Моно ↔Стерео         | вручную      |
|           | От.ауд.пр. | Моно ←<br>От.ауд.пр. | → Моно       |

- Функция недоступна для этого монитора.
- 26. EX PIP Управление окном изображения PIP. 27. ESSOURCE Включает индикатор, соответствующий текущему входному сигналу, используемому монитором. 28. SWAP Меняет местами содержимое PIP и основное изображение. Изображение окна PIP отобразится на основном экране, а изображение основного экрана отобразится в окне PIP. 29. 🗐 SIZE Позволяет выбирать различные размеры изображения. 30. < REW Обратная перемотка Stop (Стоп) 31. STOP Воспроизведение / Пауза 32. HIPLAY / PAUSE 33. 🍽 FF Ускоренная перемотка вперед

### -- 400UXn --

Механическая компоновка

Механическая компоновка

### РАЗМЕР СЕТЕВОЙ МОДЕЛИ

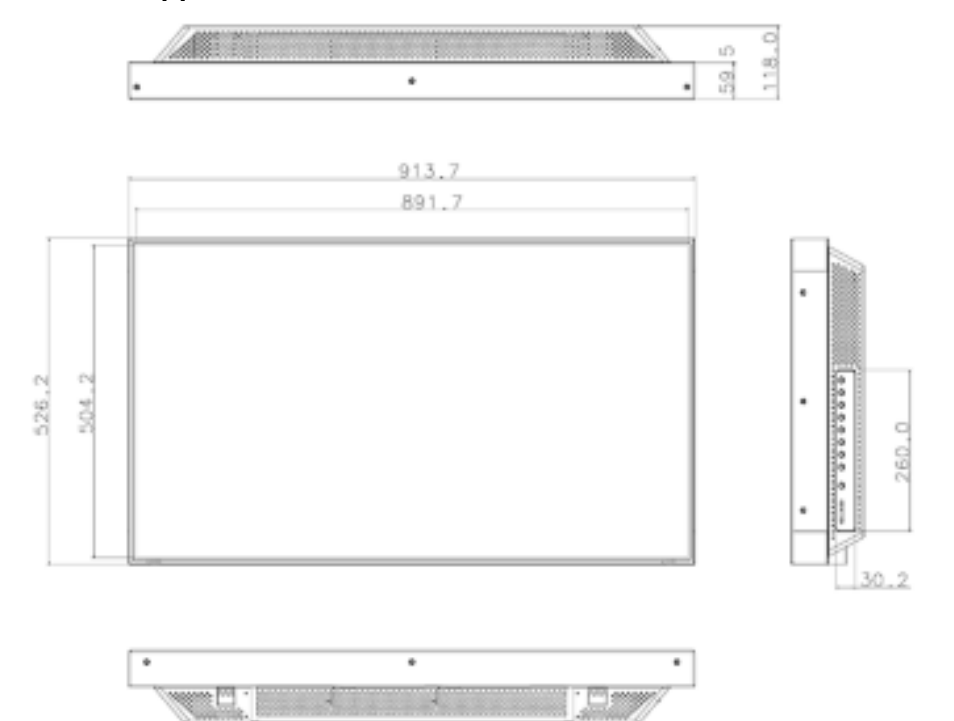

### Верх монитора

### РАЗМЕР СЕТЕВОЙ МОДЕЛИ

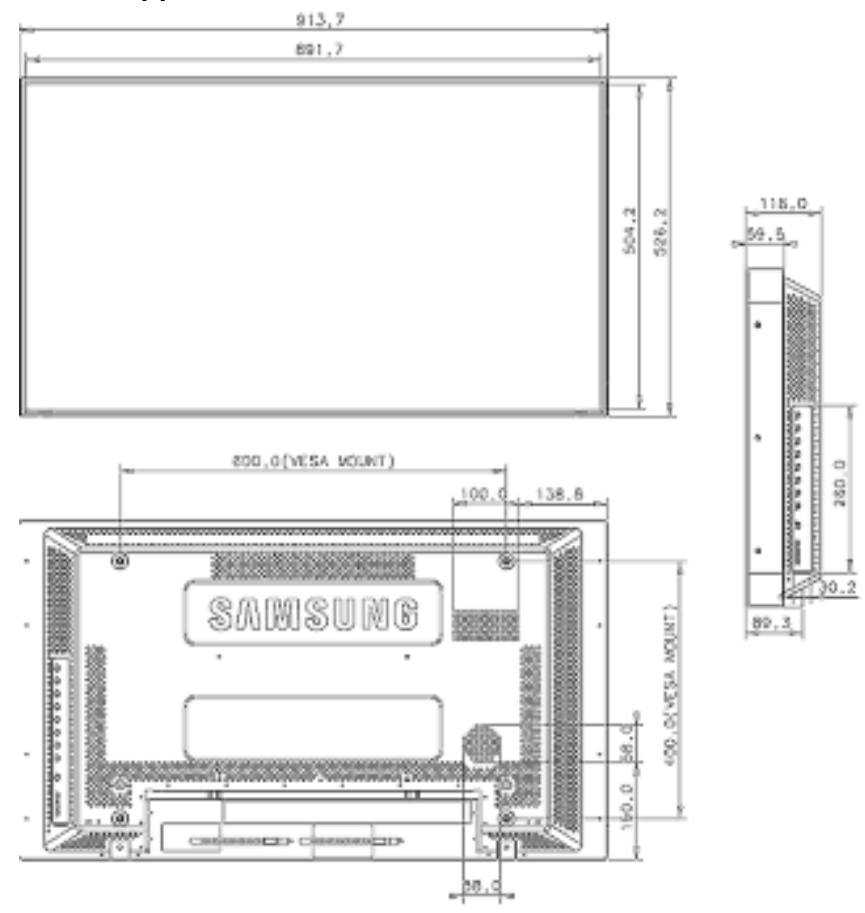

### Как установить кронштейн VESA

- При установке VESA необходимо наличие соответствия с международными стандартами VESA.
- Информация по покупке и установке кронштейна VESA: чтобы подать заказ, обратитесь к ближайшему дистрибьютору фирмы SAMSUNG. После размещения заказа кронштейн будет установлен специалистами.
- Перемещать монитор с ЖК-дисплеем должны, по крайней мере, 2 человека.
- КомпанияSAMSUNG не несет ответственность за любые повреждения изделия или травмы, произошедшие в случае самостоятельной установке крепления на стене покупателем.

### Габариты

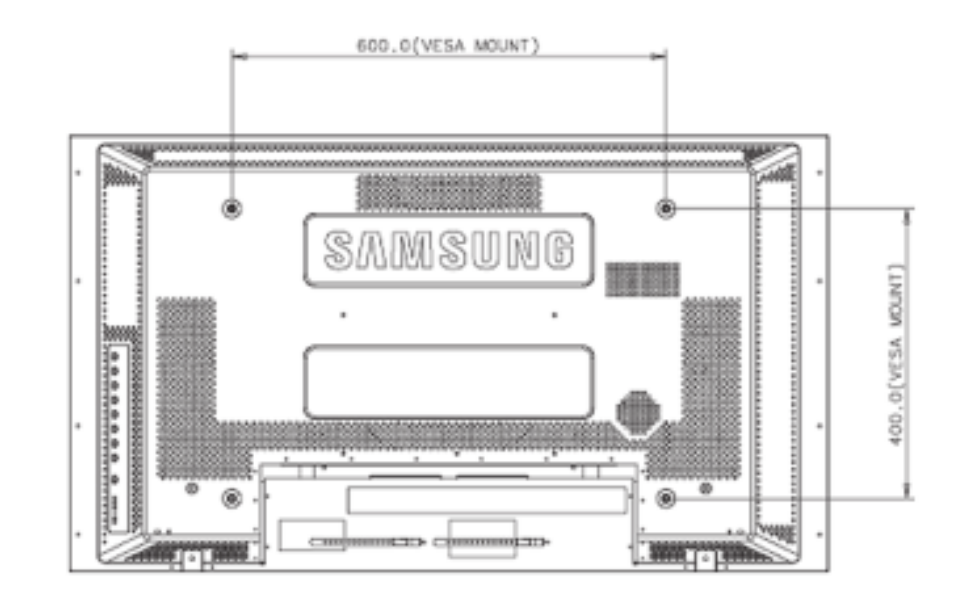

### **М**уведомление

Для монтажа кронштейна на стене используйте только крепежные винты с головкой под шлиц диаметром 6 мм и длиной от 8 до 12 мм.

#### Установка настенного кронштейна

- Для установки настенного кронштейна обратитесь к специалисту.
- SAMSUNG Electronics не несет ответственности за повреждения изделия или ущерб потребителю при установке изделия потребителем.
- Изделие предназначено для установки на бетонных стенах. При установке на деревянную или оштукатуренную поверхность положение устройства может оказаться неустойчивым.

### Компоненты

Используйте только те компоненты и принадлежности, которые поставляются вместе с изделием.

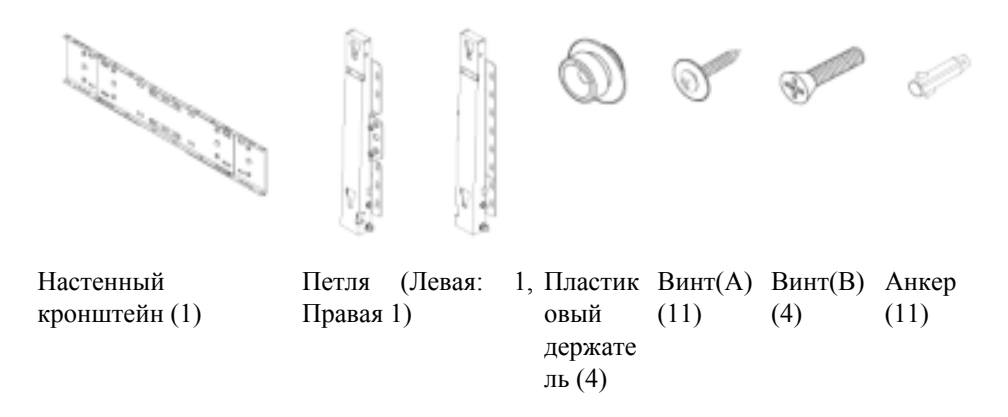

### Сборка настенного кронштейна

🖉 Примечание

Имеются две петли (левая и правая). Необходимо устанавливать устройство таким образом, чтобы его положение было устойчивым.

1. Вставьте и затяните фиксирующий винт по направлению стрелки.

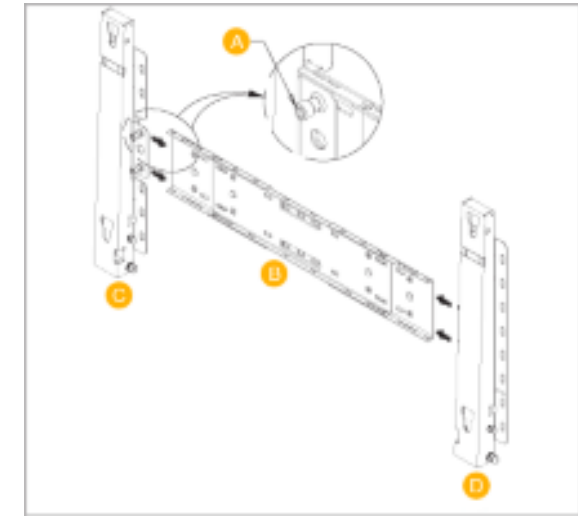

После этого закрепите кронштейн на стене.

Имеются две петли (левая и правая). Необходимо устанавливать устройство таким образом, чтобы его положение было устойчивым.

- А Фиксирующий винт
- В Настенный кронштейн
- С Петля (левая)
- D Петля (правая)
- 2. Прежде чем сверлить стену, проверьте расстояние между двумя контровочными отверстиями на задней стороне изделия.

Если расстояние слишком мало или велико, чтобы его отрегулировать, ослабьте все или некоторые из 4 винтов на стенном кронштейне.

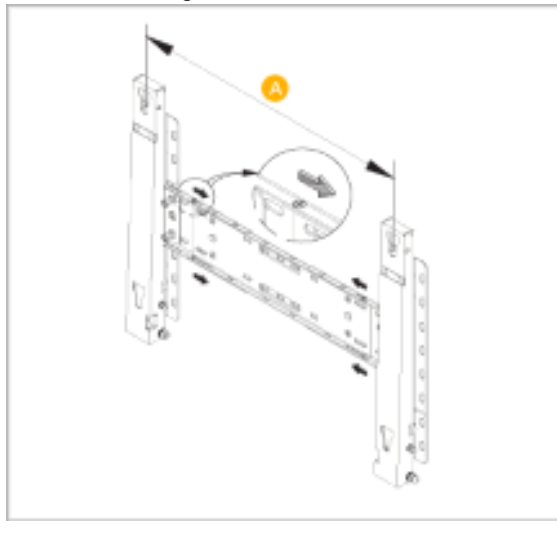

А-

Расстояние между двумя контровочными отверстиями

3. Проверьте схему установки и отметьте места сверления на стене. Для сверления отверстий глубиной более 35 мм используйте сверло 5,0 мм.Закрепите каждый анкер в соответствующем отверстии. Совместите каждое отверстие кронштейна и петли с соответствующими отверстиями анкера вставьте и затяните 11 винтов А.

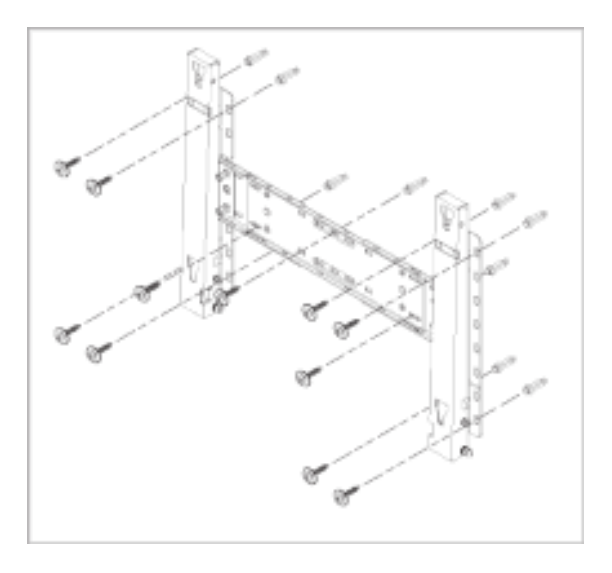

#### Для крепления изделия на настенном кронштейне

Внешний вид изделия может варьироваться в зависимости от модели. (Сборка пластикового держателя и винта происходит так же.)

1. Отвинтите 4 винта на задней стороне изделия.

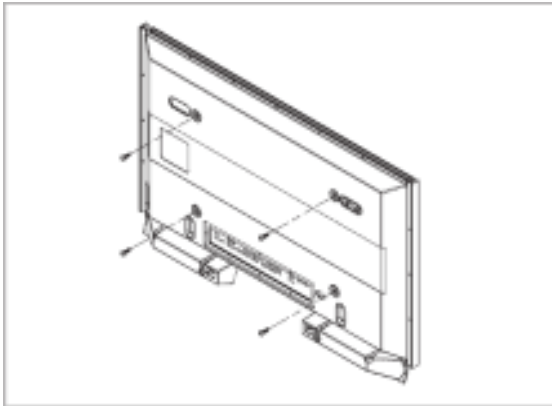

2. Вставьте винт В в пластиковый держатель.

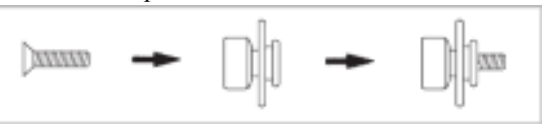

### **М**уведомление

- Закрепив изделие на настенном кронштейне, убедитесь, что оно правильно зафиксировано на левом и правом пластиковых держателях.
- При установке изделия на кронштейн следите, чтобы пальцы не попали в отверстия.
- Убедитесь, что настенный кронштейн надежно прикреплен к стене, в противном случае после установки изделие может не держаться на месте.
- 3. Затяните 4 винта в шаге 2 (пластиковый держатель + винт В в отверстия на задней стороне изделия.

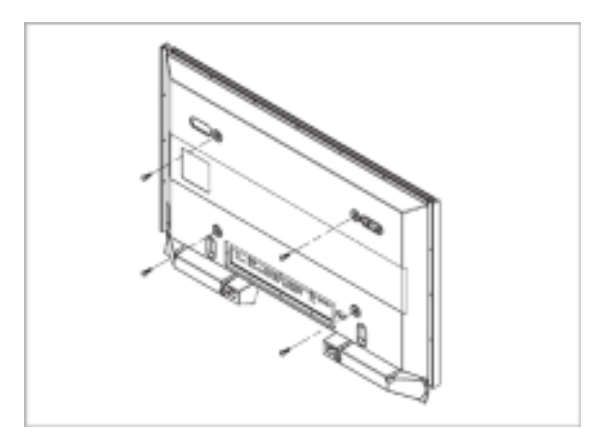

4. Удалите стопорный штифт 3 и вставьте 4 держателя изделия в соответствующие отверстия кронштейна 1. Затем прочно закрепите изделие 2 на кронштейне. Не забудьте заново вставить и зафиксировать защитный штифт 3, чтобы изделие прочно держалось на кронштейне.

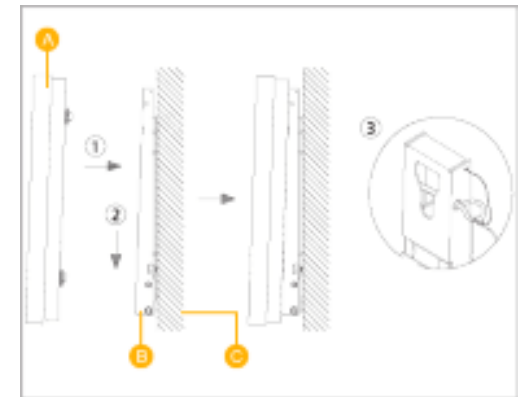

- А ЖК-дисплей
- В Настенный кронштейн
- С-Стена

### Регулировка угла настенного кронштейна

Перед установкой на стену установите угол наклона кронштейна до -2° .

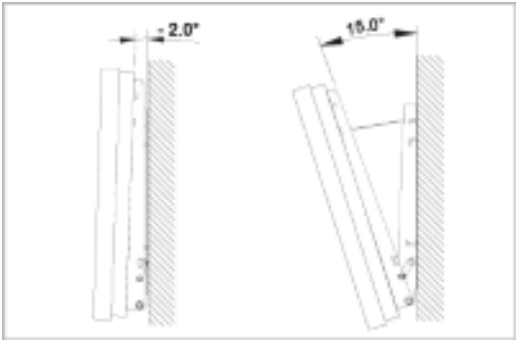

- 1. Закрепите изделие на настенном кронштейне.
- 2. Для регулировки угла держите изделие за середину верхней части и тяните вперед (по направлению стрелки).
- 3. Можно установить угол наклона кронштейна между n -2° и 20°.

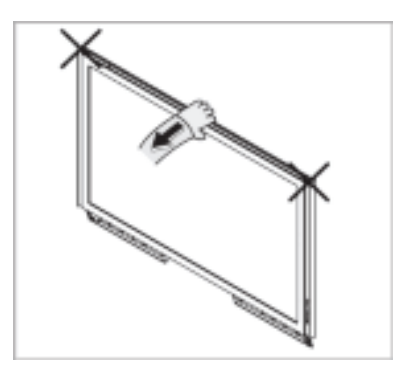

Убедитесь, что при установке угла используете при регулировке угла середину верхней части, а не левую или правую сторону изделия.

### -- 460DXn --

### Содержимое упаковки

🖉 Примечание

Пожалуйста, проверьте, все ли нижеперечисленные части находятся в упаковке вместе с монитором.

Если какой-либо элемент комплекта отсутствует, обратитесь к торговому представителю.

Для приобретения дополнительных элементов обратитесь к торговому представителю.

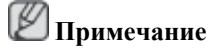

Не устанавливайте изделие на полу.

### Распаковка

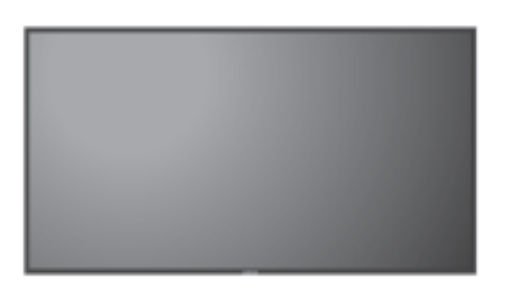

ЖК-дисплей

Руководства

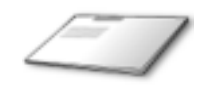

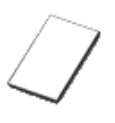

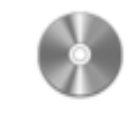

Краткое руководство по установке

Гарантийный талон

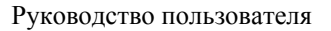

(Прилагается не во всех странах)

Кабели

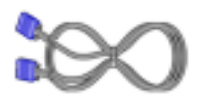

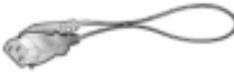

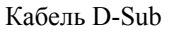

Кабель питания

#### Дополнительно

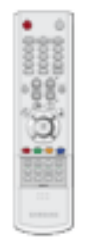

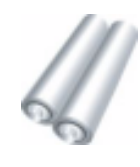

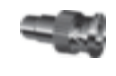

Кнопки пульта дистационного управления

батареи (ААА Х 2) (Прилагается не во всех странах)

ВNС к RCA Гнездо адаптера

Приобретается отдельно

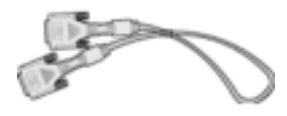

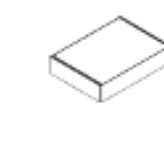

Комплект для установки на Комплект для Временная

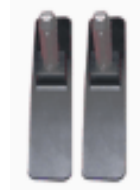

подставка

Калибратор

Кабель DVI

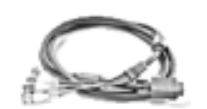

Кабель BNC

X

стене

Кабель LAN

Для получения дополнительной информации по использованию калибратора см. справку Natural Color Expert.

#### -- 460DXn --

Ваш монитор

Вид спереди

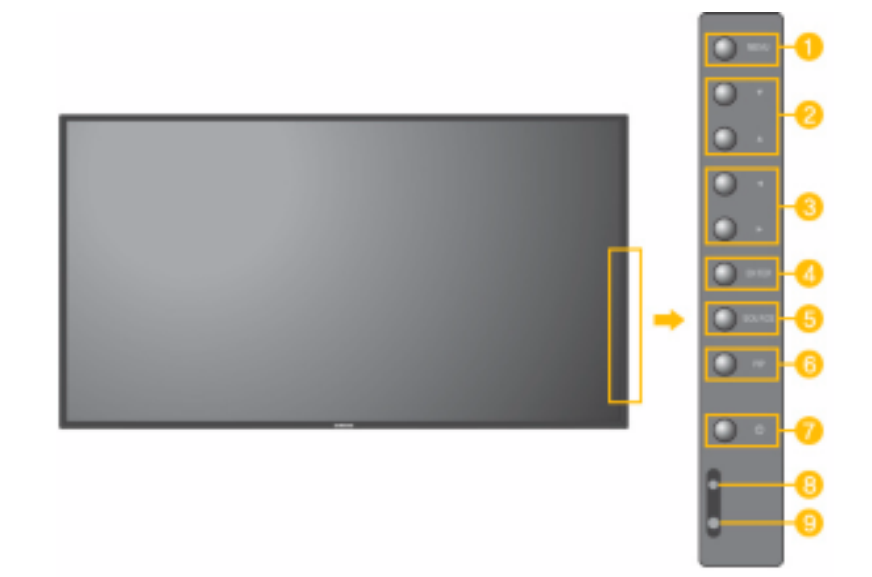

#### 🕕 Кнопка MENU [MENU/]

Открытие экранного меню и выход из него. Также используется для выхода из экранного меню или для возврата к предыдущему меню.

😕 Кнопки вверх/вниз

Обеспечивает перемещение между пунктами меню по вертикали или изменение значений выбранных пунктов меню.

<u>3)</u> Кнопки влево/вправо / регулировки Кнопка

Обеспечивает перемещение между пунктами меню по горизонтали или изменения значений выбранных пунктов меню. Эта кнопка также обеспечивает регулировку уровня громкости. Если на экране не отображается OSD, нажмите кнопку для настройки громкости.

6 Кнопка ENTER [ENTER/]

Включение выбранного элемента меню.

5) Кнопка SOURCE [SOURCE/]

Переключение между режимами компьютера и видео. Включает индикатор, соответствующий текущему входному сигналу, используемому монитором.

```
[\Pi K] \rightarrow [BNC] \rightarrow [DVI] \rightarrow [AV] \rightarrow [S-Video] \rightarrow [Kompohemt.] \rightarrow [HDMI] \rightarrow [MagicInfo]
```

>> Для просмотра анимационного клипа нажмите здесь

6 PIP

РІР Управление окном изображения РІР.

На экране невозможно наложение нескольких изображений PIP, поскольку для BCN и компонентного сигнала используется один и тот же разъем.

>> Для просмотра анимационного клипа нажмите здесь

• ПК

AV / S-Video / Компонент. / HDMI Режим

• BNC

AV / S-Video / HDMI Режим

• DVI

AV / S-Video / Компонент. Режим

• AV / S-Video

ПК / BNC / DVI Режим

• Компонент.

ПК / DVI Режим

• HDMI

ПК / ВМС Режим

🧵 Кнопка питания [🖒]

Эта кнопка служит для включения и выключения монитора.

Индикатор режима питания

Индикатор режима питания Загорается при включении питания. См. раздел Технические Характеристики.

### **И**Примечание

Для получения дополнительной информации о функциях режима энергосбережения см. раздел Энергосбережение в руководстве. Для сохранения энергии, отключайте монитор, если он не нужен, или если он остается неиспользованным в течение долгого времени.

🛐 Датчик дистанционного управления

Направляйте пульт дистанционного управления на эту точку монитора.

### Вид сзади

### 🖉 Примечание

Подробную информацию о подключении кабелей см. в пункте "Подключение кабелейs " в разделе "Установка" Конфигурация задней панели мониторов различных моделей может незначительно отличаться.

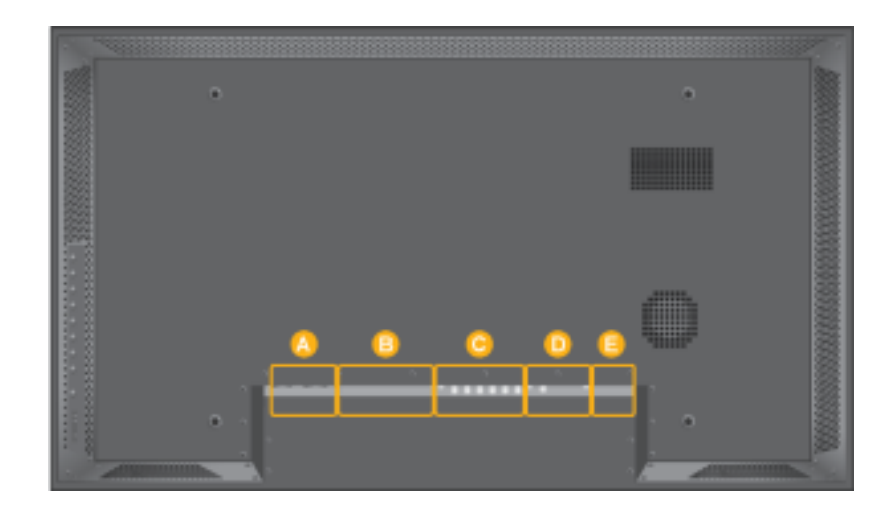

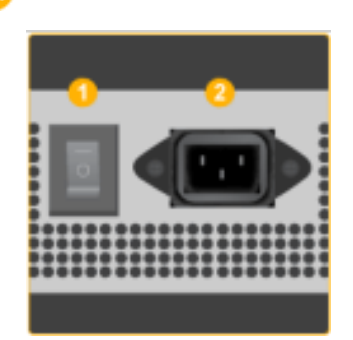

### ① POWER S/W ON [ | ] / OFF [0]

Включване и изключване на монитора

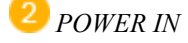

Захранващият кабел се включва в монитора и контакта на стената.

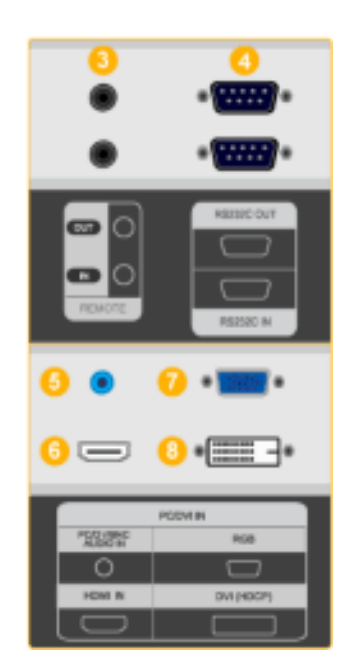

### <sup>3</sup> REMOTE OUT/IN

Можно использовать проводной пульт дистанционного управления, подключив его к монитору.

4 RS232C OUT/IN (последовательный порт RS232C)

Программный порт MDC (Multiple Display Control)

5 DVI / PC / HDMI IN [PC/DVI/BNC AUDIO IN] (Клемма аудиосигнала PC/DVI/BNC/ HDMI (вход))

### <sup>6</sup> DVI / PC / HDMI IN [HDMI]

С помощью кабеля HDMI подключите разъем HDMI, расположенный на задней панели монитора, к разъему HDMI цифрового устройства вывода.

7 DVI / PC / HDMI IN [RGB](Разъем для подключения видеосигнала от компьютера)

15-штырьковый разъем D-Sub - режим PC (аналоговый сигнал от ПК)

<sup>3</sup> DVI/PC/HDMI IN [DVI(HDCP)] (Разъем для подключения видеосигнала от компьютера )

DVI-D - DVI-D - режим DVI (цифровой сигнал от ПК)

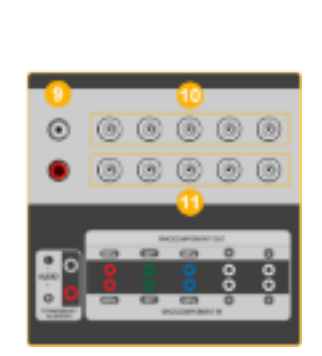

COMPONENT AUDIO IN [L-AUDIO-R] (Клемма аудиосигнала компонентов (вход))

BNC/COMPONENT OUT [R/PR, G/Y, B/ PB, H, V] (Разъем для подключения видеосигнала от компьютера / Разъем для подключения компонентов (выход))

Подключение BNC (аналоговый сигнал от ПК) : подключение портов R, G, B, H, V

подключение компонентов : подключение портов PR, Y, PB

BNC/COMPONENT IN [R/PR, G/Y, B/PB, H, V](Разъем для подключения видеосигнала от компьютера / Разъем для подключения компонентов (вход))

AV AUDIO IN [L-AUDIO-R] (Разъем для подключения аудиосигнала MONITOR (вход))

<sup>10</sup> AV OUT [VIDEO](Разъем для подключения Video)

Режим AV (выход)

</u> AV IN [VIDEO](Разъем для подключения Video) (вход)

U AV OUT [S-VIDEO] (Разъем для подключения S-Video)

Режим S-Video (выход)

AV IN [S-VIDEO](Разъем для подключения Video) (вход)

EXT SPEAKER(8 Ω)[- - L - +, - - R - +] (Клеммы для подключения динамиков (8 Ω)

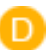

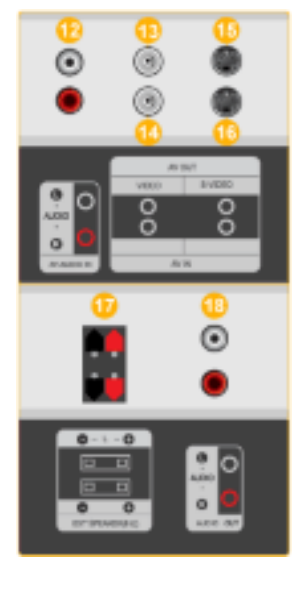

<sup>13</sup> AUDIO OUT [L-AUDIO-R] (Разъем для подключения аудиосигнала MONITOR) (выход))AUDIO OUT : подключение компьютера PC, DVI, BNC.

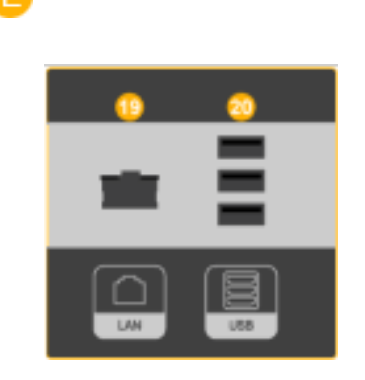

<sup>9</sup> LAN (Разъем для подключения LAN)

🙂 USB(Разъем для подключения USB)

Возможность подключения клавиатуры / мыши, запоминающего устройства.

### 🖉 Примечание

Количество мониторов, которые можно подсоединить к петлевому выходу, зависит от кабеля, источника сигнала и т.д. Если кабель не ухудшает уровень сигнала или эффективность источника сигнала, то можно подсоединить десять мониторов.

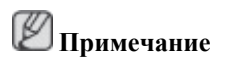

Дополнительную информацию о соединениях кабелей см. в разделе Подключение кабелей.

#### -- 460DXn --

### Кнопки пульта дистационного управления

И Примечание

Работающие рядом с монитором телевизоры или другие электронные приборы могут создавать помехи по частоте, мешающие нормальной работе пульта ДУ.

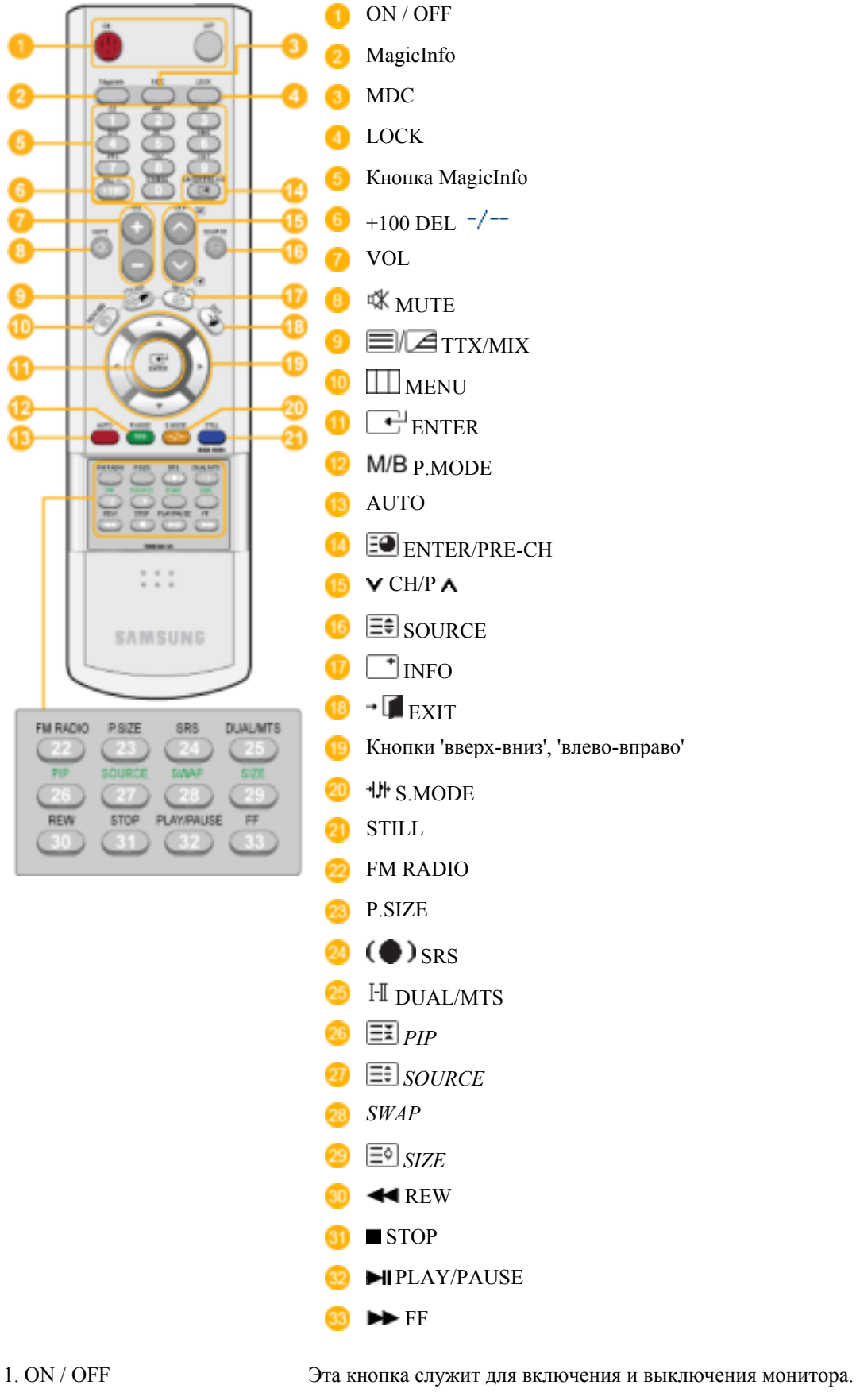

2. MagicInfo

Кнопка быстрого запуска MagicInfo.

| 3. MDC                | Кнопка быстрого запуска MDC.                                                                                                    |
|-----------------------|----------------------------------------------------------------------------------------------------|
| 4. LOCK               | Эта кнопка включает и отключает все функциональные клавиши как на пульте ДУ, так и на мониторе, кроме клавиш Power и LOCK.                                                                                                    |
| 5. КнопкиMagicInfo    | Кнопка быстрого запуска MagicInfo.                                                                                                    |
|                       | • Алфавитные/ номерные кнопки : эти кнопки используются при вводе адреса веб-сайта.                                                                                                    |
|                       | • DEL: используется для возврата.                                                                                                    |
|                       | • SYMBOL: используется при вводе. (.O)                                                                                                    |
|                       | • ENTER: используется при вводе.                                                                                                    |
| 6. +100 DEL -/        | Эта кнопка используется для выбора каналов с номерами более 100. Например, для выбора канала 121 необходимо нажать "+100", затем цифры "2" и "1".                                                                                                    |
|                       | - Функция недоступна для этого монитора.                                                                                                    |
| 7. VOL                | Эта кнопка также обеспечивает регулировку уровня громкости.                                                                                                    |
| 8. 🕸 MUTE             | Обеспечивает временное выключение (заглушение) выходного аудиосигнала. Эти элементы отображаются в нижнем левом углу экрана. При нажатии кнопки MUTEили кнопки - VOL + в режиме Mute воспроизведение аудиосигнала возобновляется.                                              |
| 9. <b>TTX/MIX</b>     | Телеканалы обеспечивают услугу передачи текстовой информации, называемую телетекстом.                                                                                                    |
|                       | - Функция недоступна для этого монитора.                                                                                                    |
| 10. IIII MENU         | Эта кнопка используется для открытия экранного меню (OSD) и активизации выделенного пункта меню.                                                                                                    |
| 11. ENTER             | Включение выбранного элемента меню.                                                                                                    |
| 12. <b>M/B</b> P.MODE | При нажатии этой кнопки текущий режим отображается чуть ниже центра экрана.                                                                                                    |
|                       | AV / S-Video / Компонент. : P.MODE                                                                                                    |
|                       | Монитор имеет четыре предустановленных на заводе-<br>изготовителе варианта автоматической установки<br>параметров изображения. Для циклического выбора<br>предварительно настроенных режимов нажмите после этого<br>кнопку еще раз. ( Динам. — Стандартный — Кино —<br>Польз.) |

### **IIK / DVI / BNC** : M/B (MagicBright)

MagicBright - это новая функция, обеспечивающая оптимальную среду для просмотра в зависимости от содержания просматриваемого изображения. Для

циклического выбора предварительно настроенных режимов нажмите после этого кнопку еще раз. (Развлекат.  $\rightarrow$ Интернет  $\rightarrow$  Текст  $\rightarrow$  Польз.)

- 13. AUTO
   Кнопка Auto (Авто) обеспечивает автоматическую настройку экрана. (ПК) Если Вы измените разрешение на панели управления, будет выполнена функция AUTO.
- 14. ENTER/PRE-CH Обеспечивает перемещение между пунктами меню по вертикали или изменение значений выбранных пунктов меню.
  - Функция недоступна для этого монитора.
- 15. VCH/PA В режиме TV эта кнопка обеспечивает выбор телевизионных каналов.
  - Функция недоступна для этого монитора.
- 16. 🗐 SOURCE Смена источника видеосигнала.
- 17. **В** верхнем левом углу экрана отображается информация о текущем изображении.
- 18. **Г** ЕХІТ Выход из экранного меню.
- Кнопки 'вверх-вниз', Обеспечивают перемещение между пунктами меню по горизонтали либо вертикали, а также позволяют регулировать значения выбранных в меню параметров.
- 20. ₩ S.MODE Настройка изображения на мониторе путем выбора одной из заводских (или персональных) настроек. Монитор имеет встроенный высококачественный стереоусилитель звукового сигнала. Для циклического выбора предварительно настроенных режимов нажмите после этого кнопку еще раз. (Стандартный → Муз. → Кино → Речь → Польз.)
- 21. STILL Нажмите кнопку один раз, чтобы зафиксировать изображение на экране. При повторном нажатии кнопки фиксация изображения отменяется.
- 22. FM RADIO Включение и выключение радиостанций диапазона FM. В режиме **PC/DVI** для параметра SOUND можно установить радиостанции диапазона FM. В обычном режиме Video, осуществляется выбор FM Radio и отключается экран. В местах со слабым приемом сигнала при вещании радиостанций диапазона FM могут быть слышны посторонние шумы.
  - Функция недоступна для этого монитора.
- 23. P.SIZE Служит для изменения размеров экрана.
- 24. (•) SRS SRS
- 25. I-I DUAL/MTS DUAL-

Режимы СТЕРЕО/МОНО, ДВОЙНОЙ 1 / ДВОЙНОЙ II и МОНО/NICAM МОНО/NICAM СТЕРЕО могут включаться
при просмотре телепрограмм в зависимости от типа вещания с помощью кнопки DUAL на пульте ДУ.

MTS-

Выполняет переключение режимов МОНО/СТЕРЕО, ДВОЙНОЙ 1/ДВОЙНОЙ 2 и МОНО/NICAM МОНО/NICAM СТЕРЕО.

|           | Тип звука: | MTS/S_Mode   | По умолчанию |
|-----------|------------|--------------|--------------|
| FM стерео | Моно       | Моно         | Замена       |
|           | Стерео     | Моно ↔Стерео | вручную      |
|           | От.ауд.пр. | Моно ←       | » Моно       |
|           |            | От.ауд.пр.   |              |

- Функция недоступна для этого монитора.
- 26. *IPP* Управление окном изображения PIP.
- 27. ESOURCE Включает индикатор, соответствующий текущему входному сигналу, используемому монитором.
- 28. SWAP
   Меняет местами содержимое PIP и основное изображение.

   Изображение окна PIP отобразится на основном экране, а изображение основного экрана отобразится в окне PIP.
- 29. 🔄 SIZE Позволяет выбирать различные размеры изображения.
- 30. < REW Обратная перемотка
- 31. **■** STOP Stop (Стоп)
- 32. Ы PLAY / PAUSE Воспроизведение / Пауза
- 33. ► FF Ускоренная перемотка вперед
- -- 460DXn --

#### Механическая компоновка

### Механическая компоновка

РАЗМЕР СЕТЕВОЙ МОДЕЛИ

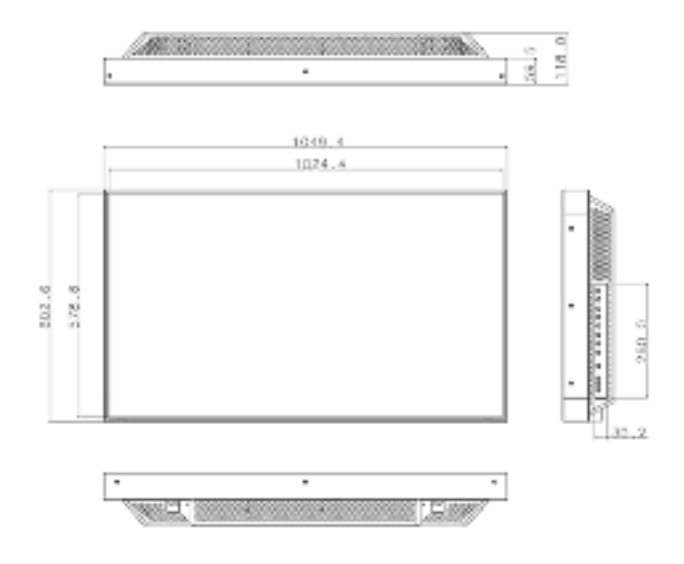

### Верх монитора

# РАЗМЕР СЕТЕВОЙ МОДЕЛИ

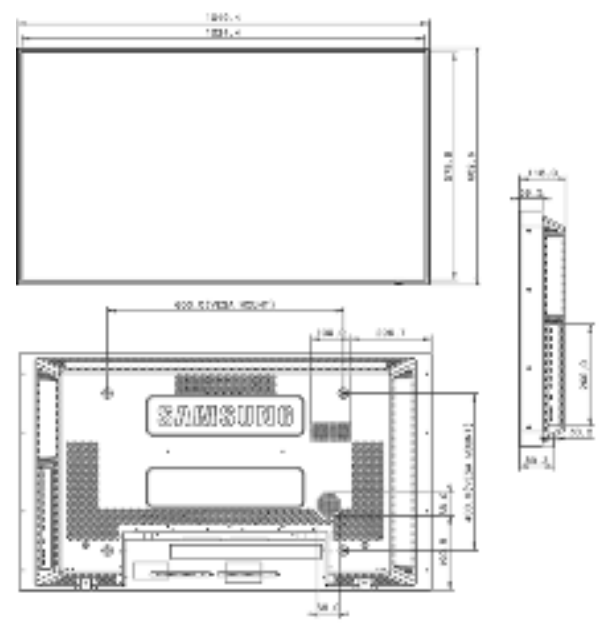

#### Как установить кронштейн VESA

- При установке VESA необходимо наличие соответствия с международными стандартами VESA.
- Информация по покупке и установке кронштейна VESA: чтобы подать заказ, обратитесь к ближайшему дистрибьютору фирмы SAMSUNG. После размещения заказа кронштейн будет установлен специалистами.
- Перемещать монитор с ЖК-дисплеем должны, по крайней мере, 2 человека.
- КомпанияSAMSUNG не несет ответственность за любые повреждения изделия или травмы, произошедшие в случае самостоятельной установке крепления на стене покупателем.

### Габариты

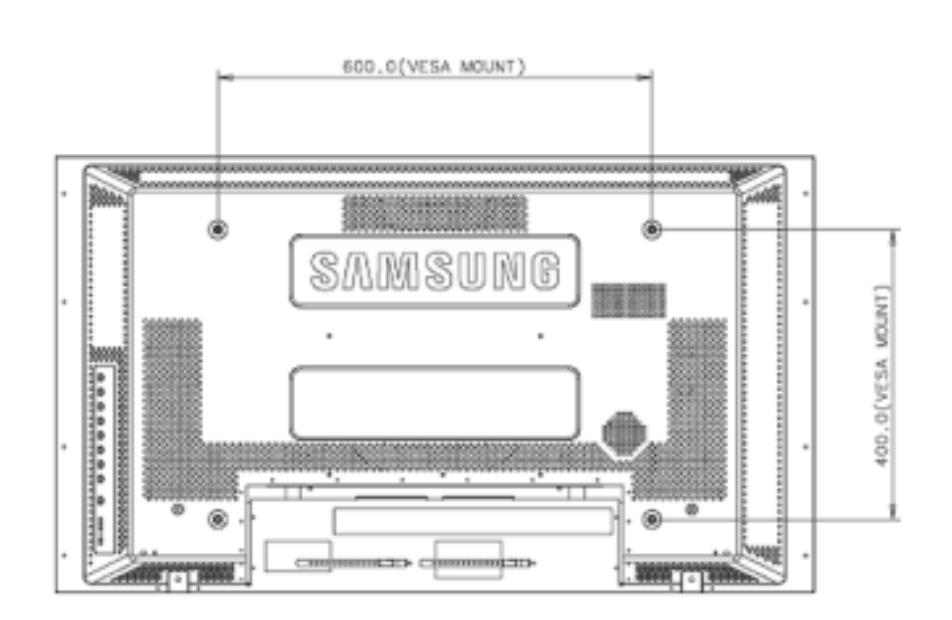

# **М**уведомление

Для монтажа кронштейна на стене используйте только крепежные винты с головкой под шлиц диаметром 6 мм и длиной от 8 до 12 мм.

#### Установка настенного кронштейна

- Для установки настенного кронштейна обратитесь к специалисту.
- SAMSUNG Electronics не несет ответственности за повреждения изделия или ущерб потребителю при установке изделия потребителем.
- Изделие предназначено для установки на бетонных стенах. При установке на деревянную или оштукатуренную поверхность положение устройства может оказаться неустойчивым.

#### Компоненты

Используйте только те компоненты и принадлежности, которые поставляются вместе с изделием.

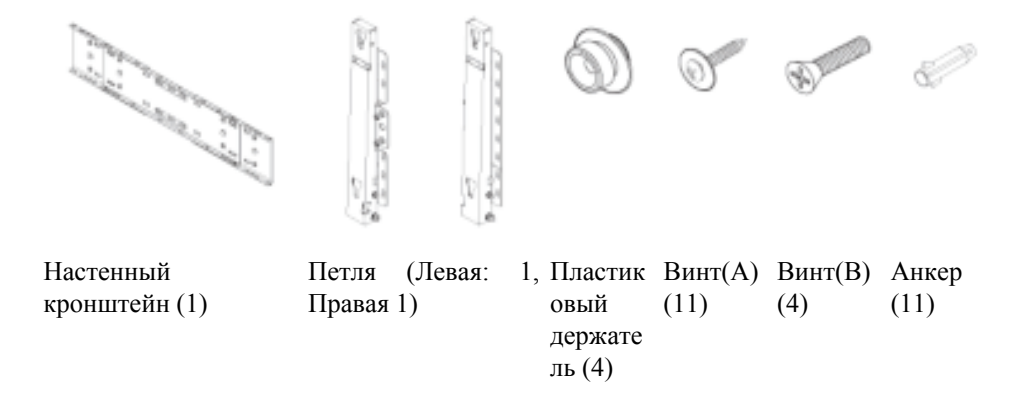

### Сборка настенного кронштейна

🖉 Примечание

Имеются две петли (левая и правая). Необходимо устанавливать устройство таким образом, чтобы его положение было устойчивым.

1. Вставьте и затяните фиксирующий винт по направлению стрелки.

После этого закрепите кронштейн на стене.

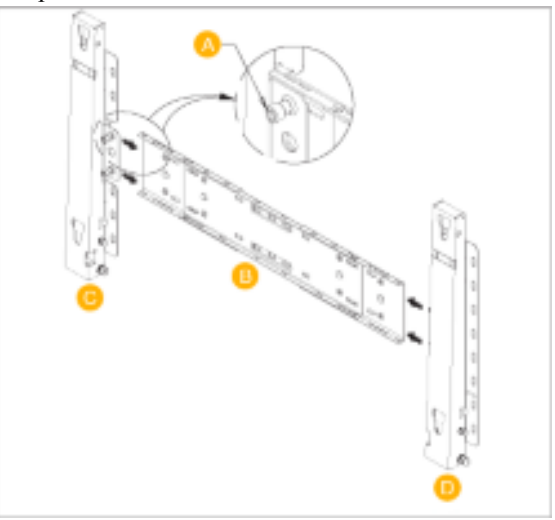

Имеются две петли (левая и правая). Необходимо устанавливать устройство таким образом, чтобы его положение было устойчивым.

- А Фиксирующий винт
- В Настенный кронштейн
- С Петля (левая)
- D Петля (правая)
- 2. Прежде чем сверлить стену, проверьте расстояние между двумя контровочными отверстиями на задней стороне изделия.

Если расстояние слишком мало или велико, чтобы его отрегулировать, ослабьте все или некоторые из 4 винтов на стенном кронштейне.

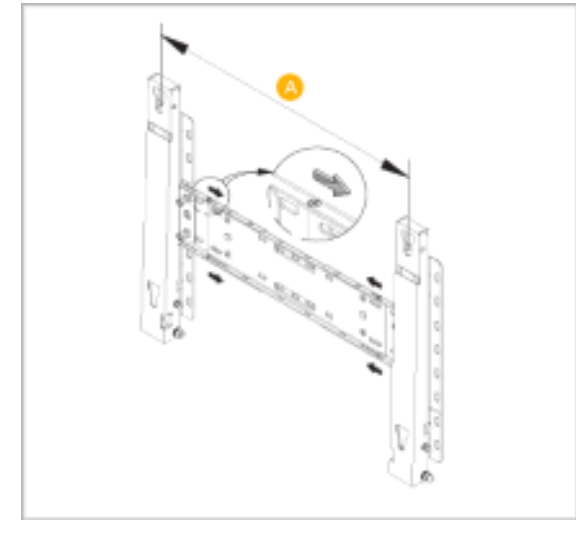

#### A -

Расстояние между двумя контровочными отверстиями

3. Проверьте схему установки и отметьте места сверления на стене. Для сверления отверстий глубиной более 35 мм используйте сверло 5,0 мм.Закрепите каждый анкер в соответствующем отверстии. Совместите каждое отверстие кронштейна и петли с соответствующими отверстиями анкера вставьте и затяните 11 винтов А.

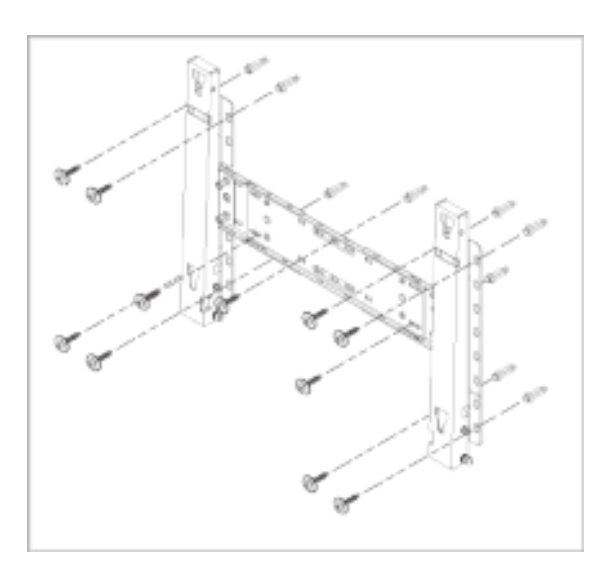

#### Для крепления изделия на настенном кронштейне

Внешний вид изделия может варьироваться в зависимости от модели. (Сборка пластикового держателя и винта происходит так же.)

1. Отвинтите 4 винта на задней стороне изделия.

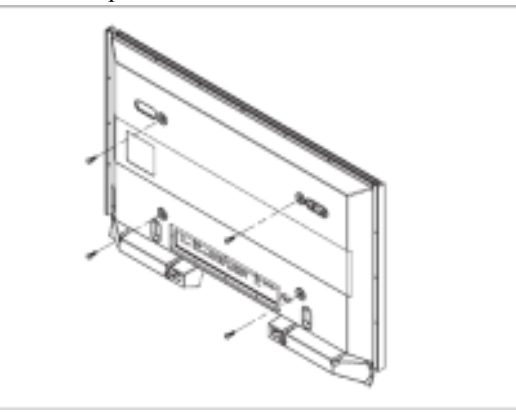

2. Вставьте винт В в пластиковый держатель.

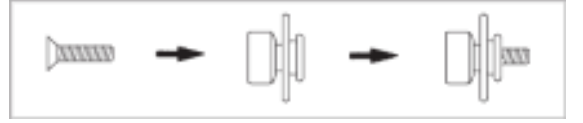

### / Уведомление

- Закрепив изделие на настенном кронштейне, убедитесь, что оно правильно зафиксировано на левом и правом пластиковых держателях.
- При установке изделия на кронштейн следите, чтобы пальцы не попали в отверстия.
- Убедитесь, что настенный кронштейн надежно прикреплен к стене, в противном случае после установки изделие может не держаться на месте.
- 3. Затяните 4 винта в шаге 2 (пластиковый держатель + винт В в отверстия на задней стороне изделия.

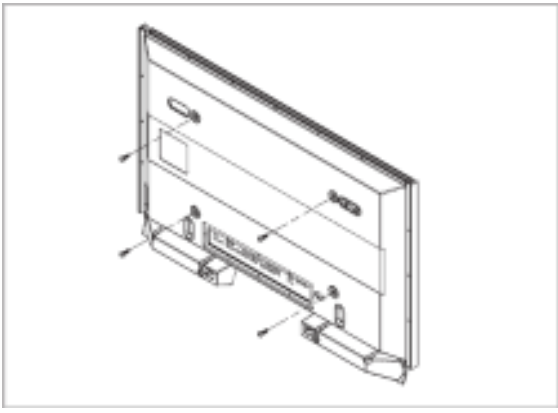

4. Удалите стопорный штифт 3 и вставьте 4 держателя изделия в соответствующие отверстия кронштейна 1. Затем прочно закрепите изделие 2 на кронштейне. Не забудьте заново вставить и зафиксировать защитный штифт 3, чтобы изделие прочно держалось на кронштейне.

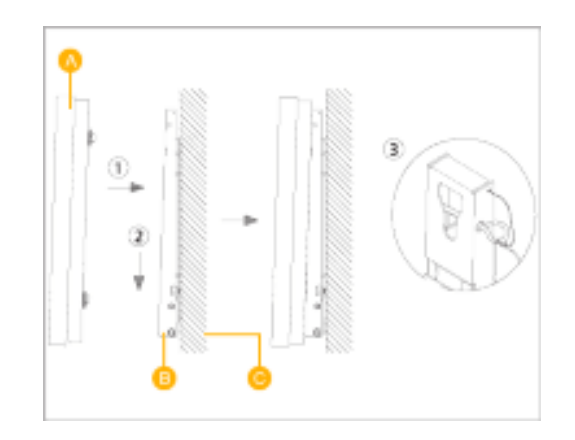

- А ЖК-дисплей
- В Настенный кронштейн
- С-Стена

## Регулировка угла настенного кронштейна

Перед установкой на стену установите угол наклона кронштейна до -2° .

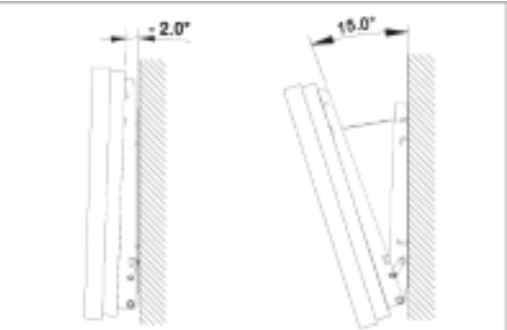

- 1. Закрепите изделие на настенном кронштейне.
- 2. Для регулировки угла держите изделие за середину верхней части и тяните вперед (по направлению стрелки).
- 3. Можно установить угол наклона кронштейна между n -2° и 20°.

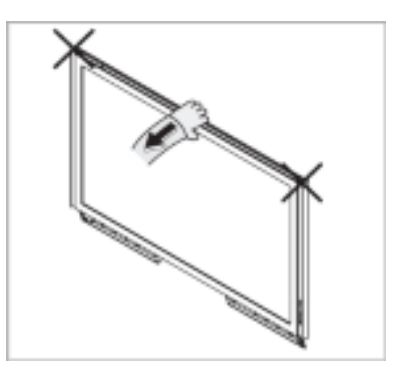

Убедитесь, что при установке угла используете при регулировке угла середину верхней части, а не левую или правую сторону изделия.

# Соединения

### Подключение к компьютеру

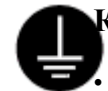

#### Кабель питания заземлен

В случае неисправности провод заземления может привести к поражению электрическим током. Выполните правильное подключение провода заземления перед подключением устройства к электросети. При отключении провода заземления предварительно отключите устройство от электросети.

# 🖉 Примечание

К монитору, кроме компьютера, можно подключать такие источники аудио-видеосигналов, как DVD-проигрыватели, видеомагнитофоны или видеокамеры. Подробную информацию по подключению источников аудио-видеосигналов см. в пункте"Средства управления пользователя" в разделе "Настройка монитора".

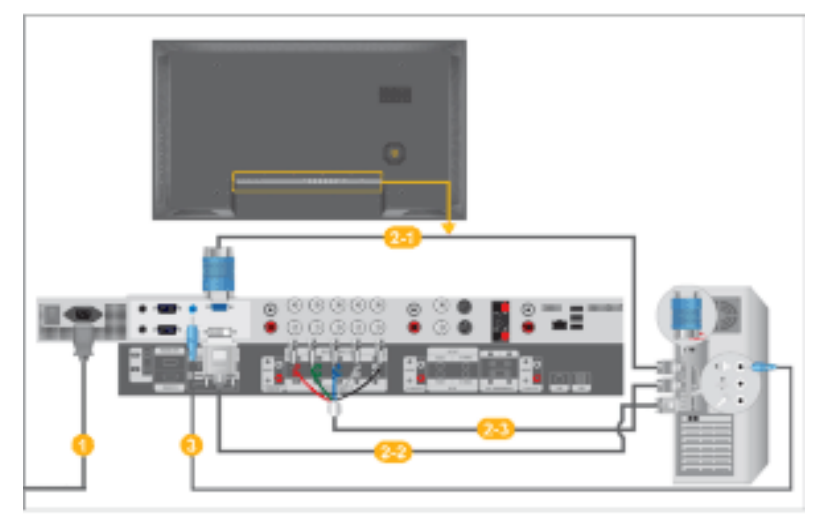

- Подсоедините электрический шнур Вашего монитора к разъему питания на задней панели монитора. Включите выключатель питания.
- Осуществует 3 способа D-sub кабеля к монитору. Выберите один из описанных ниже способов:

<sup>2-1</sup>Использование соединителя D-sub (аналогового) на видеоплате.

• Подключите кабель D-SUB к 15-контактному портуRGB на задней панели монитора и 15-контактному порту D-SUB на компьютере.

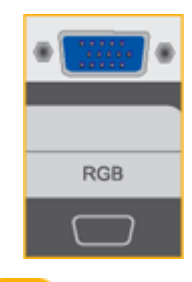

<sup>22</sup>Использование соединителя DVI (цифрового) на видеоплате.

Подключите кабель DVI к порту DVI(HDCP) на задней панели монитора и к порту DVI на компьютере.

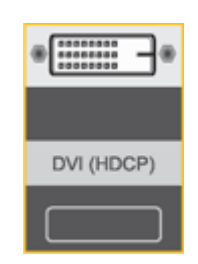

•

<sup>5</sup>Использование соединителя BNC (аналогового) на видеоплате.

Подключите кабель BNC к портам BNC/COMPONENT IN - R, G, B, H, V на задней панели ЖК-дисплея и к 15-контактному порту D-SUB на компьютере.

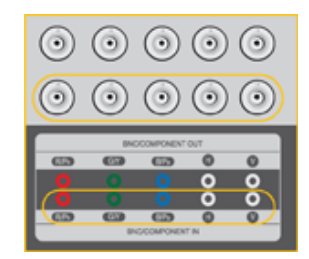

Подключите аудиокабель монитора к аудиопорту на задней панели компьютера.

# 🖉 Примечание

- Включите компьютер и монитор.
- Кабель DVI или BNC не входит в комплект поставки.
- Для покупки дополнительного оборудования обращайтесь в местный сервисный центрSAMSUNGElectronics.

#### Подключение к другим устройствам

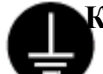

#### Кабель питания заземлен

В случае неисправности провод заземления может привести к поражению электрическим током. Выполните правильное подключение провода заземления перед подключением устройства к электросети. При отключении провода заземления предварительно отключите устройство от электросети.

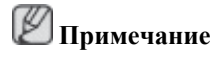

К монитору, кроме компьютера, можно подключать такие источники аудио-видеосигналов, как DVD-проигрыватели, видеомагнитофоны или видеокамеры. Подробную информацию по подключению источников аудио-видеосигналов см. в пункте"Средства управления пользователя" в разделе "Настройка монитора".

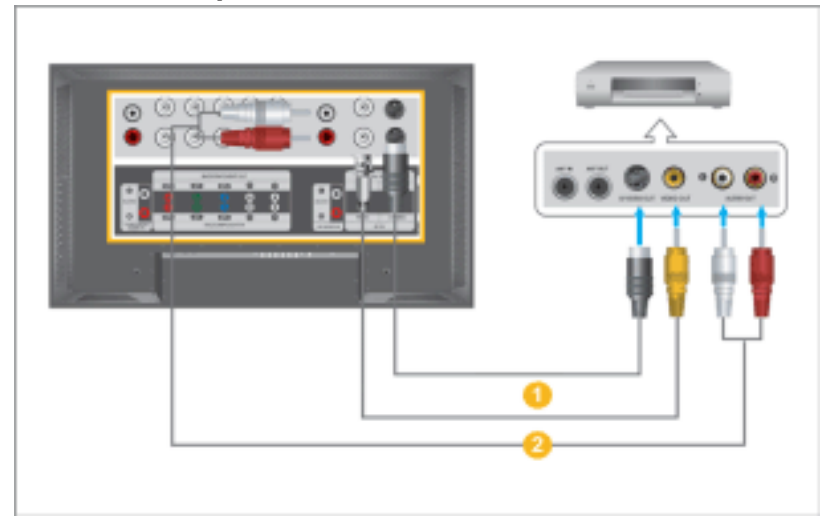

#### Подключение видеомагнитофона

- Все устройства источники аудио-видеосигналов, например, видеомагнитофоны или видеокамеры, подключаются к разъему Разъем для подключения AV IN [VIDEO] или Разъем для подключения AV IN [S-VID-EO] на мониторе с помощью кабеля S-VHS или BNC.
- Подключите разъемы Audio (L) (Аудио (Л)) и Audio (R) (Аудио (П)) видеомагнитофона или видеокамеры к разъемам монитора AV AUDIO IN [L-AUDIO-R] с помощью кабелей.

# 🖉 Примечание

- Выберите вход **AV** или **S-Video**, к которому подключен видеомагнитофон или видеокамера, используя кнопку выбора источника (SOURCE) на передней панели монитора.
- Затем запустите видеомагнитофон или видеокамеру, предварительно вставив DVD-диск или кассету.
- Кабель S-VHS или BNC не входит в комплект поставки.

#### Подключение DVD-проигрывателя

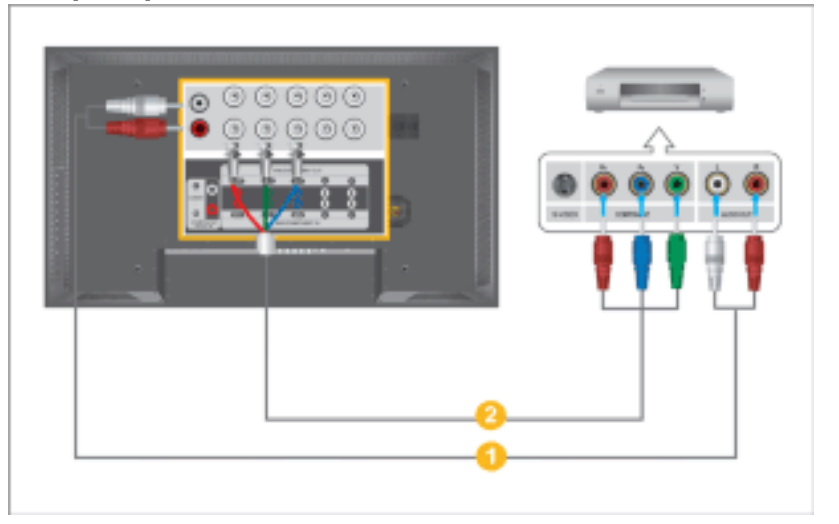

- Соедините с помощью комплекта аудио-кабелей разъемы выхода аудиосигнала (AUDIO OUTPUT) видеокамеры и входные разъемы аудиосигнала COMPONENT AUDIO IN [L-AUDIO-R] на мониторе.
- 2 Соедините с помощью видеокабеля разъем выхода видеосигнала (VIDEO OUTPUT) на видеокамере и входной разъем видеосигнала BNC/COMPO-NENT IN - PR, Y, PB на мониторе.

# 🖉 Примечание

- Выберите вход **Компонент.**, к которому подключен DVD-проигрыватель, используя кнопку выбора источника (SOURCE) на передней панели монитора.
- Затем запустите DVD-проигрыватель, предварительно вставив DVD-диск.
- Кабель Component не входит в комплект поставки.
- Описание выхода Component video см. в руководстве пользователя DVD-проигрывателя.

#### Подключение видеокамеры

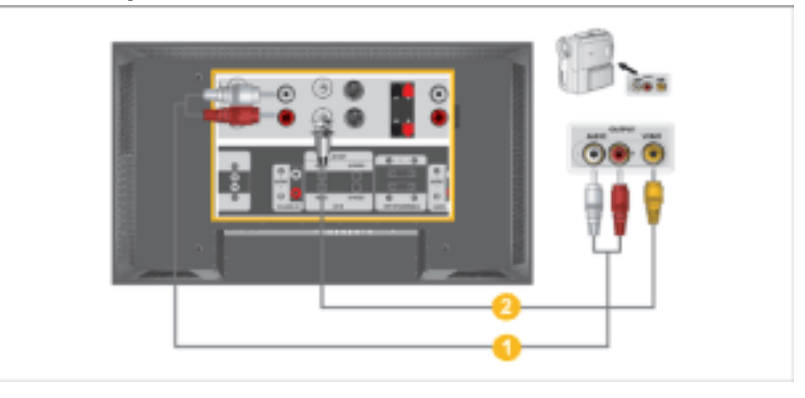

- Найдите выходные разъемы аудио/видеосигналов на видеокамере. Обычно они находятся на боковой или задней стороне. Соедините с помощью комплекта аудио-кабелей разъемы выхода аудиосигнала (AUDIO OUTPUT) видеокамеры и входные разъемы аудиосигнала AV AUDIO IN [L-AUDIO-R] на мониторе.
- Осоедините с помощью видеокабеля разъем выхода видеосигнала (VIDEO OUTPUT) на видеокамере и входной разъем видеосигнала AV IN [VIDEO] на мониторе.

# **И**Примечание

- Выберите вход AV, к которому подключен видеокамера, используя кнопку выбора источника (SOURCE) на передней панели монитора.
- Затем запустите видеокамеру, предварительно вставив кассету.
- Изображенные аудио-видеокабели обычно входят в комплект принадлежностей видеокамеры.

(в противном случае их нужно приобрести.)

• Если видеокамера обеспечивает стерео-запись звука, то необходим комплект из двух кабелей.

#### Подключение видеоприставки

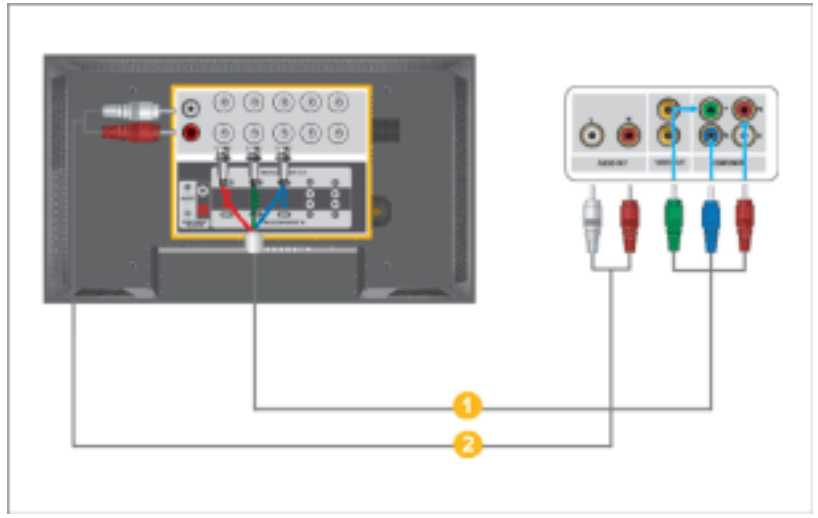

- Coeдините видеокабелем разъемы подключение компонентов BNC / COM-PONENT IN - подключение портов PR, Y, PB на мониторе и разъемы PR, Y, PB на видеоприставке.
- Осоедините с помощью комплекта аудиокабелей разъемы Разъем для подключения аудиосигнала COMPONENT AUDIO IN [L-AUDIO-R] на мониторе и разъемы AUDIO OUT на видеоприставке.

# **И** Примечание

- Выберите входСотропепt, к которому подключен видеоприставки, используя кнопку выбора источника (SOURCE) на передней панели монитора.
- Описание выхода Component video см. в руководстве пользователя видеоприставки.

#### Подключение аудиосистемы

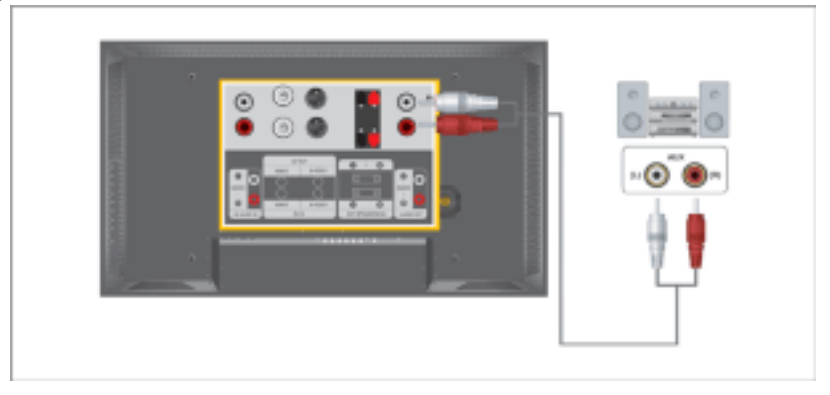

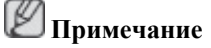

Соедините с помощью комплекта аудиокабелей разъемы AUX L, R аудиосистемы и разъемы AUDIO OUT [L-AUDIO-R] на мониторе

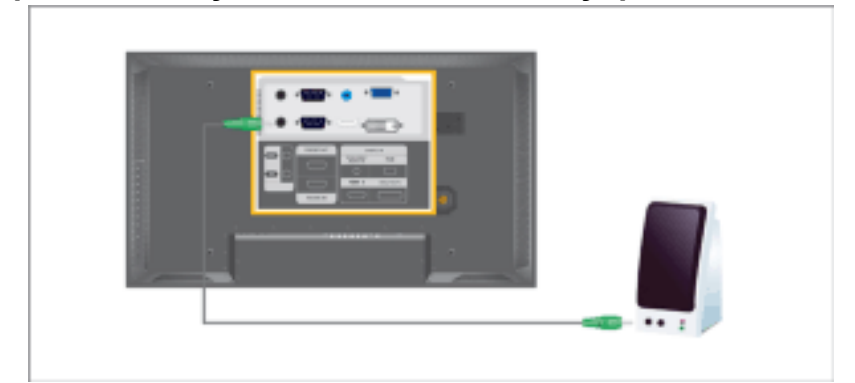

#### Подключение проводного пульта дистанционного управления

# **И**Примечание

- Можно управлять монитором, включив функцию приема сигналов пульта ДУ от других устройств, используя терминал REMOTE OUT.
- Можно управлять устройством, включив функцию приема сигналов пульта ДУ от других устройств, используя терминал REMOTE IN.
- Ограничения: функция доступна только тогда, когда другие устройства поддерживают разъемы ввода/вывода проводного пульта дистанционного управления.

#### Подключение с помощью кабеля HDMI

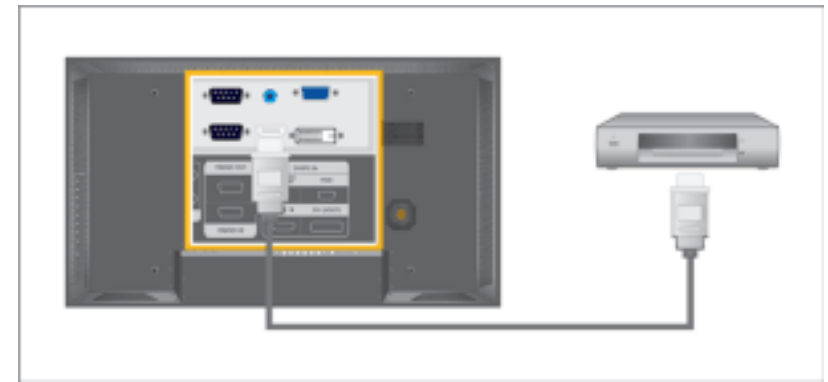

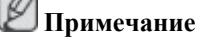

- Такие источники сигнала, как цифровой проигрыватель DVD, подключаются к разъему монитора HDMI IN с помощью кабеля HDMI.
- Невозможно подключить компьютер к разъему HDMI IN.

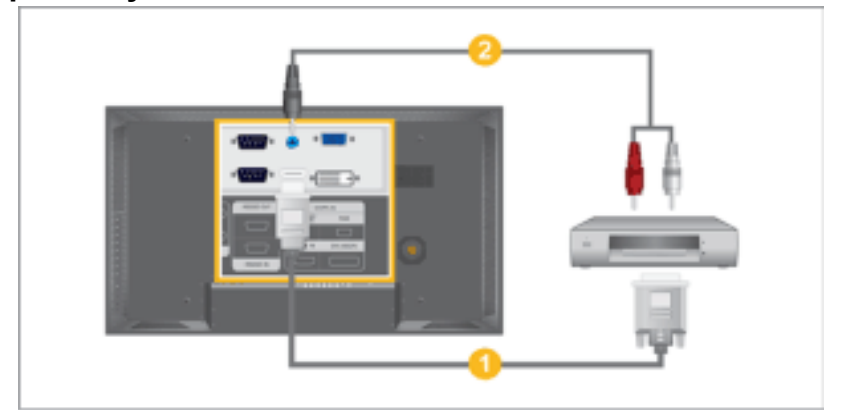

#### Подключение к разъему DVI с использованием кабеля HDMI

# 🖉 Примечание

- Подсоедините выходной разъем DVI цифрового устройства вывода к разъему HDMI IN монитора с помощью кабеля DVI-HDMI.
- Подсоедините красный и белый разъемы кабеля RCA-стерео (для компьютера) к выходным аудиоразъемам того же цвета на цифровом устройстве вывода и подсоедините разъем на противоположной стороне к разъему HDMI / PC / DVI-D AUDIO IN на мониторе.

### Подсоедините кабель LAN.

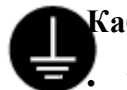

#### Кабель питания заземлен

В случае неисправности провод заземления может привести к поражению электрическим током. Выполните правильное подключение провода заземления перед подключением устройства к электросети. При отключении провода заземления предварительно отключите устройство от электросети.

# 🖉 Примечание

К монитору, кроме компьютера, можно подключать такие источники аудио-видеосигналов, как DVD-проигрыватели, видеомагнитофоны или видеокамеры. Подробную информацию по подключению источников аудио-видеосигналов см. в пункте"Средства управления пользователя" в разделе "Настройка монитора".

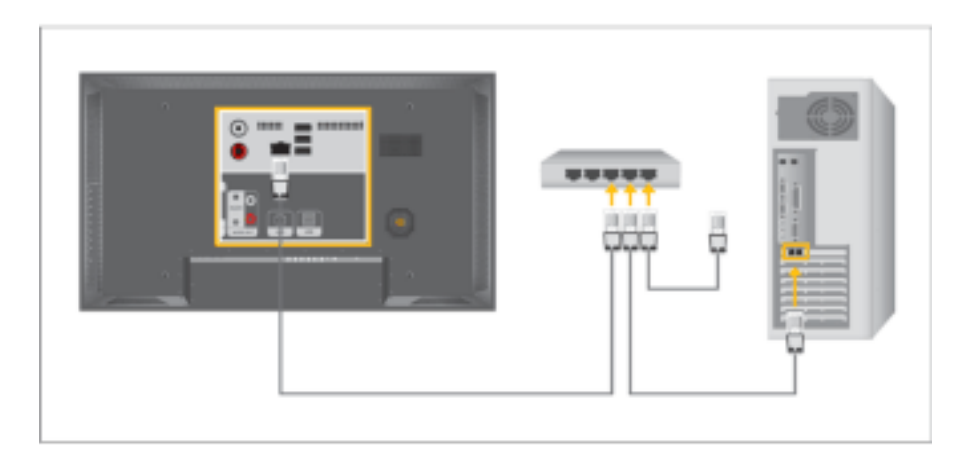

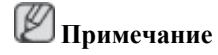

Подсоедините кабель LAN.

### Подсоединение кабеля USB

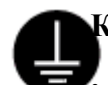

#### Кабель питания заземлен

В случае неисправности провод заземления может привести к поражению электрическим током. Выполните правильное подключение провода заземления перед подключением устройства к электросети. При отключении провода заземления предварительно отключите устройство от электросети.

# 🖉 Примечание

К монитору, кроме компьютера, можно подключать такие источники аудио-видеосигналов, как DVD-проигрыватели, видеомагнитофоны или видеокамеры. Подробную информацию по подключению источников аудио-видеосигналов см. в пункте"Средства управления пользователя" в разделе "Настройка монитора".

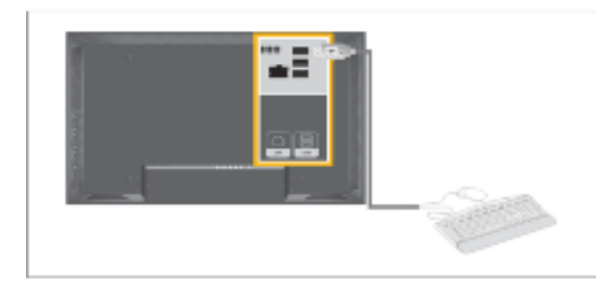

# 🖉 Примечание

Можно подсоединить такие устройства USB, как мышь или клавиатура.

# Installation MagicInfo Pro

#### Установка

- 1. Вставьте компакт-диск в дисковод CD-ROM.
- 2. Щелкните файл установки MagicInfo Pro.
- 3. После появления окна мастера установки InstallShield Wizard щелкните мышью на кнопке Next.

| Magicinto Pro - InstallShield Wizard |                                                                                                   |  |  |
|--------------------------------------|---------------------------------------------------------------------------------------------------|--|--|
| 5                                    | Welcome to the InstallShield Wizard for<br>MagicInfo Pro                                          |  |  |
|                                      | The InstallSheid® Wizard will install MagicInto Pro on your<br>computer. To continue, click Next. |  |  |
|                                      | Cancel                                                                                            |  |  |

4. Если вы согласны с условиями использования программы, установите флажок "I agree to the terms of the license agreement" (Я принимаю условия данного лицензионного соглашения).

| Magicinto Pro - InstallShield Wizard                                                                                                    | 8 |
|----------------------------------------------------------------------------------------------------|---|
| License Agreement Please read the following license agreement carefully.                                                                                                    | 2 |
| END-USER LICENSE AGREEMENT FOR SAMSUNG ELECTRONICS Magicinio<br>SOFTWARE PRODUCT<br>IMPORTANT-READ CAREFULLY: This Samsung Electronics End-User License<br>Agreement ("EULA") is a legal agreement between you (either an<br>individual or a single entity) and Samsung Electronics Co., Ltd.<br>("SAMSUNG ELECTRONICS") with respect to the SAMSUNG ELECTRONICS product<br>identified above. The SAMSUNG ELECTRONICS software product may include<br>associated software components, media, printed materials and "online"<br>or electronic documentation ("SOFTWARE PRODUCT"). By installing,<br>copying or using the SOFTWARE PRODUCT, you agree to be bound by the<br>terms of this EULA. If you do not agree to the terms of this EULA, you<br>eligonal accept the terms of the license agreement<br>of 1 go not accept the terms of the license agreement<br>("Elack Next") Car | < |

5. Необходимо войти в программу MagicInfo Pro Server. Для входа введите пароль. После входа в программу пароль не может быть изменен.

| Magicinto Pro -                      | InstallShield Wizerd                                       | 8 |
|--------------------------------------|------------------------------------------------------------|---|
| Password is need<br>login MagicInfo. | ed to use MagicInfo program. This password will be used to |   |
| Password                             |                                                            |   |
| Confirm Password                     |                                                            |   |
|                                      |                                                            |   |
|                                      |                                                            |   |
|                                      |                                                            |   |
|                                      |                                                            |   |
|                                      |                                                            |   |
|                                      | < gack Next > Cancel                                       | ) |

6. Выберите папку для установки программы MagicInfo Pro.

| Magicinfo             | Pro - InstallShield Wizerd                                      |             | ×      |
|-----------------------|-----------------------------------------------------------------|-------------|--------|
| Choose D<br>Select fo | estination Location<br>Ider where setup will install files.     |             | N      |
|                       | Install MagicInio Pro to:<br>C:\Program Files\SEC\MagicInio Pro |             |        |
| Instal/Shield -       | (                                                               | (Back Next) | Cancel |

7. лкните на Install. .

| Magicinto Pro - InstallShield Wizard                                                                               | 8 |  |  |
|----------------------------------------------------------------------------------------------------|---|--|--|
| Ready to Install the Program The wizard is ready to begin installation.                                            |   |  |  |
| Click Install to begin the installation.                                                                           |   |  |  |
| If you want to review or change any of your installation settings, click Back. Click Cancel to exit<br>the wizard. |   |  |  |
|                                                                                                    |   |  |  |
|                                                                                                    |   |  |  |
|                                                                                                    |   |  |  |
|                                                                                                    |   |  |  |
| Instal15 hield                                                                                                    |   |  |  |
| < Rack Instal Cancel                                                                                               | ) |  |  |

8. Отобразится окно "Installation Status" (Состояние установки).

| Magicinfo Pro - InstallShield Wizerd                         | 8      |
|--------------------------------------------------------------|--------|
| Setup Status                                                 | 2      |
| MagicInfo Pro is configuring your new software installation. |        |
| Instaling                                                    |        |
| C:\Program Files\SEC\MagicInto Pro\MagicIntoPro.exe          |        |
| *****                                                        |        |
|                                                              |        |
|                                                              |        |
|                                                              |        |
| Sout all Sciented                                            |        |
|                                                              | Cancel |

9. Для нормальной работы программы MagicInfo Pro Server рекомендуется перезапустить систему. Нажмите кнопку Next.

| Magicinio Pro - InstallShield Wizard |                                                                                                    |  |  |
|--------------------------------------|----------------------------------------------------------------------------------------------------|--|--|
|                                      | InstallShield Wizard Complete<br>The InstallShield Wizard has successfully installed MagicInfo<br>Pro. Click Finish to exit the wizard. |  |  |
|                                      | Cancel                                                                                                    |  |  |

10. После завершения установки на рабочем столе компьютера появится значок запуска программы MagicInfo Pro.

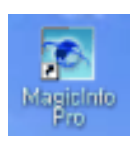

11. Для запуска программы сделайте двойной щелчок на значке.

# Системные требования

|                              | Процессор        | ОЗУ          | Сеть Ether-<br>net | OC                                                  | Приложени<br>е                          |
|------------------------------|------------------|--------------|--------------------|-----------------------------------------------------|-----------------------------------------|
| Минимум<br>Рекомендуе<br>тся | Р1.8<br>Р3,0 ГГц | 256M<br>512M | 100M/1G            | Windows XP<br>Windows<br>2000 (Serv-<br>ice Pack 4) | WMP 9 или<br>более<br>поздняя<br>версия |

# Настройка монитора

# Функции быстрого доступа

Доступные режимы

- РПК / BNC / DVI
- 🗛 AV
- S-Video
- С Компонент.
- 🖪 HDMI
- MagicInfo

# MagicInfo PASCHM

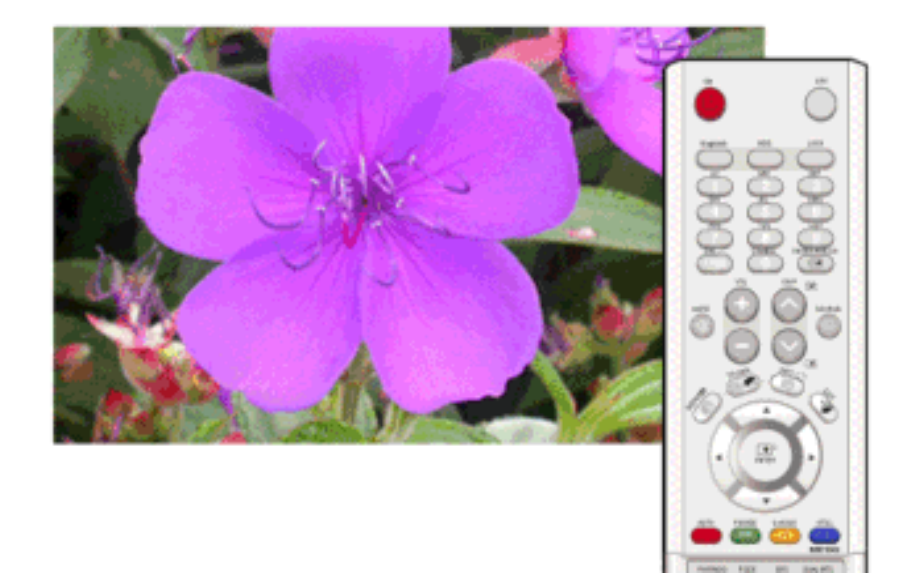

Перейдите в экранное меню MagicInfo.

## MDC PASCHM

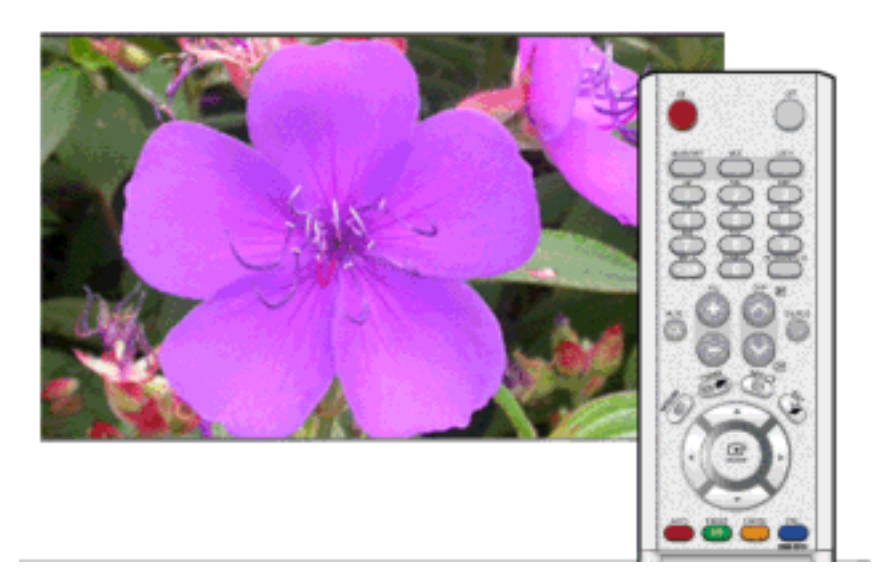

Перейдите в экранное меню MDC.

### LOCK PASCHM

Эта функция блокирует экран, чтобы сохранить текущее состояние настроек или предотвратить изменение настроек другими пользователями.

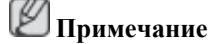

- При включении функции блокировки, активными на пульте ДУ и телевизоре остаются только кнопки питания и блокировки.
- Сброс пароля для блокировки функциональных кнопок. Нажмите кнопки MUTE → 1 → 8 → 6 → On. Пароль будет сброшен до значения '0000'. Для сброса пароля требуется пульт дистанционного управления.

### Вкл. блокировку

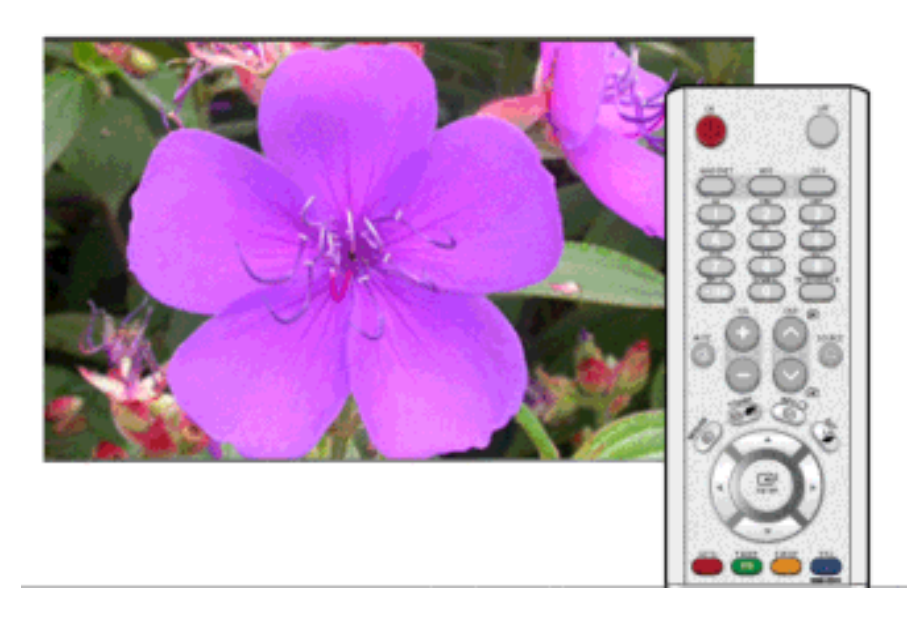

Нажмите и удерживайте кнопку MENU более пяти (5) секунд, чтобы включить функцию блокировки настройки экрана.

# Выкл. блокировку

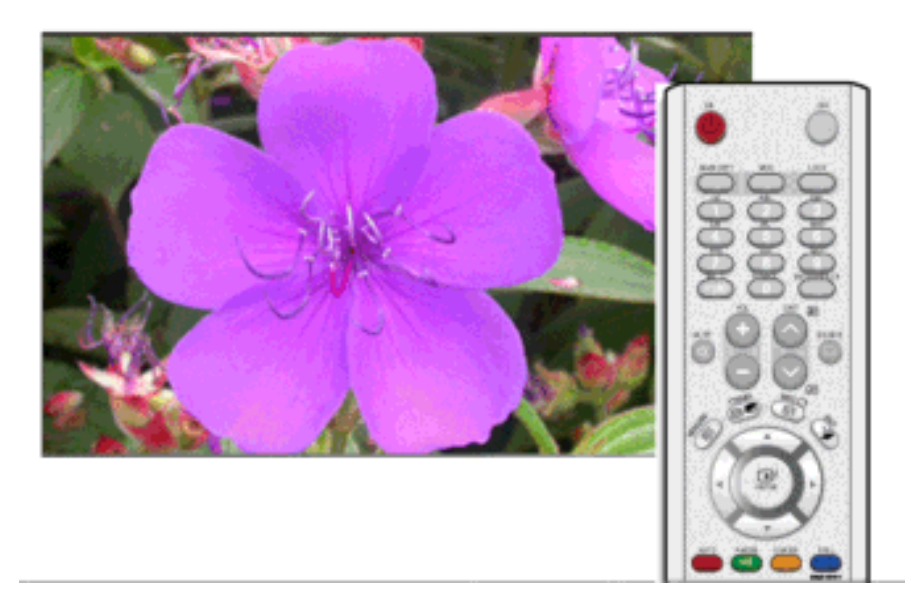

Нажмите и удерживайте кнопку MENU больше пяти (5) секунд, чтобы отключить функцию блокировки настройки экрана.

# Вход

## Доступные режимы

- РПК / BNC / DVI
- 🗛 AV
- S-Video
- С Компонент.
- 🗄 HDMI
- MagicInfo

### Список источн. РАЗСНМ

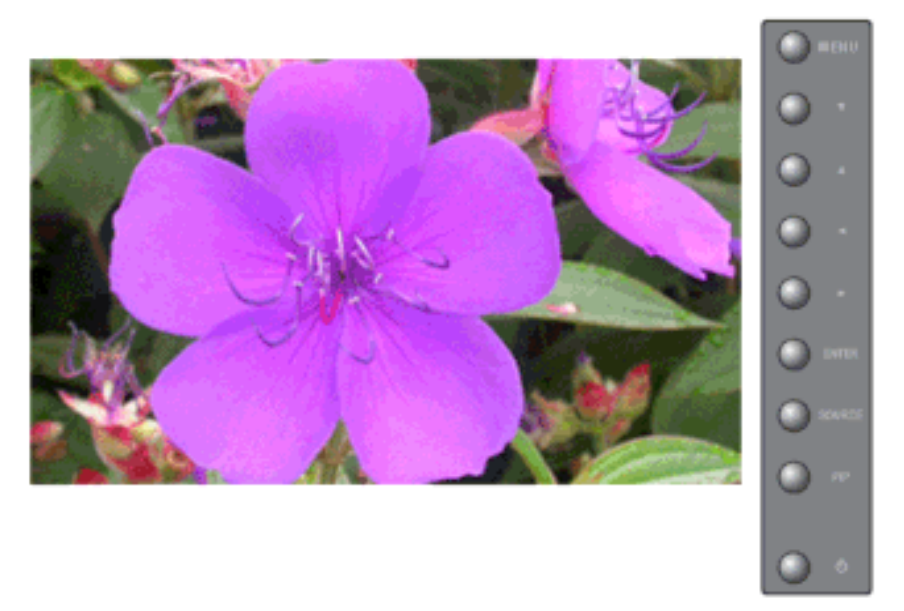

Включает индикатор, соответствующий текущему входному сигналу, используемому монитором. Используйте для выбора нужного экрана.

- 1. **ПК**
- 2. **BNC**
- 3. **DVI**
- 4. AV
- 5. S-Video
- 6. Компонент.
- 7. **HDMI**
- 8. MagicInfo

### **И** Примечание

- Для прямого вызова этой функции на пульте ДУ используется кнопка 'SOURCE' .
- Если монитор переключить на внешний источник, функция PIP отключится.
- При отключении кабеля этот режим будет недоступен для кнопок PC и DVI.

 $\mathrm{MENU} \to \mathrm{ENTER} \to \mathrm{ENTER} \to \blacktriangle, \blacktriangledown \to \mathrm{ENTER}$ 

## PIPPASCH

# 🖉 Примечание

Доступные режимы: **РІР Вкл.** 

При подключении к монитору внешних источников аудио-видеосигнала, таких как видеомагнитофон или DVD-проигрыватель, функция **PIP** позволяет просматривать видеозаписи с этих устройств в маленьком окне, наложенном на основное окно, в котором отображается видеосигнал компьютера. (Выкл. Вкл.

# 🖉 Примечание

- На экране невозможно наложение нескольких изображений PIP, поскольку для BNCи Компонент. сигнала используется один и тот же разъем.
- При выборе , , , в меню Размер пункты Позиция и Прозрачность не будут активированы.

PIP

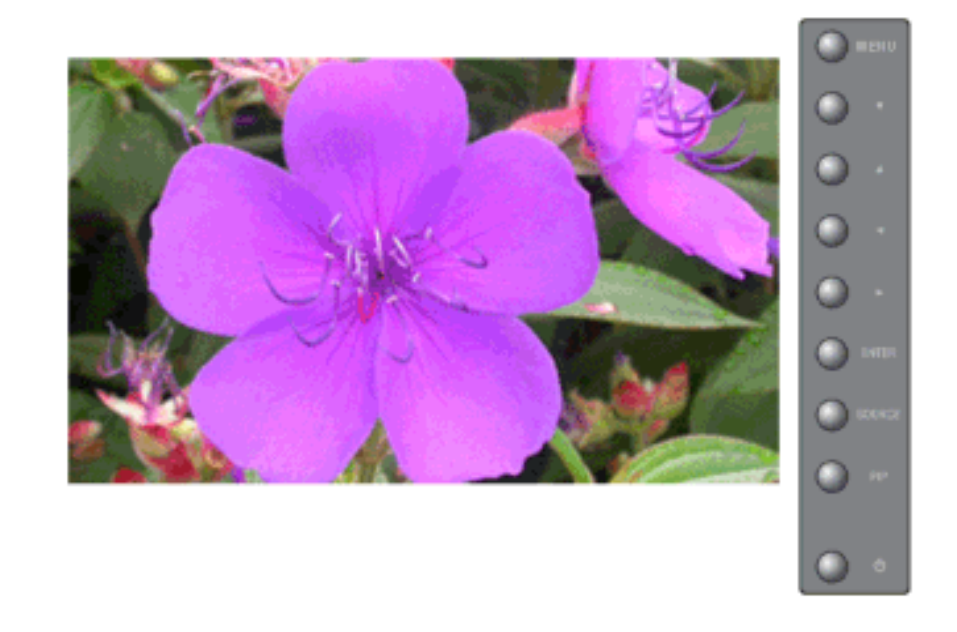

Включение и отключение экрана РІР Выкл./Вкл.

- Выкл.
- Вкл.

# 🖉 Примечание

Для прямого вызова этой функции на пульте ДУ используется кнопка 'PIP' .

 $\mathrm{MENU} \to \mathrm{ENTER} \to \blacktriangle\,, \blacktriangledown \to \mathrm{ENTER} \to \mathrm{ENTER} \to \blacktriangle\,, \blacktriangledown \to \mathrm{ENTER}$ 

### Источн.

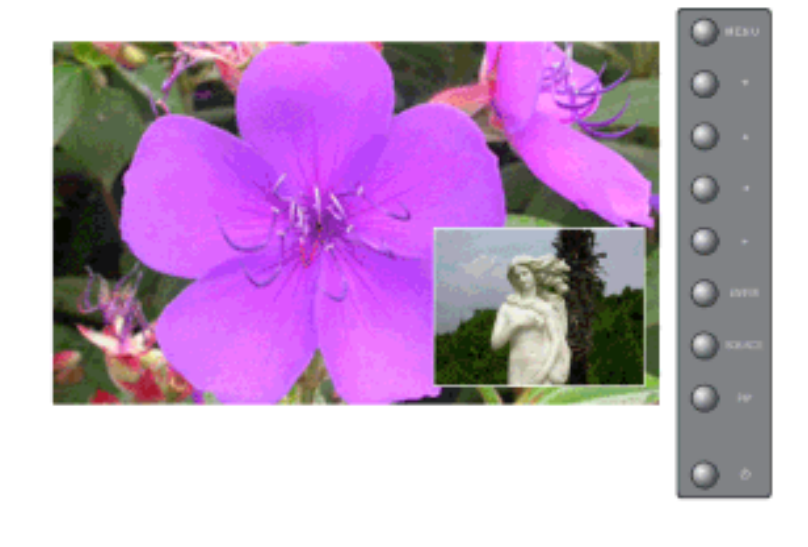

Выбор входного источника сигнала для функции PIP

- ПК : AV / S-Video / Компонент. / HDMI Режим
- BNC : AV / S-Video / HDMI Режим
- DVI : AV / S-Video / Компонент. Режим
- AV / S-Video ПК / BNC / DVI Режим
- Компонент. : ПК / DVI Режим
- **HDMI** : ПК / **BNC** Режим

# 🖉 Примечание

Для прямого вызова этой функции на пульте ДУ используется кнопка 'SOURCE'.

 $\mathrm{MENU} \to \mathrm{ENTER} \to \blacktriangle, \blacktriangledown \to \mathrm{ENTER} \to \bigstar, \blacktriangledown \to \mathrm{ENTER} \to \bigstar, \blacktriangledown \to \mathrm{ENTER}$ 

#### Смена

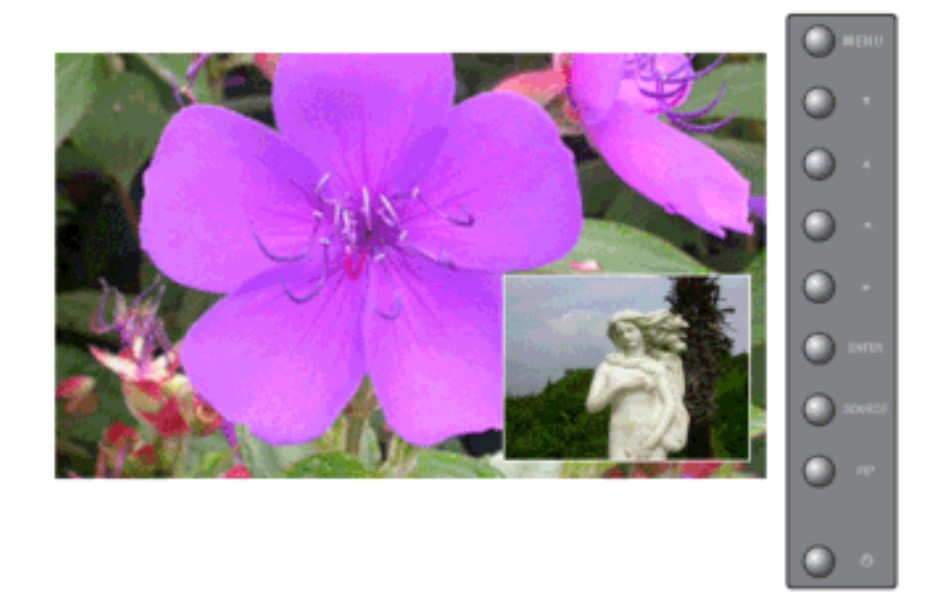

Меняет местами содержимое PIP и основное изображение.

Изображение окна PIP отобразится на основном экране, а изображение основного экрана отобразится в окне PIP.

# 🖉 Примечание

Для прямого вызова этой функции на пульте ДУ используется кнопка 'SWAP' .

 $\mathrm{MENU} \to \mathrm{ENTER} \to \blacktriangle\,, \forall \to \mathrm{ENTER} \to \blacktriangle\,, \forall \to \mathrm{ENTER}$ 

# Размер

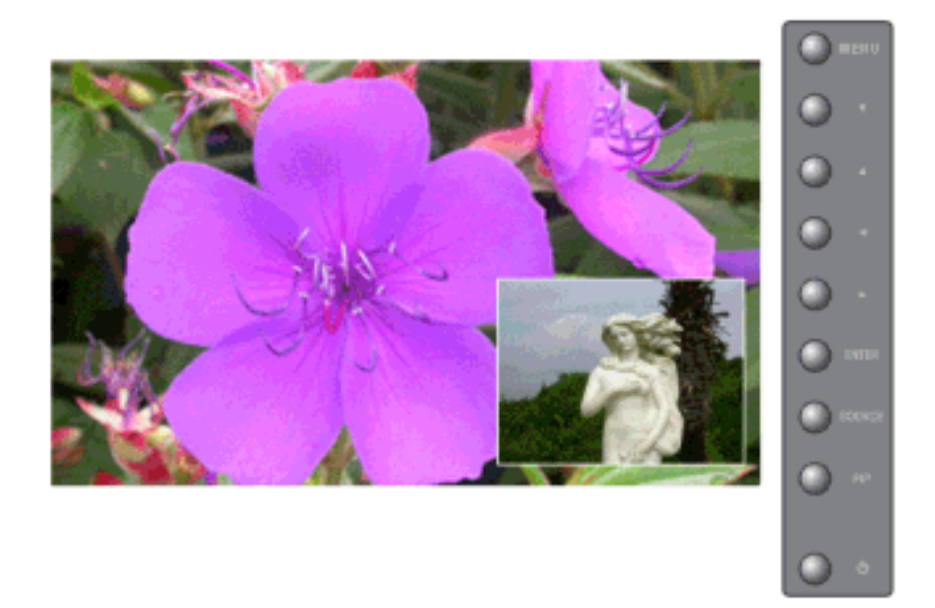

дает возможность пользователю выключать экран PIP или настраивать его размер. Примечание

Для прямого вызова этой функции на пульте ДУ используется кнопка 'SIZE' .

 $\mathrm{MENU} \to \mathrm{ENTER} \to \blacktriangle, \blacktriangledown \to \mathrm{ENTER} \to \bigstar, \blacktriangledown \to \mathrm{ENTER} \to \bigstar, \blacktriangledown \to \mathrm{ENTER}$ 

### Позиция

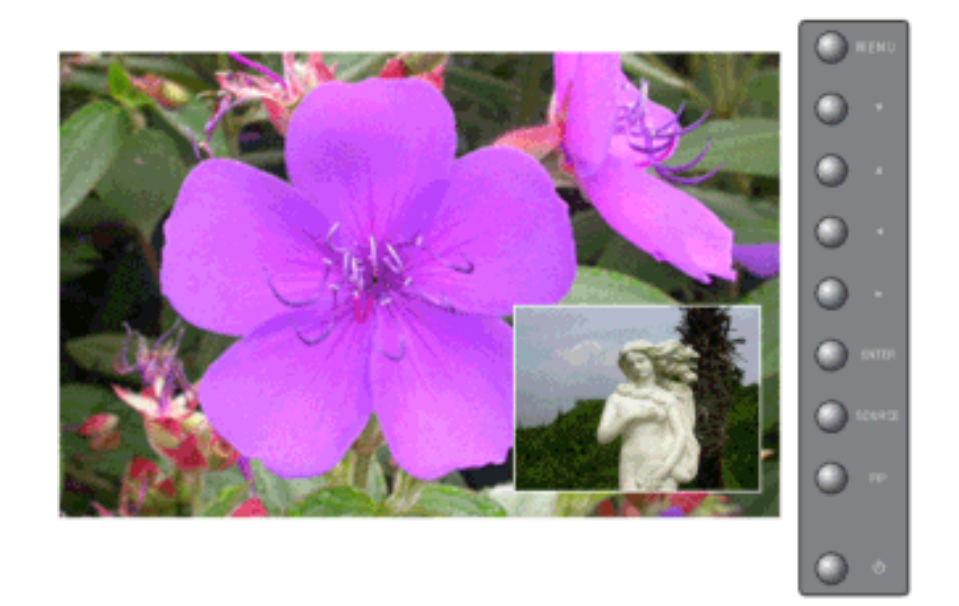

Изменение позиции окна PIP.

 $\mathrm{MENU} \to \mathrm{ENTER} \to \blacktriangle, \blacktriangledown \to \mathrm{ENTER} \to \bigstar, \blacktriangledown \to \mathrm{ENTER} \to \bigstar, \blacktriangledown \to \mathrm{ENTER}$ 

# Прозрачность

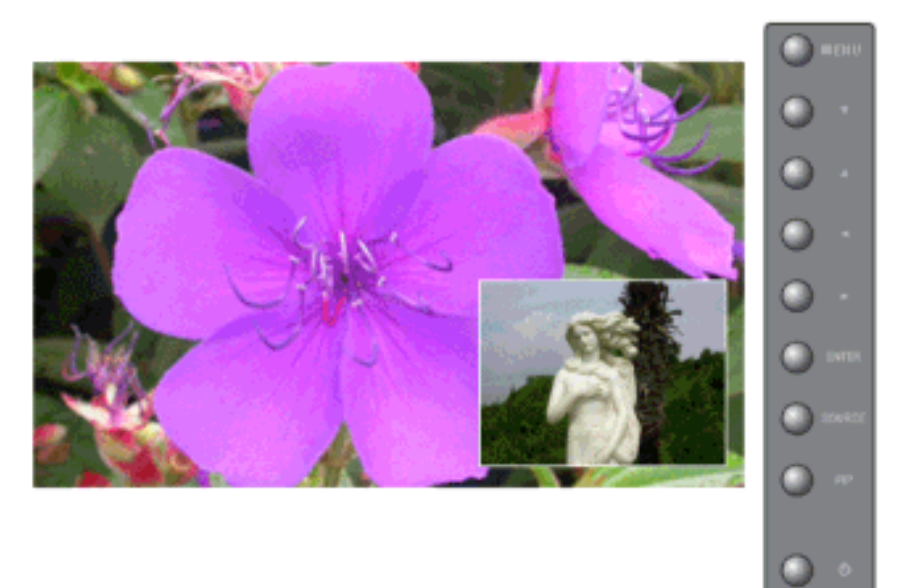

Настройка уровня прозрачности окон PIP (картинка в картинке).

- Высокая
- Средний
- Низкий
- Непрозр.

 $\mathrm{MENU} \to \mathrm{ENTER} \to \blacktriangle\,, \forall \to \mathrm{ENTER} \to \blacktriangle\,, \forall \to \mathrm{ENTER} \to \blacktriangle\,, \forall \to \mathrm{ENTER}$ 

# Редактир. назв. РАЗСН

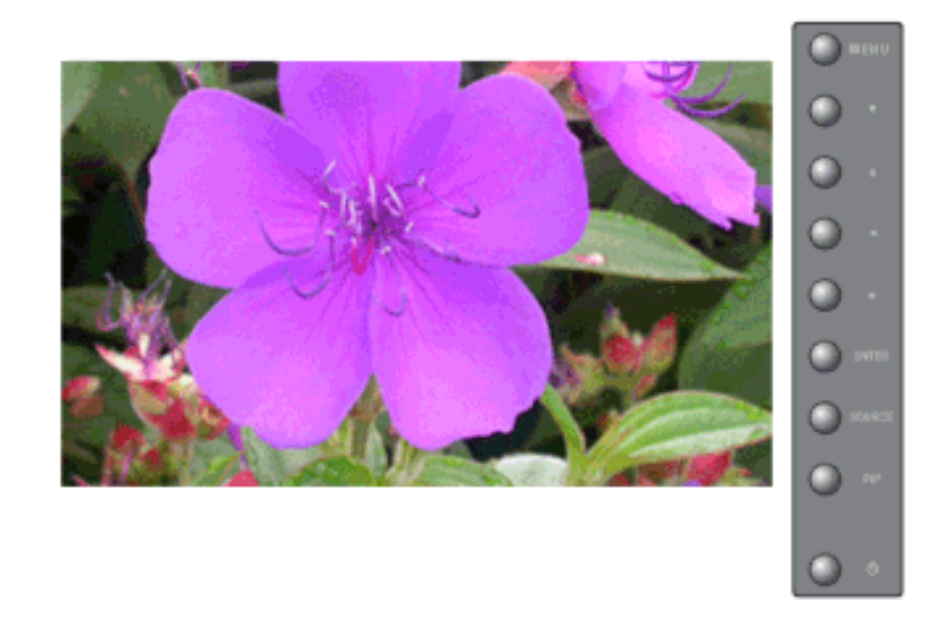

Присвойте имена устройствам, подключенным ко входным разъемам телевизора, чтобы облегчить в дальнейшем выбор источника входного сигнала.

1. **ПК** 

- 2. BNC
- 3. **DVI**
- 4. AV
- 5. S-Video
- 6. Компонент.
- 7. HDMI

```
MENU \rightarrow ENTER \rightarrow \blacktriangle, \blacktriangledown \rightarrow ENTER \rightarrow \blacktriangle, \blacktriangledown \rightarrow ENTER \rightarrow \blacktriangle, \blacktriangledown \rightarrow \rightarrow ENTER
```

### Изображение [ПК / BNC / DVI Режим]

#### Доступные режимы

- РПК / BNC / DVI
- 🔼 AV
- S-Video
- С Компонент.
- 🖸 HDMI
- MagicInfo

# MagicBright PM

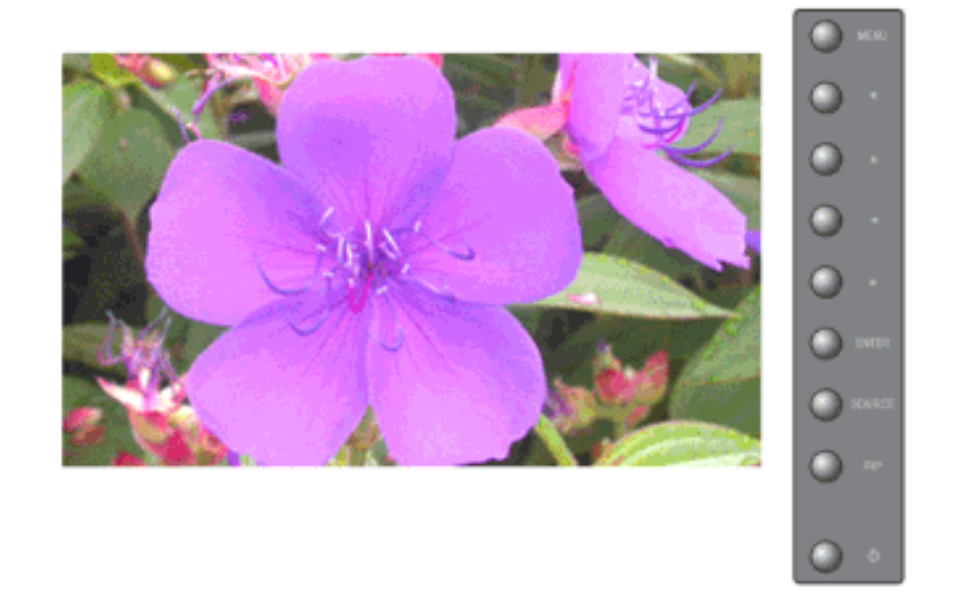

**MagicBright** - это новая функция, обеспечивающая оптимальную среду для просмотра в зависимости от содержания просматриваемого изображения. На данный момент доступны 4 различных режима: **Развлекат. Интернет Текст Польз.** Каждый режим имеет свои предустановленные значения яркости. Можно легко выбирать одну из семи настроек нажатием кнопки управления **MagicBright**.

1. Развлекат

Высокая яркость.

Для документации или работы с большими объемами текста.

#### 2. Интернет

Средняя яркость

Для работы с разными изображениями, например текстом и графикой.

3. Текст

Нормальная яркость

Для документации или работы с большими объемами текста.

4. Польз.

Несмотря на то, что все значения тщательно выбирались нашими инженерами, предустановленные значения могут вам не подойти в зависимости от вашего вкуса.

В этом случае настройте яркость и контрастность с помощью экранного меню.

# 🖉 Примечание

Для прямого вызова этой функции на пульте ДУ используется кнопка 'М/В'.

 $MENU \rightarrow \blacktriangle, \blacktriangledown \rightarrow ENTER \rightarrow ENTER \rightarrow \bigstar, \blacktriangledown \rightarrow ENTER$ 

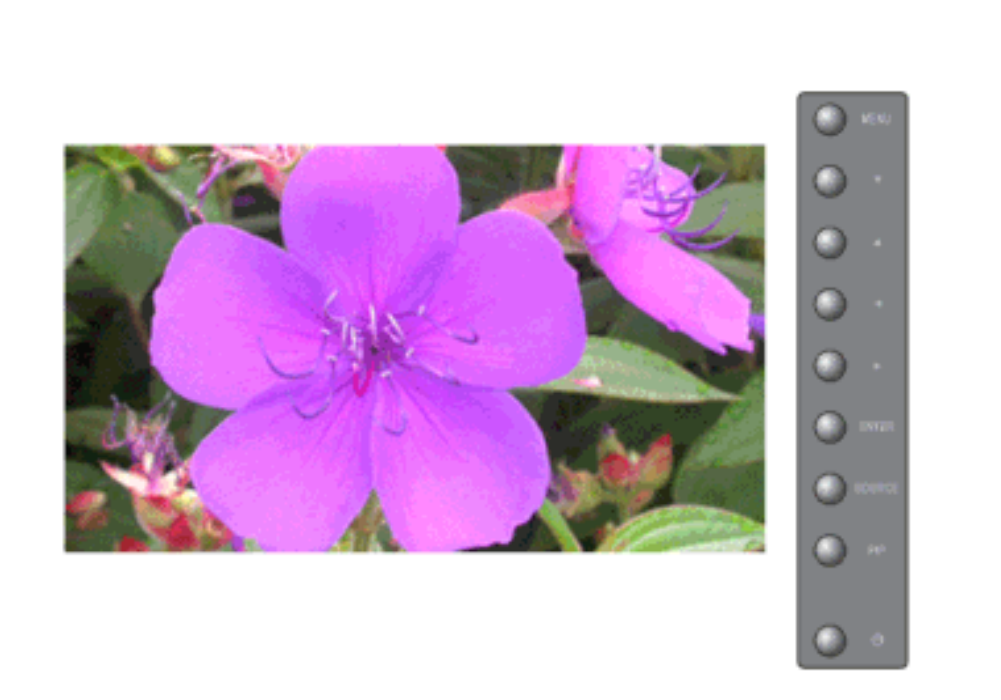

Используя экранные меню, можно изменять контрастность и яркость изображения согласно личным предпочтениям.

1. Контраст

Выполните регулировку Контраст.

2. Яркость

Выполните регулировку Яркость.

# Польз РМ

# 🖉 Примечание

При настройке изображения с использованием функции **Польз.** меню **MagicBright** переходит в режим **Польз.** 

 $\mathrm{MENU} \to \blacktriangle, \blacktriangledown \to \mathrm{ENTER} \to \blacktriangle, \blacktriangledown \to \mathrm{ENTER} \to \mathrm{ENTER} \to \bigstar, \blacktriangledown / \blacktriangleleft, \blacktriangledown \to \mathrm{ENTER}$ 

### Оттенок РМ

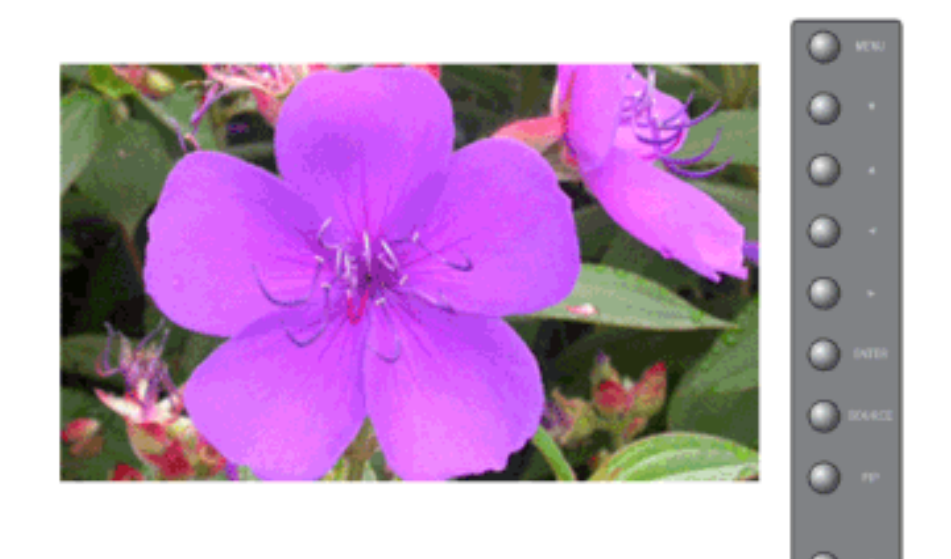

Тон цвета можно изменять от красновато-белого до голубовато-белого.

- 1. Выкл.
- 2. Хол.
- 3. Норм.
- 4. Тепл.
- 5. Польз.

(Функция доступна только в режиме ПК, ВNС)

# 🖉 Примечание

Если для функции Оттенок будет выбрано значение Хол., Норм., Тепл., или Польз., то функция Температура цвета будет отключена.

При выборе этой функции функция Регулировка цвета будет отключена.

 $\mathrm{MENU} \to \blacktriangle, \blacktriangledown \to \mathrm{ENTER} \to \blacktriangle, \blacktriangledown \to \mathrm{ENTER} \to \blacktriangle, \blacktriangledown \to \mathrm{ENTER}$ 

# Регулировка цвета

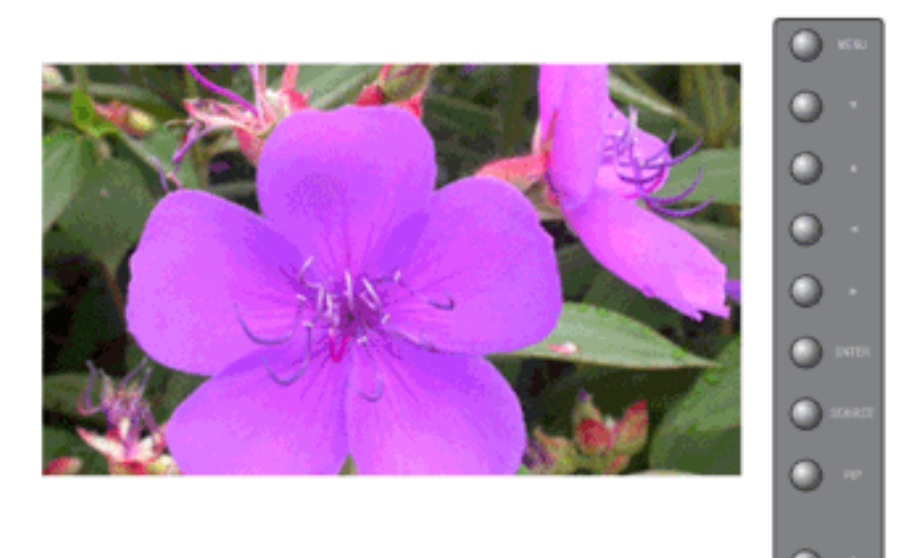

Настройка отдельного цветового баланса: Кр., Зел., Син..

(Функция доступна только в режиме ПК, BNC )

- 1. Кр.
- 2. Зел.
- 3. Голубой

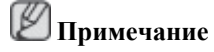

При настройке изображения с использованием функции **Регулировка цвета** меню **Оттенок** переходит в режим **Польз.** 

 $\mathrm{MENU} \to \blacktriangle, \blacktriangledown \to \mathrm{ENTER} \to \bigstar, \blacktriangledown \to \mathrm{ENTER} \to \mathrm{ENTER} \to \dashv, \blacktriangleright \to \mathrm{ENTER}$ 

# Температура цвета РМ

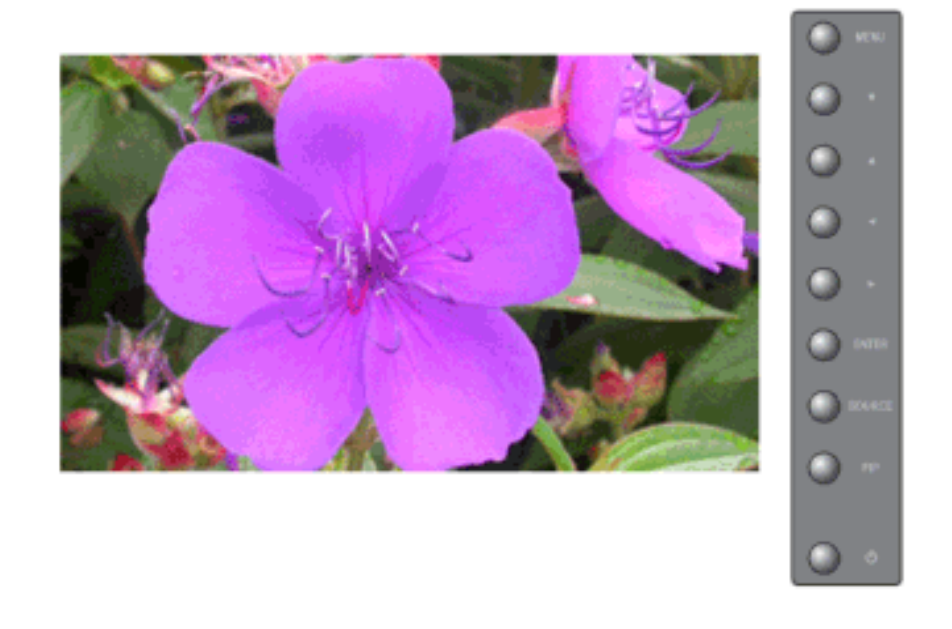

Температура цвета - параметр, определяющий "теплоту" цветовой гаммы изображения.

🖉 Примечание

Эта функция включена только тогда, когда для функции Оттенок выбрано значение Выкл.

 $\mathrm{MENU} \rightarrow \blacktriangle, \blacktriangledown \rightarrow \mathrm{ENTER} \rightarrow \blacktriangle, \blacktriangledown \rightarrow \mathrm{ENTER} \rightarrow \blacktriangleleft, \blacktriangleright \rightarrow \mathrm{ENTER}$ 

### Подстройка изобр. 🕑

Подменю "Зафикс. изобр." (Фиксация изображения) используется для точной настройки и получения оптимального изображения за счет удаления шумовых помех, приводящих к нестабильности, дрожанию и мерцанию изображения. Если с использованием точной настройки ("Точно") удовлетворительные результаты получить не удается, используйте грубую настройку ("Грубо"), а затем опять точную настройку ("Точно").

(Функция доступна только в режиме ПК, ВNС)

## Грубо

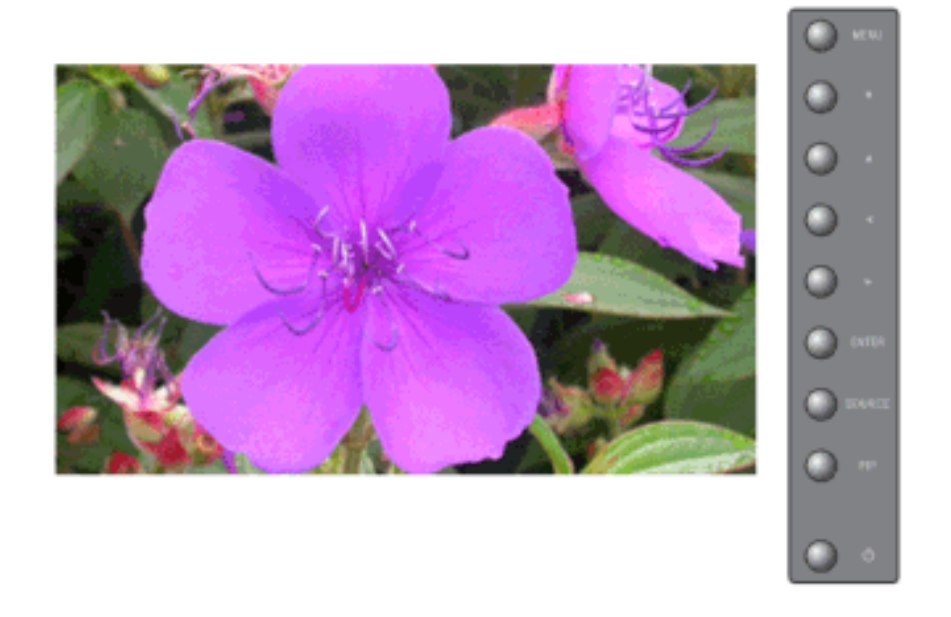

Устранение помех, например, вертикальных полос. Грубая настройка позволяет изменить положение области изображения на экране. Ее можно переместить в центр с помощью меню управления горизонтальным положением.

 $\mathsf{MENU} \to \blacktriangle, \blacktriangledown \to \mathsf{ENTER} \to \blacktriangle, \blacktriangledown \to \mathsf{ENTER} \to \mathsf{ENTER} \to \dashv, \blacktriangleright \to \mathsf{ENTER}$ 

### Точно

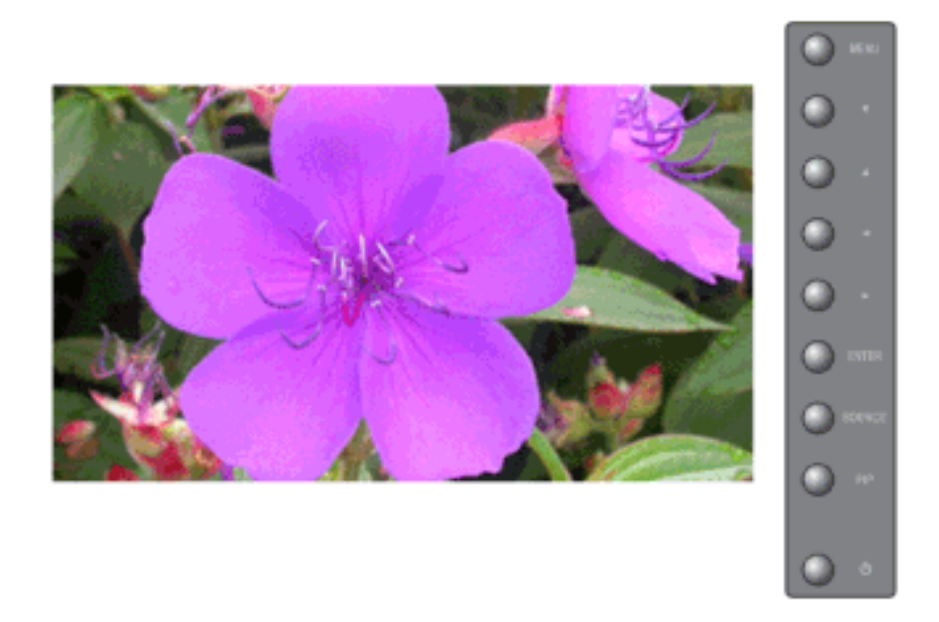

Устранение помех, например, горизонтальных полос. Если помехи сохраняются даже после выполнения точной ("Точно") настройки, повторите настройку после регулировки частоты тактового сигнала.

 $\mathrm{MENU} \to \blacktriangle, \blacktriangledown \to \mathrm{ENTER} \to \bigstar, \blacktriangledown \to \mathrm{ENTER} \to \bigstar, \blacktriangledown \to \mathrm{ENTER} \to \bigstar, \blacktriangledown \to \mathrm{ENTER}$ 

## Позиция

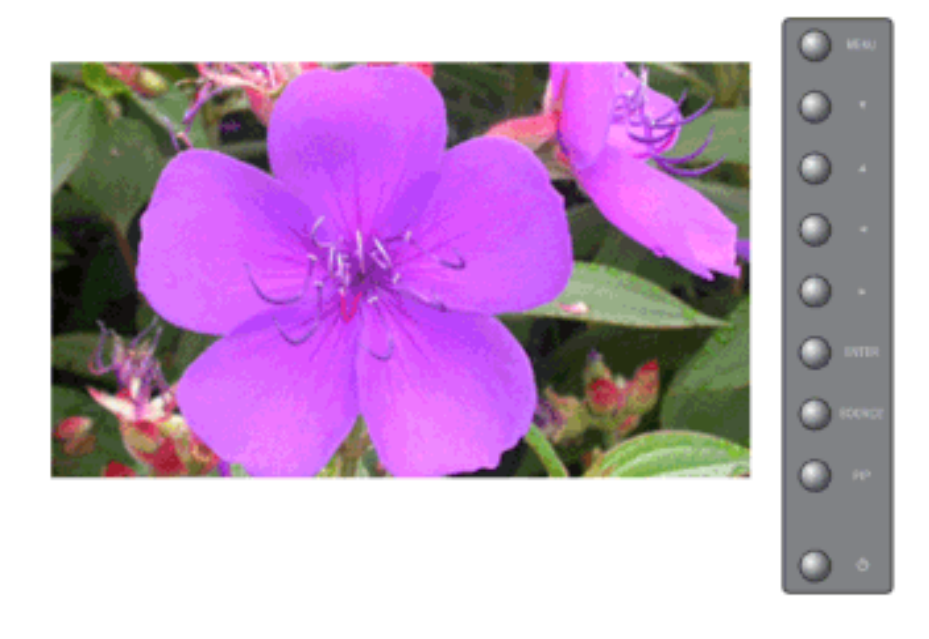

Позволяет изменять позицию экрана по горизонтали и вертикали.

 $\mathrm{MENU} \rightarrow \blacktriangle, \blacktriangledown \rightarrow \mathrm{ENTER} \rightarrow \blacktriangle, \blacktriangledown \rightarrow \mathrm{ENTER} \rightarrow \bigstar, \blacktriangledown \rightarrow \mathrm{ENTER} \rightarrow \bigstar, \blacktriangledown / \blacktriangleleft, \blacktriangledown / \bigstar, \blacktriangledown / \bigstar$ 

### Автоподстройка 📔

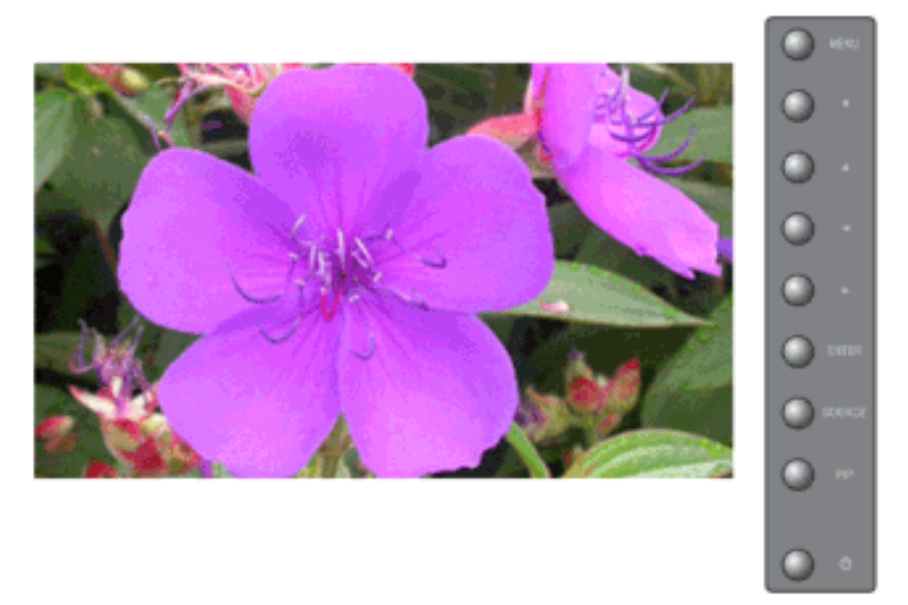

Величина точной или грубой настройки настраивается автоматически. Если Вы измените разрешение на панели управления, будет выполнена функция AUTO.

(Функция доступна только в режиме ПК, ВNС )

🖉 Примечание

Для прямого вызова этой функции на пульте ДУ используется кнопка 'AUTO' .

 $\mathrm{MENU} \to \blacktriangle, \blacktriangledown \to \mathrm{ENTER} \to \blacktriangle, \blacktriangledown \to \mathrm{ENTER}$ 

#### Баланс сигнала Р

Используется для компенсации слабого сигнала RGB, передаваемого через длинный сигнальный кабель.

(Функция доступна только в режиме ПК, BNC)

### Баланс сигнала

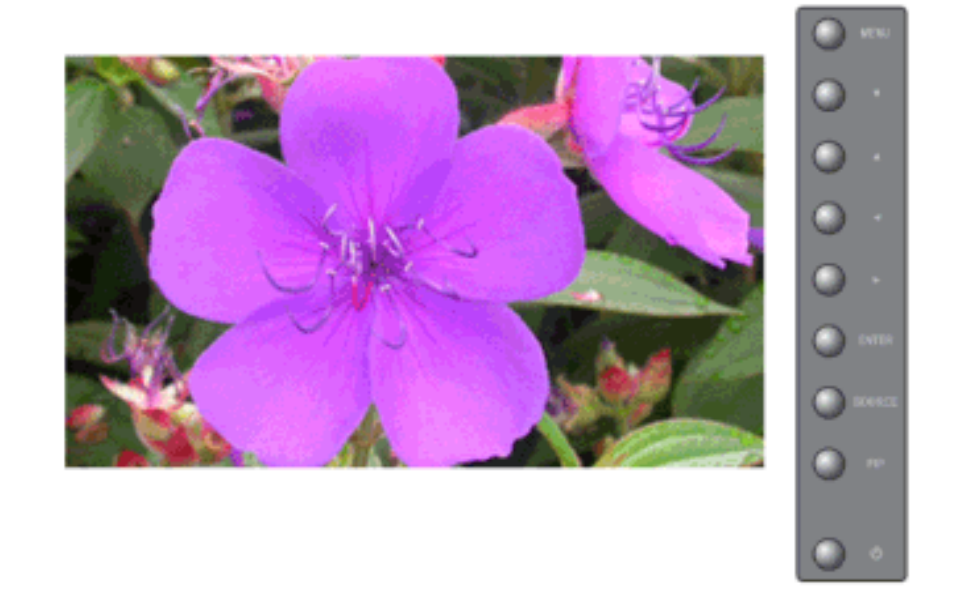

В меню Регулировка сигнала можно выбрать Вкл. или Выкл.

$$\mathrm{MENU} \to \blacktriangle, \blacktriangledown \to \mathrm{ENTER} \to \bigstar, \blacktriangledown \to \mathrm{ENTER} \to \mathrm{ENTER} \to \bigstar, \blacktriangledown \to \mathrm{ENTER}$$

### Регулировка сигнала

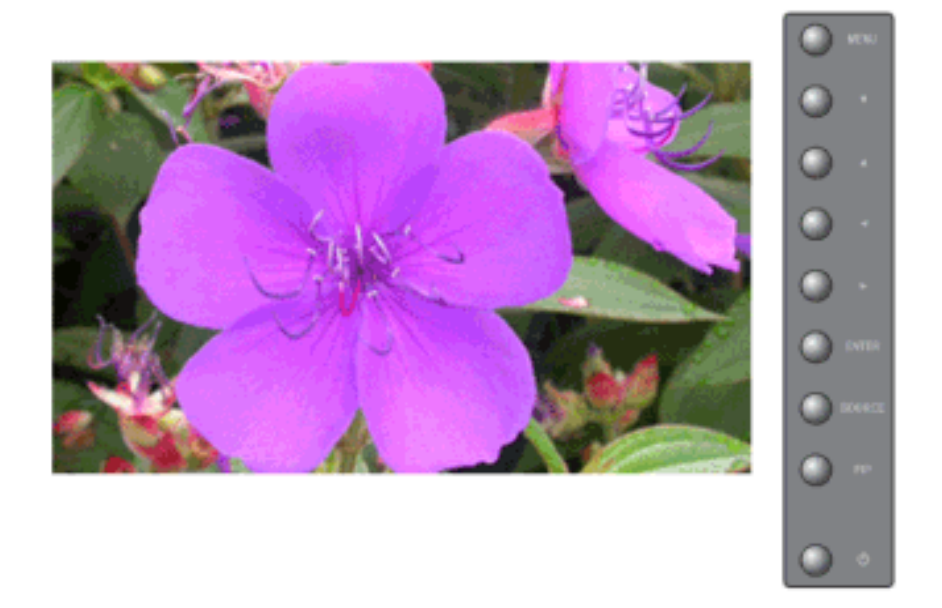

Настройте параметры Усиление и Четкость вручную.

 $\begin{array}{l} \text{MENU} \rightarrow \blacktriangle, \blacktriangledown \rightarrow \text{ENTER} \rightarrow \bigstar, \blacktriangledown \rightarrow \text{ENTER} \rightarrow \bigstar, \blacktriangledown \rightarrow \text{ENTER} \rightarrow \blacktriangle, \blacktriangledown \rightarrow \text{ENTER} \rightarrow \blacktriangle, \blacktriangledown \rightarrow \text{ENTER} \end{array}$ 

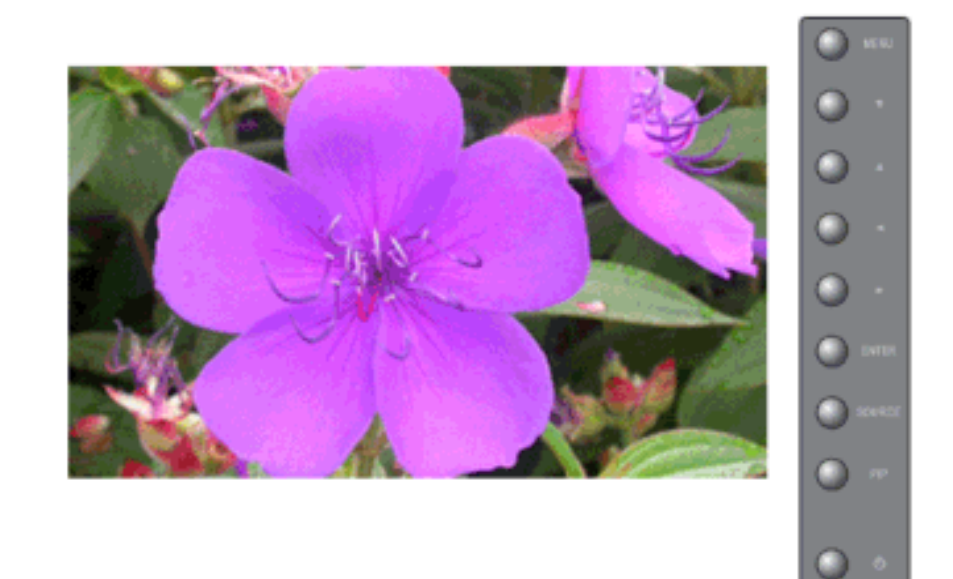

# Размер 🕑

Позволяет выбирать различные размеры изображения.

- 1. **16:9**
- 2. **4:3**

 $\mathrm{MENU} \to \blacktriangle, \blacktriangledown \to \mathrm{ENTER} \to \blacktriangle, \blacktriangledown \to \mathrm{ENTER} \to \blacktriangle, \blacktriangledown \to \mathrm{ENTER}$ 

# Экран РІР 🕑

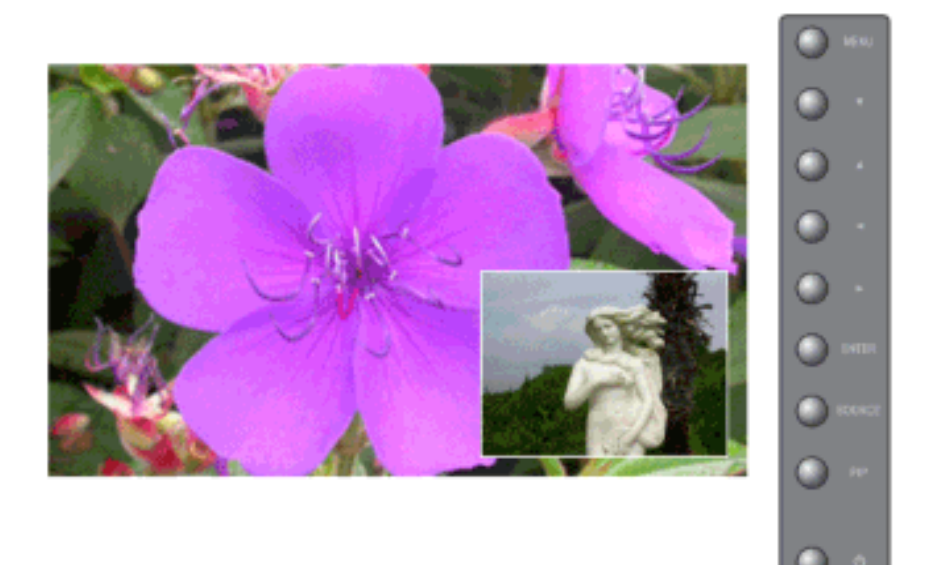

Можно регулировать настройки экрана PIP. Примечание

Доступные режимы: РІР Вкл.

#### 1. Контраст

Позволяет настроить параметр Contrast (Контрастность) окна PIP на экране.

2. Яркость

Позволяет настроить параметр Brightness (Яркость) окна PIP на экране.

3. Четкость

Используется для регулировки различия между наиболее яркими и наиболее темными зонами в окне PIP.

4. Цвет

Отрегулируйте параметр Color (Цвет) для окна PIP на экране.

5. Тон

Добавляет естественности цвета окну PIP. Примечание

В режиме **ПК**, **BNC** и **DVI** можно просматривать изображение на экране PIP, используя источник входного сигнала "AV", "S-Video". Работает только для видеосигнала NTSC.

```
\mathrm{MENU} \to \blacktriangle, \blacktriangledown \to \mathrm{ENTER} \to \bigstar, \blacktriangledown \to \mathrm{ENTER} \to \bigstar, \blacktriangledown \to \mathrm{ENTER} \to \bigstar, \blacktriangledown \to \mathrm{ENTER}
```

### Изображение [ AV / S-Video / Компонент. / HDMI Режим]

### Доступные режимы

Р 📔 ПК / BNC / DVI
- 🗛 AV
- S-Video
- С Компонент.
- 🖪 HDMI
- MagicInfo

## Режим АЗСН

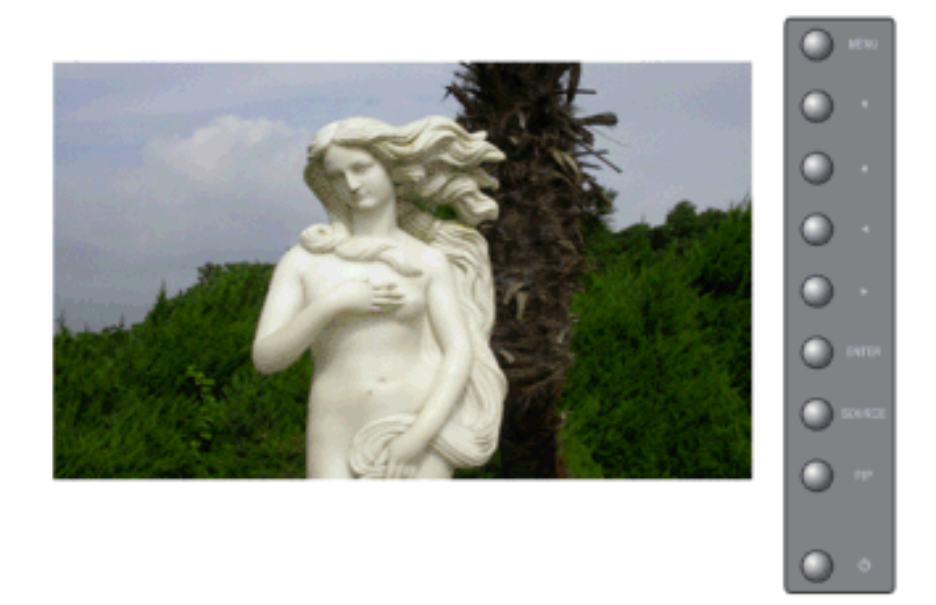

В мониторе имеется четыре режимаяавтоматической настройки изображения ("Динам. ", "Стандартный", "Кино" и "Польз."), которые предварительно установлены на заводеизготовителе.

Динам., Стандартный, Кино или Польз. могут быть активированы.

- 1. Динам.
- 2. Стандартный
- 3. Кино
- 4. Польз.

# 🖉 Примечание

Для прямого вызова этой функции на пульте ДУ используется кнопка 'P.MODE'.

 $\mathrm{MENU} \to \blacktriangle, \blacktriangledown \to \mathrm{ENTER} \to \mathrm{ENTER} \to \bigstar, \blacktriangledown \to \mathrm{ENTER}$ 

# Польз АЗСН

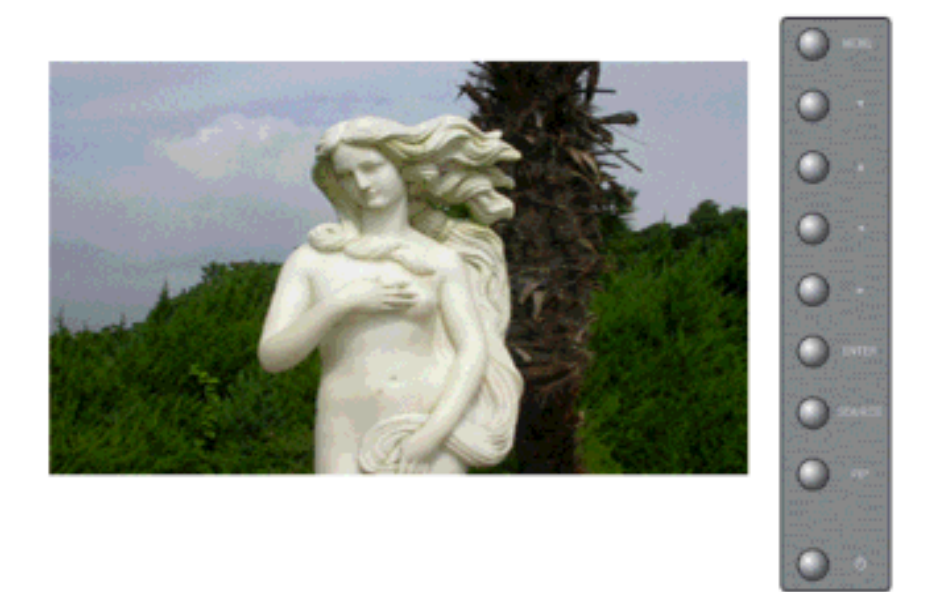

Используя экранные меню, можно изменять контрастность и яркость изображения согласно личным предпочтениям.

#### 1. Контраст

Добавляет естественности цвета окну PIP.

2. Яркость

Выполните регулировку Яркость.

3. Четкость

Регулировка резкости изображения.

4. Цвет

Регулировка цвета изображения.

5. Тон

Добавляет отображаемому изображению естественность цвета. Примечание

Работает только в режимах AVи S-Video. Работает только для видеосигнала NTSC.

 $\mathrm{MENU} \to \blacktriangle, \blacktriangledown \to \mathrm{ENTER} \to \bigstar, \blacktriangledown \to \mathrm{ENTER} \to \mathrm{ENTER} \to \bigstar, \blacktriangledown \to \blacktriangleleft, \blacktriangledown \to \to \mathrm{ENTER}$ 

## Оттенок АЗСН

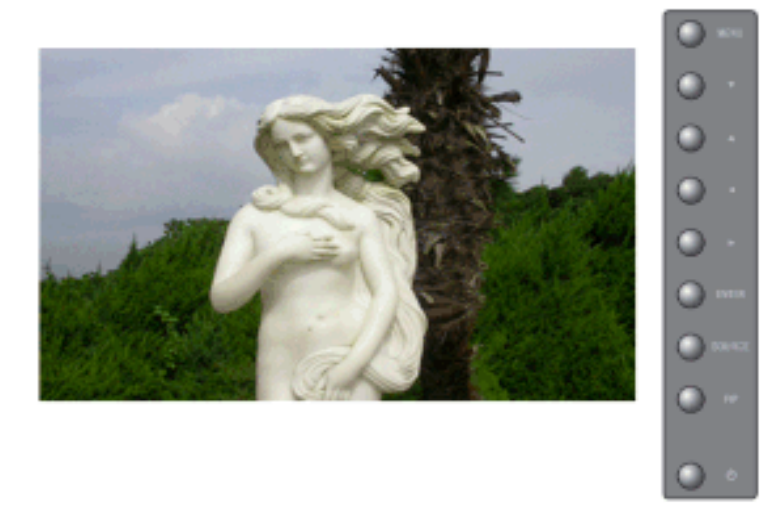

Тон цвета можно изменять от красновато-белого до голубовато-белого. Отдельные цветовые компоненты также настраиваются пользователем.

- 1. **Выкл.**
- 2. Хол.2
- 3. Хол.1
- 4. Норм.
- 5. Тепп.1
- 6. Тепп.2

## 🖉 Примечание

Если для функции Оттенок будет выбрано значение Хол.1, Хол.2, Норм., Тепп.1, или Тепп. 2, то функция Цвет. темп. будет отключена.

 $\mathrm{MENU} \to \blacktriangle, \blacktriangledown \to \mathrm{ENTER} \to \blacktriangle, \blacktriangledown \to \mathrm{ENTER} \to \blacktriangle, \blacktriangledown \to \mathrm{ENTER}$ 

## Температура цвета 🕰 🕄 С Н

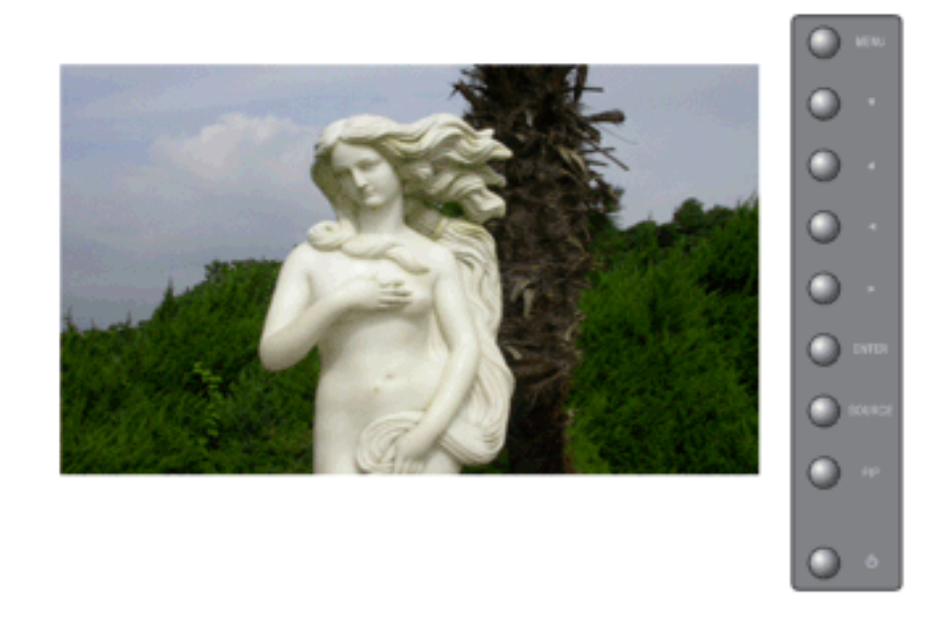

Цветовая температура является мерой теплоты цвето в изображения.

🖉 Примечание

Эта функция включена только тогда, когда для функции Оттенок выбрано значение Выкл.

 $\mathrm{MENU} \to \blacktriangle, \blacktriangledown \to \mathrm{ENTER} \to \blacktriangle, \blacktriangledown \to \mathrm{ENTER} \to \blacktriangleleft, \blacktriangleright \to \mathrm{ENTER}$ 

#### Размер<mark>АЗСН</mark>

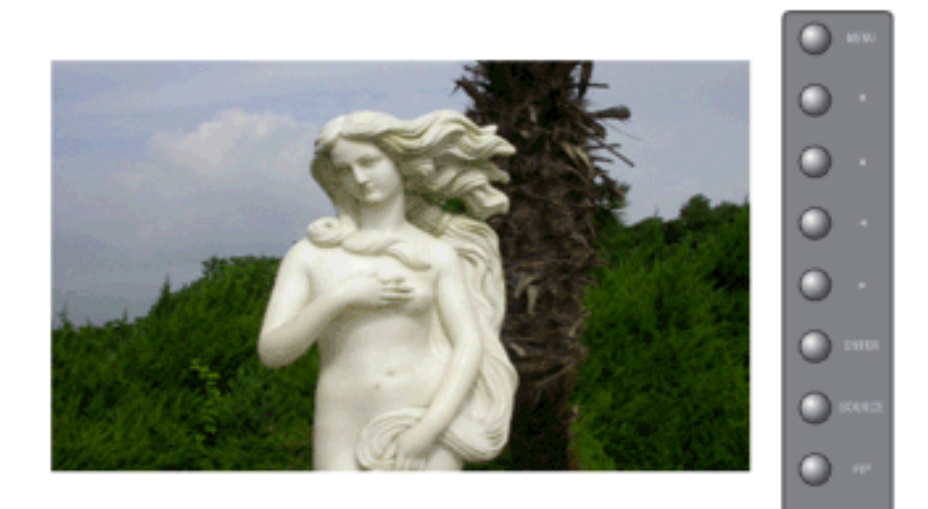

Позволяет выбирать различные размеры изображения.

- 1. **16:9**
- 2. Увел.1
- 3. Увел.1
- 4. **4:3**

🖉 Примечание

Параметры **Увел.1**, **Увел.2** недоступны в режиме 1080i (или более 720р) для **Компонент.** входа и **HDMI**.

 $\mathrm{MENU} \to \blacktriangle, \blacktriangledown \to \mathrm{ENTER} \to \blacktriangle, \blacktriangledown \to \mathrm{ENTER} \to \blacktriangle, \blacktriangledown \to \mathrm{ENTER}$ 

#### АвтоконтрастАЗСН

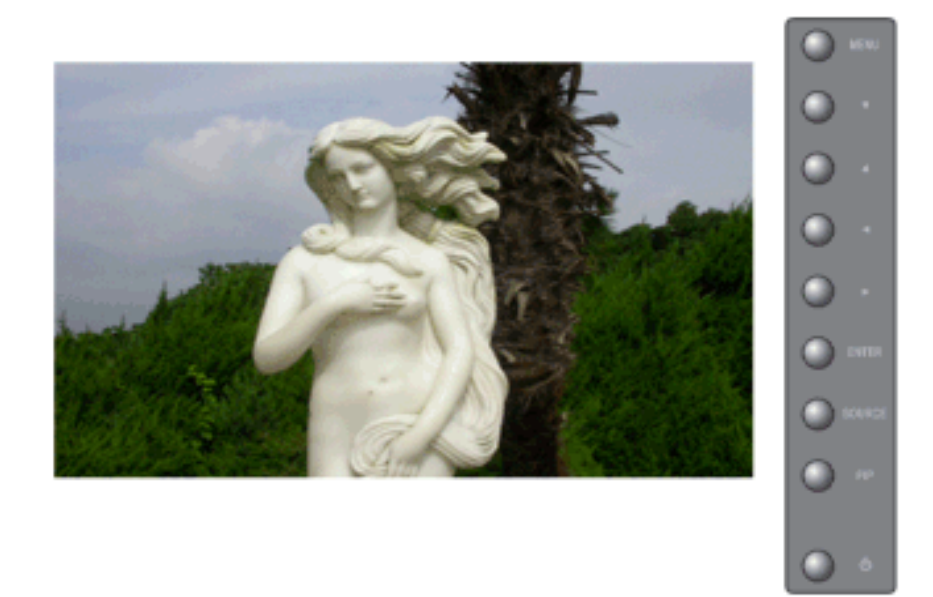

Режим Автоконтраст предназначен для автоматического определения распространения входных визуальных сигналов и настройки с целью получения оптимальной контрастности.

- 1. Выкл.
- 2. Вкл.

 $\mathrm{MENU} \to \blacktriangle, \blacktriangledown \to \mathrm{ENTER} \to \blacktriangle, \blacktriangledown \to \mathrm{ENTER} \to \blacktriangle, \blacktriangledown \to \mathrm{ENTER}$ 

#### Цифр. ш/под АЗСН

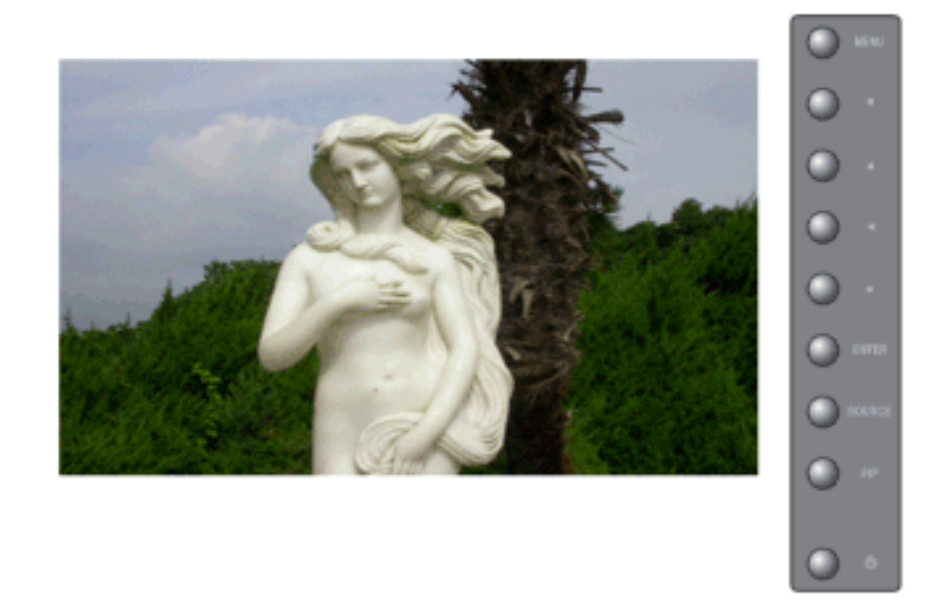

включить или выключить функцию подавления шума. Функция подавления цифрового шума позволяет получать более ясное и четкое изображение.

- 1. Выкл.
- 2. Вкл.

 $\mathrm{MENU} \to \blacktriangle, \blacktriangledown \to \mathrm{ENTER} \to \blacktriangle, \blacktriangledown \to \mathrm{ENTER} \to \blacktriangle, \blacktriangledown \to \mathrm{ENTER}$ 

## Режим "фильм" 🔼 SC

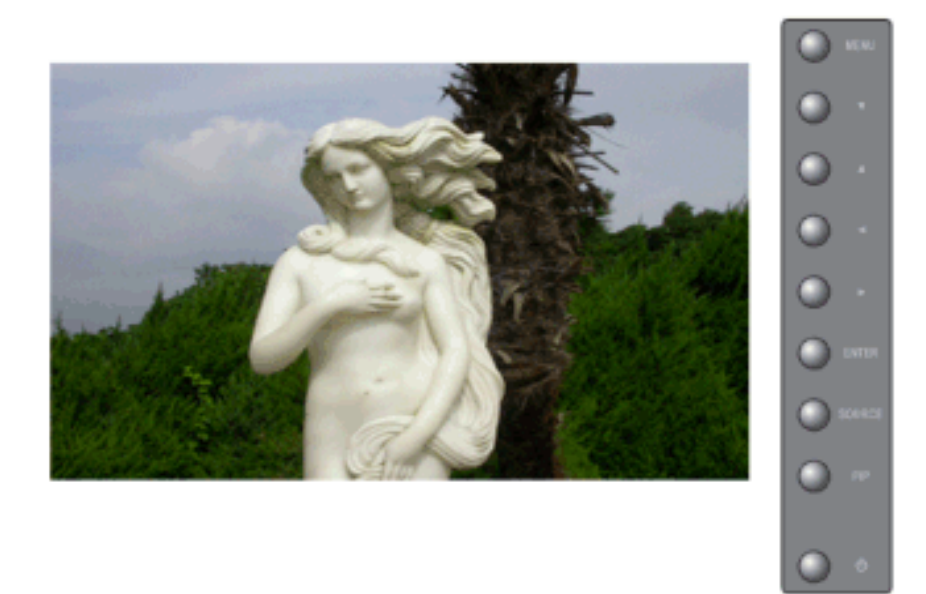

Позволяет включить или выключить режим просмотра фильмов (Film Mode).

Функция режима просмотра фильмов (Режим "фильм") обеспечивает эффект от восприятия изображения, аналогичный посещению кинотеат

(В режимах НDMI функция недоступна)

- 1. Выкл.
- 2. Вкл.

 $\mathrm{MENU} \to \blacktriangle, \blacktriangledown \to \mathrm{ENTER} \to \blacktriangle, \blacktriangledown \to \mathrm{ENTER} \to \bigstar, \blacktriangledown \to \mathrm{ENTER}$ 

## Экран РІРАЗСН

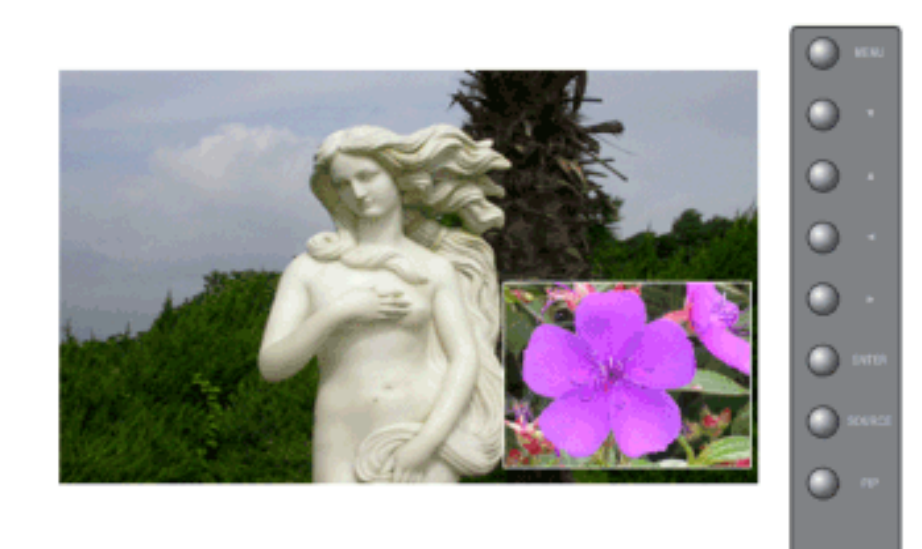

Можно регулировать настройки экрана PIP. Примечание

Доступные режимы: РІР Вкл.

1. Контраст

Позволяет настроить параметр Contrast (Контрастность) окна PIP на экране.

2. Яркость

Позволяет настроить параметр Brightness (Яркость) окна PIP на экране.

 $\mathrm{MENU} \to \blacktriangle, \blacktriangledown \to \mathrm{ENTER} \to \bigstar, \blacktriangledown \to \mathrm{ENTER} \to \bigstar, \blacktriangledown \to \mathrm{ENTER} \to \bigstar, \blacktriangledown \to \mathrm{ENTER}$ 

#### Звук

#### Доступные режимы

- Р ПК / BNC / DVI
- 🔼 AV
- S-Video
- С Компонент.
- 🖪 HDMI
- MagicInfo

#### Режим РАЗСНМ

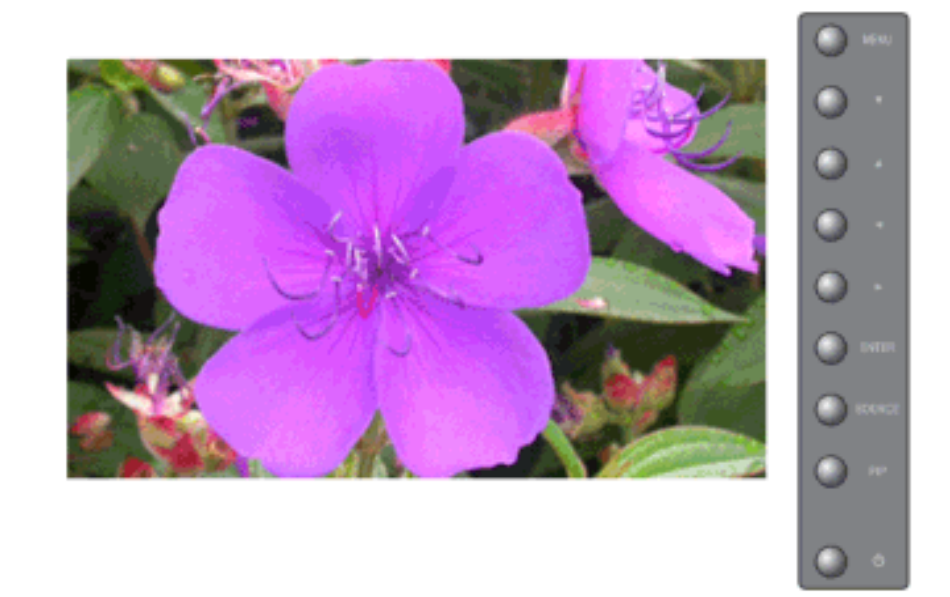

Монитор имеет встроенный высококачественный стереоусилитель звукового сигнала.

1. Стандартный

Выберите режим Стандартный для возвращения к стандартным установкам.

2. Муз.

Выберите режим Муз. при просмотре музыкальных видеопрограмм или концертов.

3. Кино

Выберите режим Кино для просмотра фильмов.

4. Речь

Выберите режим **Речь** при просмотре программ, содержащих в основном речь и диалоги (например, новостей).

5. Польз.

Монитор имеет встроенный высококачественный стереоусилитель звукового сигнала.

 $MENU \rightarrow \blacktriangle, \blacktriangledown \rightarrow ENTER \rightarrow ENTER \rightarrow \bigstar, \blacktriangledown \rightarrow ENTER$ 

#### Польз РАЗСИМ

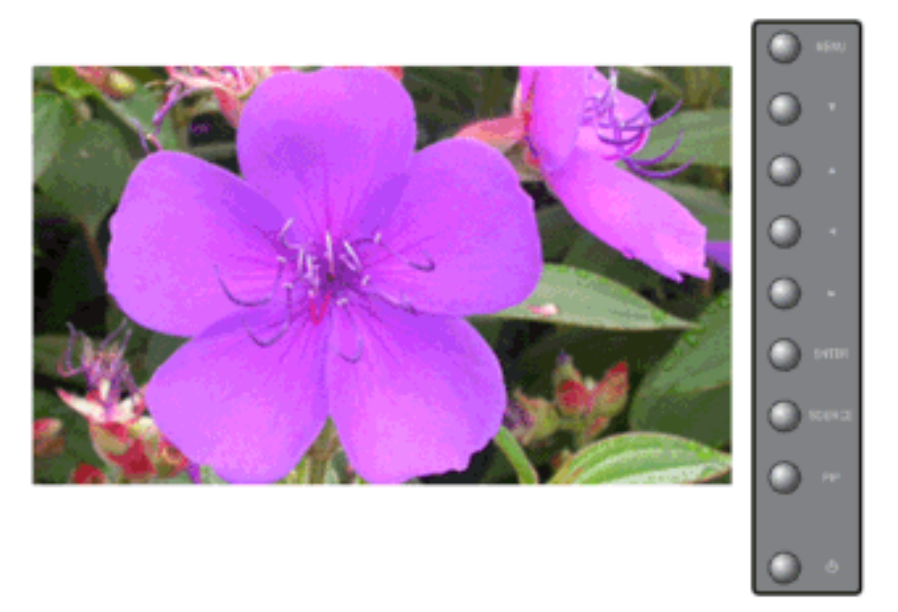

Монитор имеет встроенный высококачественный стереоусилитель звукового сигнала.

1. **H/H** 

Подчеркивает звучание низких частот.

2. **B/H** 

Подчеркивает звучание высоких частот.

3. Баланс

Баланс звука ==> Позволяет регулировать баланс звучания между левым и правым динамиками.

## **И** Примечание

- Звук слышен даже в том случае, если для громкости установлено значение 0.
- При настройке изображения с использованием функции **Польз.** меню **Режим** переходит в режим **Польз.**

 $\mathrm{MENU} \to \blacktriangle, \forall \to \mathrm{ENTER} \to \bigstar, \forall \to \mathrm{ENTER} \to \bigstar, \forall \to \mathrm{ENTER} \to \bigstar, \forall \to \mathrm{ENTER}$ 

## Громк. авто РАЗСНМ

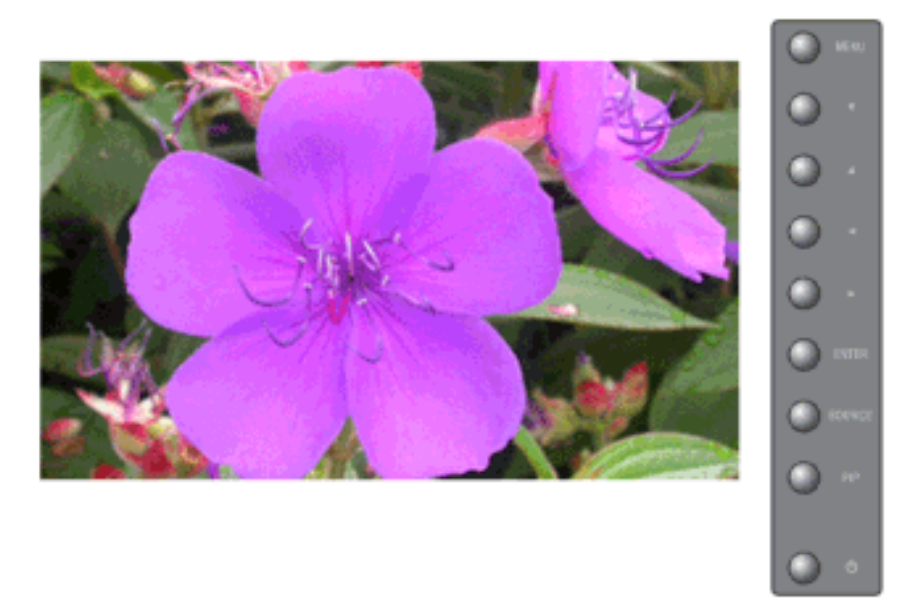

Уменьшает различие между уровнями громкости различных вещательных организаций.

- 1. **Выкл.**
- 2. Вкл.

 $\mathrm{MENU} \to \blacktriangle, \blacktriangledown \to \mathrm{ENTER} \to \blacktriangle, \blacktriangledown \to \mathrm{ENTER} \to \blacktriangle, \blacktriangledown \to \mathrm{ENTER}$ 

#### SRS TS XT PASCHM

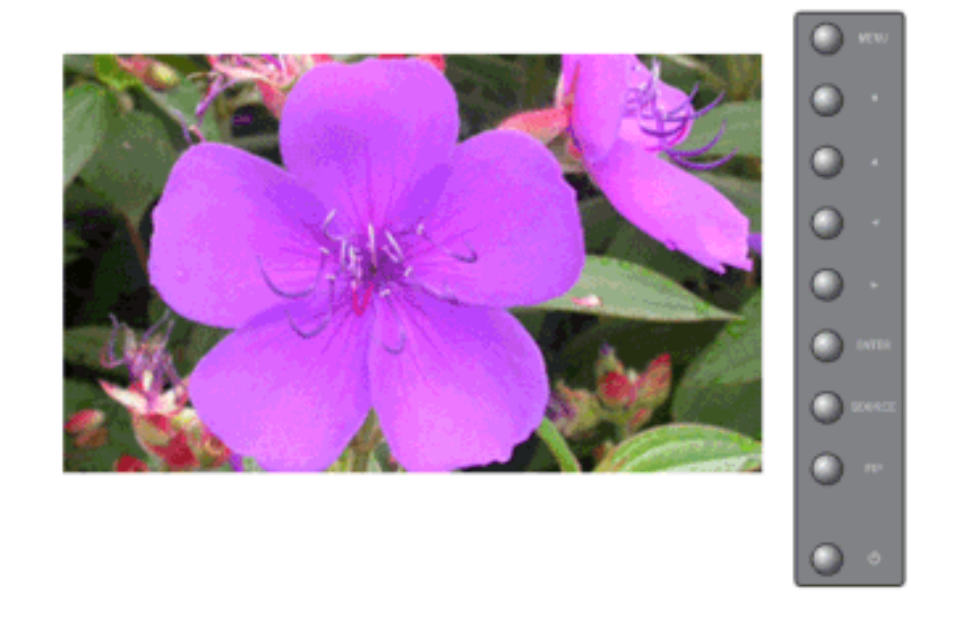

SRS TS XT является запатентованной технологией SRS, которая позволяет воспроизводить 5.1канальный звук через два динамика. Функция TruSurround обеспечивает воспроизведение захватывающего виртуального объемного звучания через систему с двумя динамиками, включая встроенные динамики телевизора. Функция работает со всеми многоканальными форматами.

1. **Выкл.** 

2. Вкл.

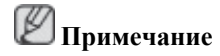

Для прямого вызова этой функции на пульте ДУ используется кнопка 'SRS'.

 $\mathrm{MENU} \to \blacktriangle, \blacktriangledown \to \mathrm{ENTER} \to \blacktriangle, \blacktriangledown \to \mathrm{ENTER} \to \blacktriangle, \blacktriangledown \to \mathrm{ENTER}$ 

#### Выбор звука РАЗСНМ

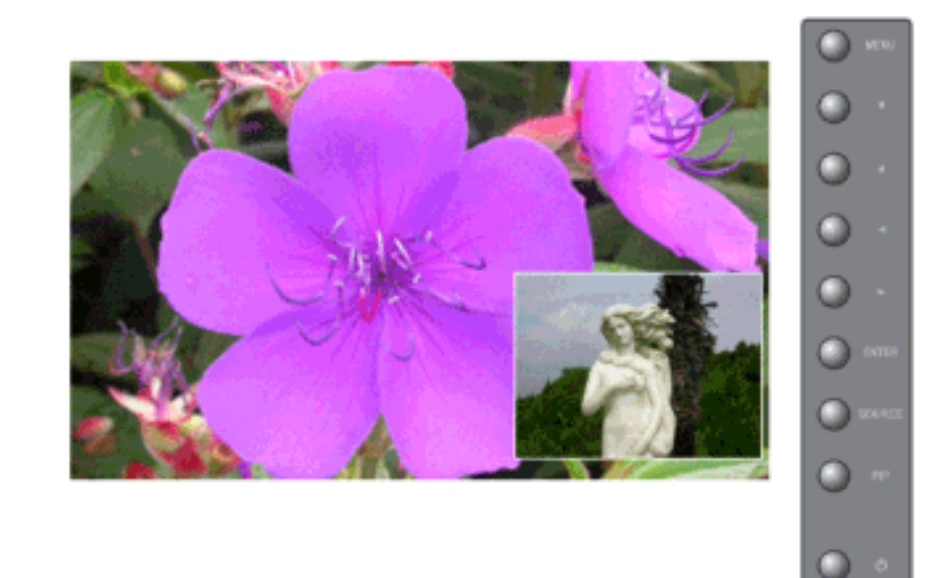

При включенной функции **PIP** можно выбрать Main или Sub. **Ш Примечание** 

Доступные режимы: РІР Вкл.

- 1. Осн.
- 2. Доп.

 $\mathrm{MENU} \to \blacktriangle, \blacktriangledown \to \mathrm{ENTER} \to \blacktriangle, \blacktriangledown \to \mathrm{ENTER} \to \blacktriangle, \blacktriangledown \to \mathrm{ENTER}$ 

#### Установка

#### Доступные режимы

- Р ПК / BNC / DVI
- 🗛 AV
- S-Video
- С Компонент.
- 🗄 HDMI
- MagicInfo

### Язык<mark>РАЅСНМ</mark>

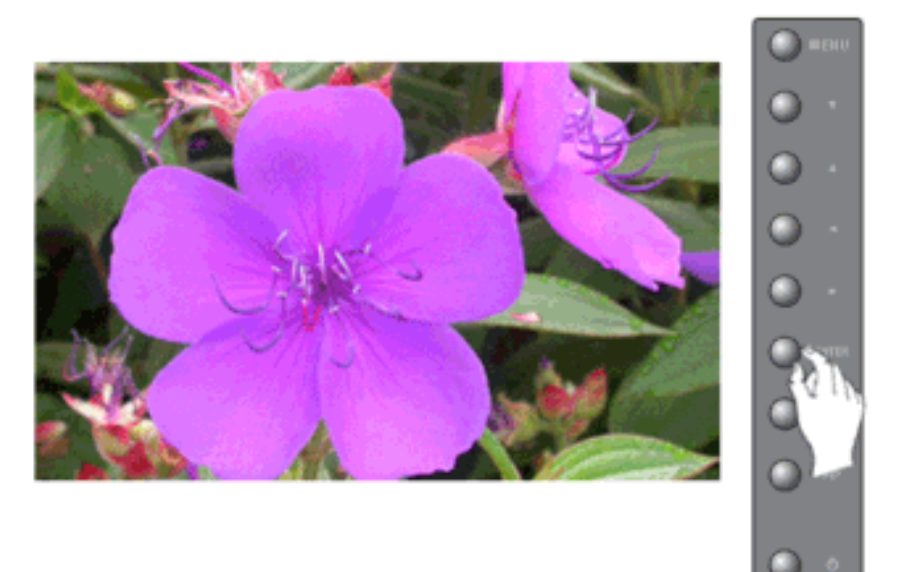

Можно выбрать один из 11 языков.

• Deutsch, English, Español, Français, Italiano, Português Русский, Svenska, 한국어, 中国语, 日本語,

# 🖉 Примечание

Выбранный язык влияет только на язык экранных меню. Он не влияет на программное обеспечение, запускаемое на компьютере.

 $\mathrm{MENU} \to \blacktriangle, \blacktriangledown \to \mathrm{ENTER} \to \mathrm{ENTER} \to \bigstar, \blacktriangledown \to \mathrm{ENTER}$ 

#### Время РАЗСНМ

Используется для выбора одной из четырех функций часов - Уст.часов, Таймер сна, Таймер вкл. и Таймер выкл.

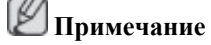

Если для параметров **Таймер вкл.** и **Таймер выкл.** установлено значение Фр, а параметр Уст.часов не настроен, отобразится сообщение "Сначала установите часы".

#### Уст.часов

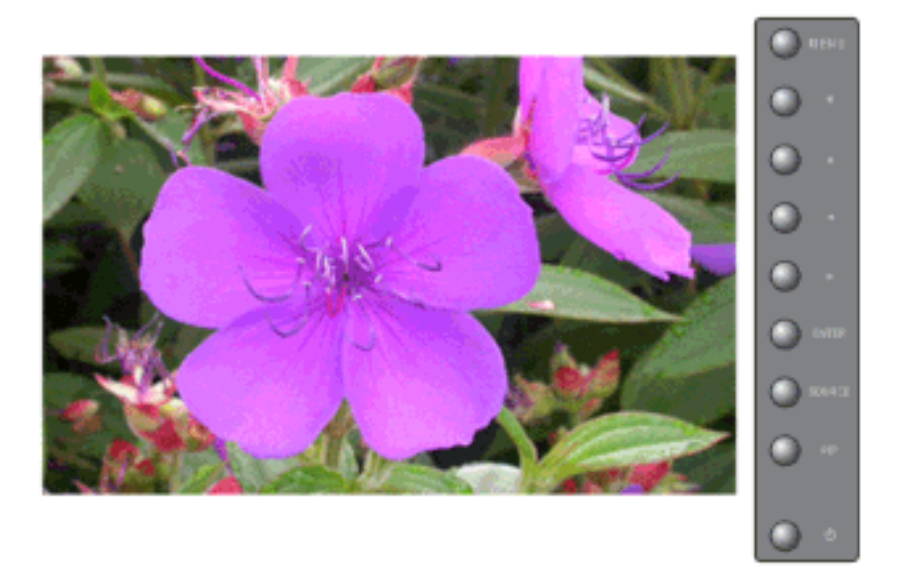

Текущая установка времени.

 $\mathrm{MENU} \to \blacktriangle, \blacktriangledown \to \mathrm{ENTER} \to \bigstar, \blacktriangledown \to \mathrm{ENTER} \to \mathrm{ENTER} \to \dashv, \blacktriangleright \to \mathrm{ENTER}$ 

### Таймер сна

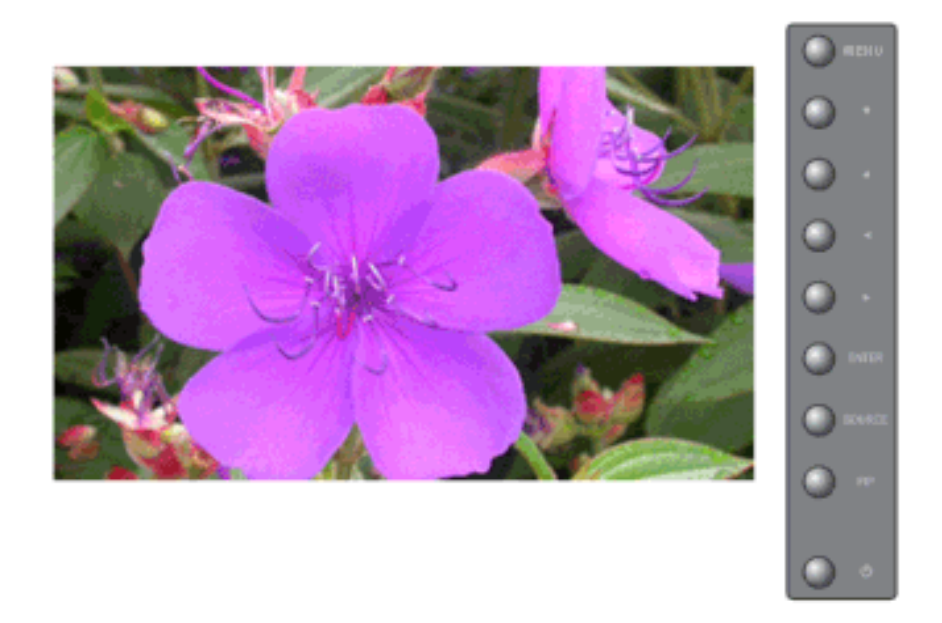

Используется для автоматического отключения монитора через заданный промежуток времени (в минутах). (Выкл., 30, 60, 90, 120, 150, 180)

## Таймер вкл.

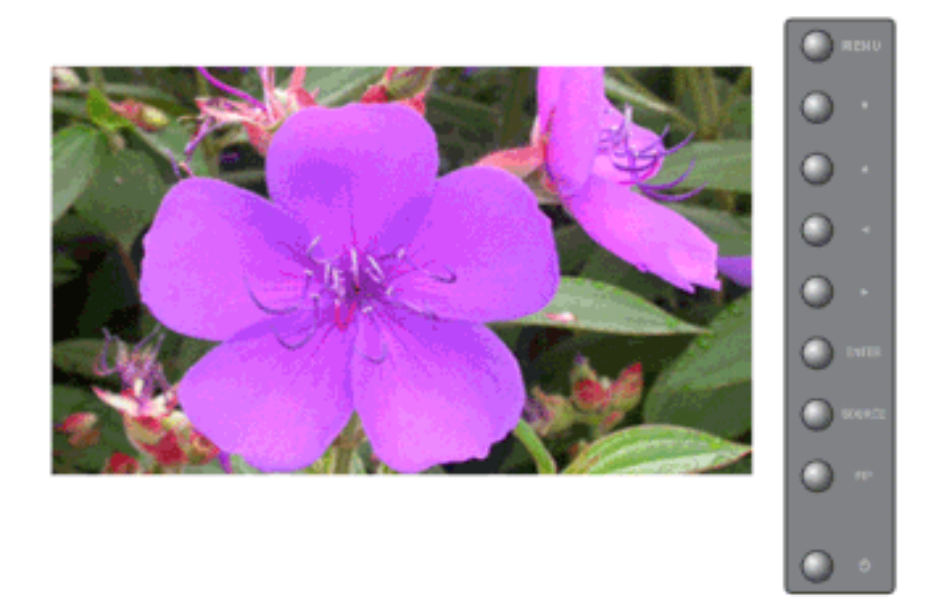

Автоматическое включение ЖК-дисплея в определенное время. Управление режимом звучания и уровнем громкости при автоматическом включении ЖК-дисплея.

 $\mathrm{MENU} \to \blacktriangle, \blacktriangledown \to \mathrm{ENTER} \to \bigstar, \blacktriangledown \to \mathrm{ENTER} \to \bigstar, \blacktriangledown \to \mathrm{ENTER} \to \bigstar, \blacktriangledown \to \mathrm{ENTER}$ 

Таймер выкл.

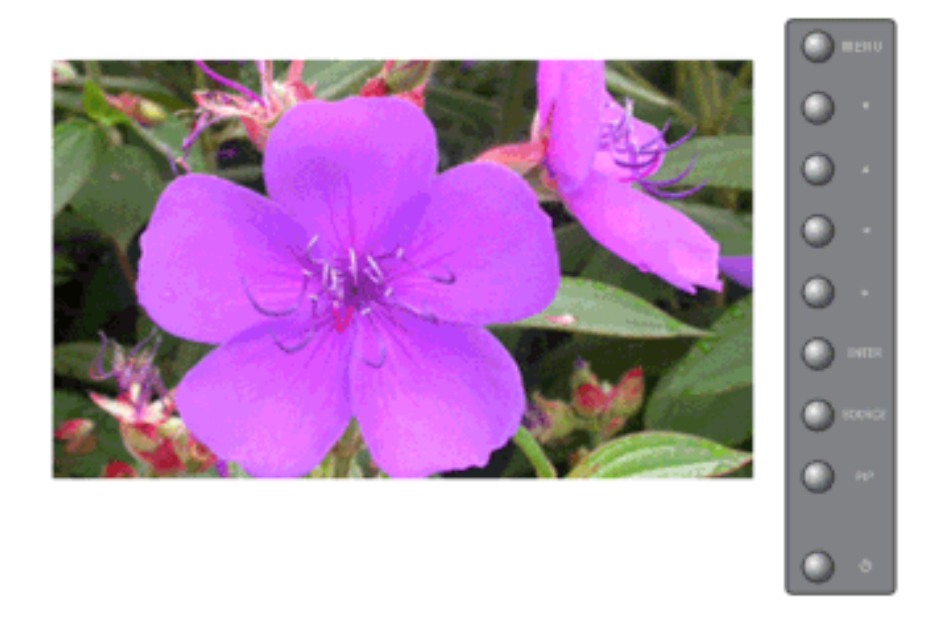

Автоматическое отключение ЖК-дисплея в определенное время.

 $\mathrm{MENU} \to \blacktriangle, \blacktriangledown \to \mathrm{ENTER} \to \bigstar, \blacktriangledown \to \mathrm{ENTER} \to \bigstar, \blacktriangledown \to \mathrm{ENTER} \to \bigstar, \blacktriangledown \to \mathrm{ENTER}$ 

# Прозрачность меню РАЗСНМ

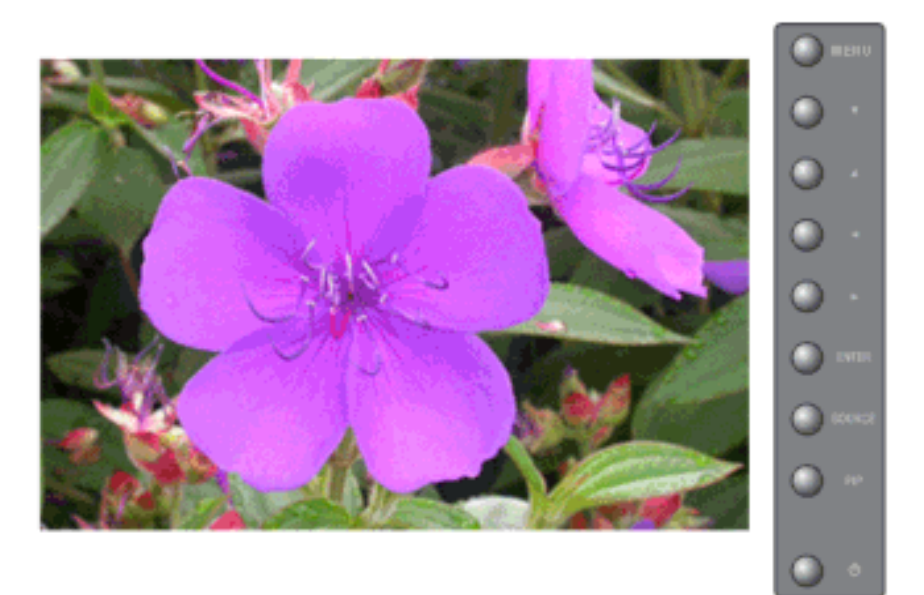

Изменение прозрачности фона экрана.

- 1. Высокая
- 2. Средний
- 3. Низкий
- 4. Непрозр.

 $\mathrm{MENU} \rightarrow \blacktriangle, \blacktriangledown \rightarrow \mathrm{ENTER} \rightarrow \blacktriangle, \blacktriangledown \rightarrow \mathrm{ENTER} \rightarrow \blacktriangle, \blacktriangledown \rightarrow \mathrm{ENTER}$ 

# Код блокировки РАЗСНМ

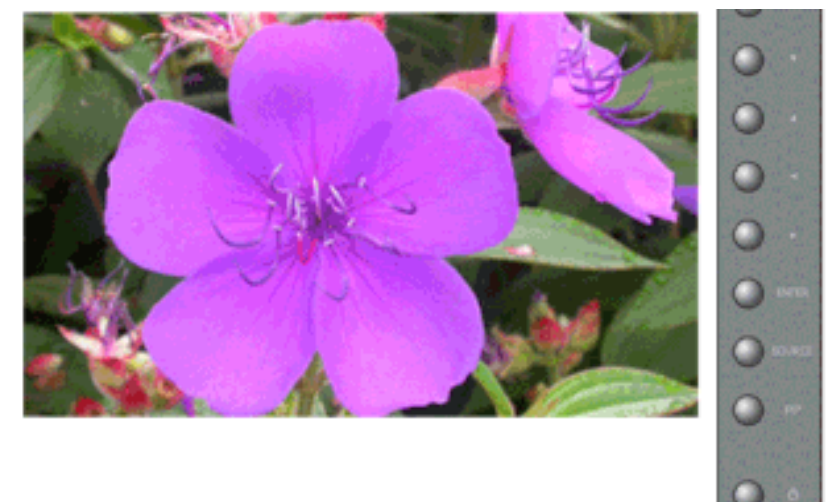

Пароль можно изменить.

 $\text{MENU} \rightarrow \blacktriangle, \blacktriangledown \rightarrow \text{ENTER} \rightarrow \bigstar, \blacktriangledown \rightarrow \text{ENTER} \rightarrow [0 \square \ 9] \rightarrow [0 \square \ 9] \rightarrow [0 \square \ 9]$ 

## Экон. энергии РАЗСНМ

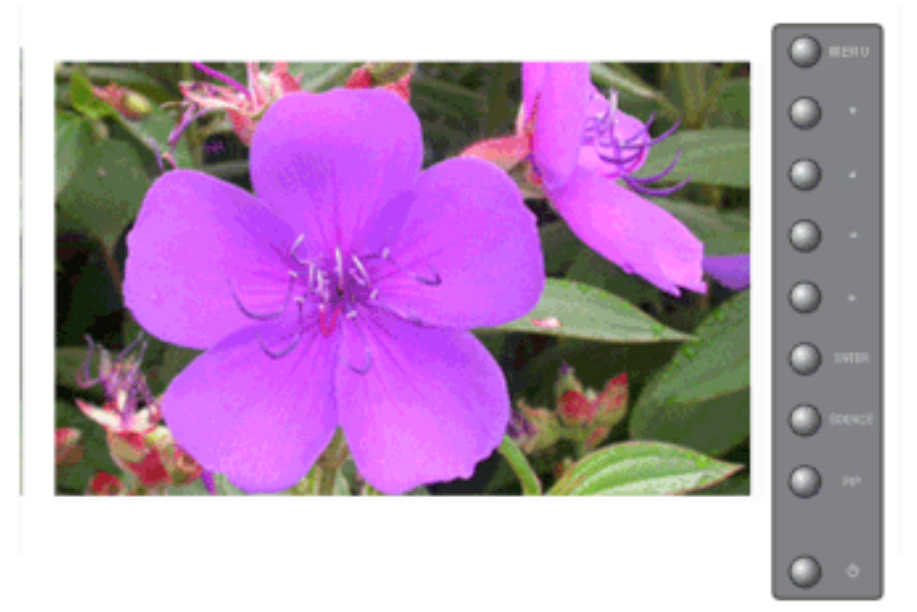

С помощью этой функции настраивается потребляемая мощность устройства для снижения потребления энергии.

- 1. **Выкл.**
- 2. Вкл.

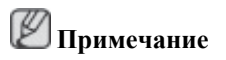

При необходимости снизить потребление энергии в режиме ожидания, установите для параметра Экон. энергии значение Вкл. Однако, если для параметра Экон. энергии установлено значение Вкл, функцию удаленного включения питания Power On многоэкранного управления MDC и функцию WOL (Wake On LAN) программы MagicInfot использовать нельзя.

 $\mathsf{MENU} \to \blacktriangle, \blacktriangledown \to \mathsf{ENTER} \to \bigstar, \blacktriangledown \to \mathsf{ENTER} \to \bigstar, \blacktriangledown \to \mathsf{ENTER} \to \mathsf{MENU}$ 

#### Ур черного HDMI 🗓

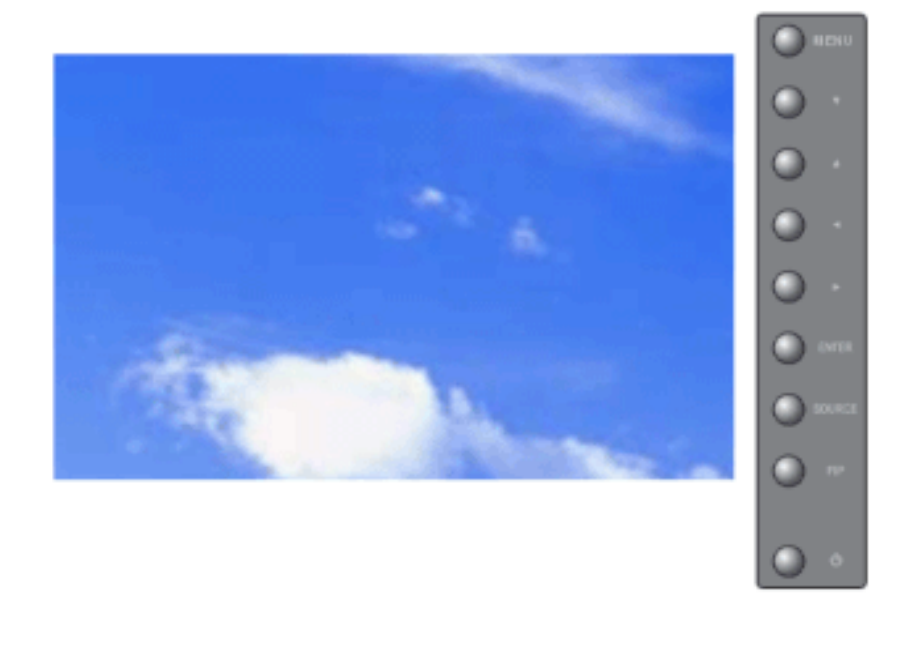

Когда к телевизору подсоединен проигрыватель DVD или приставка через разъем HDMI, качество изображения на экране может ухудшаться, например увеличиваться уровень черного, уменьшаться контрастность или пропадать цвета и т.д., в зависимости от подключенного внешнего устройства. В этом случае настройте качество изображения путем настройки **Ур черного HDMI**.

- 1. Норм.
- 2. Низкий

MENU  $\rightarrow \blacktriangle$ ,  $\checkmark \rightarrow$  ENTER  $\rightarrow \blacktriangle$ ,  $\checkmark \rightarrow$  ENTER  $\rightarrow \blacktriangle$ ,  $\checkmark \rightarrow \rightarrow$  ENTER  $\rightarrow \rightarrow$  MENU

#### Видеотабло РАЗСНМ

Видеостена это несколько соединенных вместе видеоэкранов, каждый из которых показывает часть общего изображения или соединенные видеоэкраны, каждый из которых показывает одно и то же изображение.

Когда включен режим Видеотабло, можно настроить параметры экрана Видеотабло.

### 🖉 Примечание

Во время работы Видеотабло функции PIP, Автоподстройка, Подстройка изображения и Размер недоступны. Если при запуске Видеотабло работает PIP, PIP выключается. Видеотабло не работает в режиме MagicInfo.

#### Видеотабло

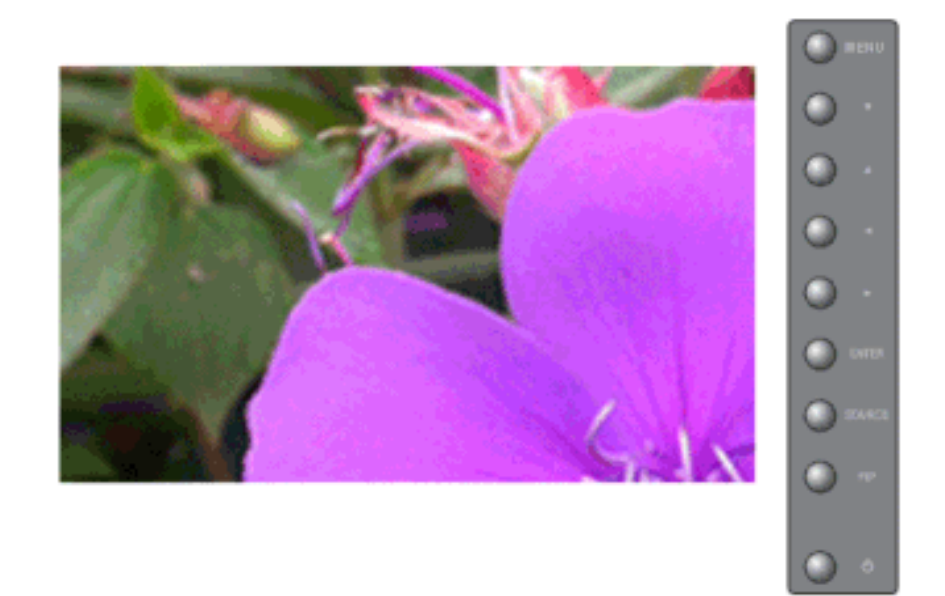

Включение/выключение функции Видеотабло выбранного дисплея.

- 1. Выкл.
- 2. Вкл.

 $\mathrm{MENU} \to \blacktriangle, \blacktriangledown \to \mathrm{ENTER} \to \bigstar, \blacktriangledown \to \mathrm{ENTER} \to \mathrm{ENTER} \to \dashv, \blacktriangleright \to \mathrm{ENTER}$ 

#### Формат

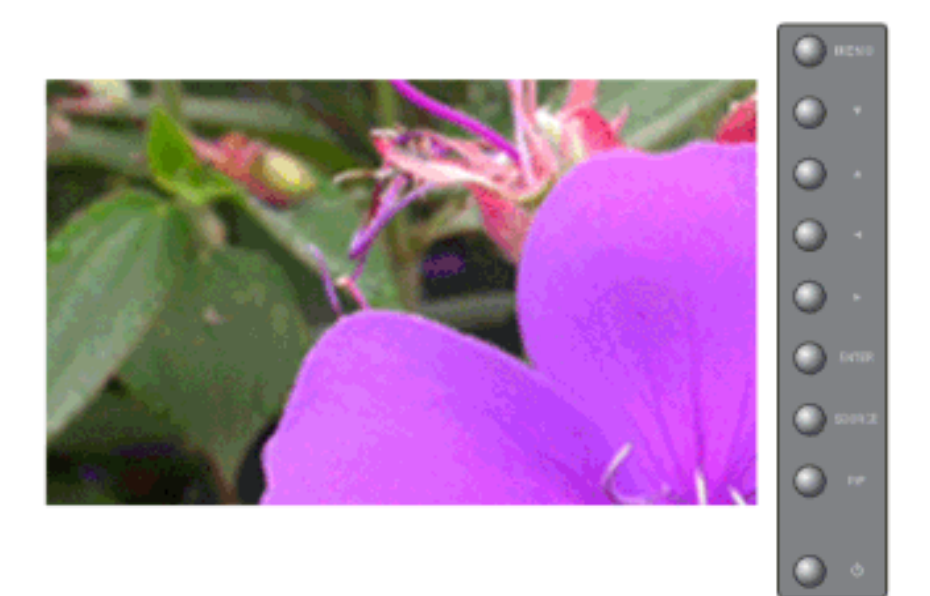

Можно выбрать формат для просмотра разделенного экрана.

1. Полн.

Полноэкранное изображение без полей.

2. Natural

Отображение естественного изображения с сохранением исходного формата.

 $\mathrm{MENU} \rightarrow \blacktriangle, \blacktriangledown \rightarrow \mathrm{ENTER} \rightarrow \bigstar, \blacktriangledown \rightarrow \mathrm{ENTER} \rightarrow \bigstar, \blacktriangledown \rightarrow \mathrm{ENTER} \rightarrow \bigstar, \blacktriangledown \rightarrow \mathrm{ENTER}$ 

#### Горизон.

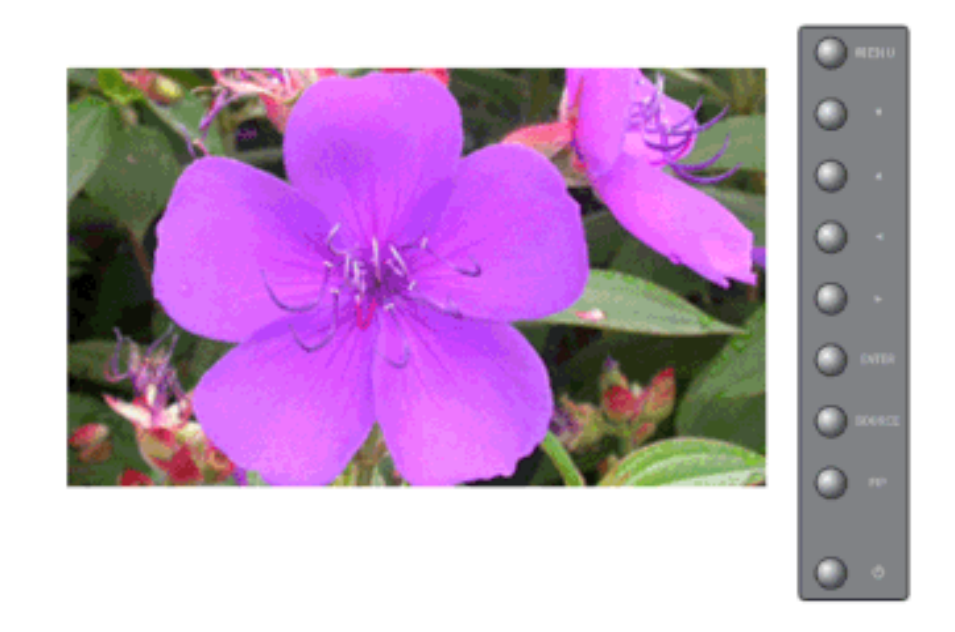

Определение количества частей, на которые должен быть разделен экран по горизонтали. Функция Видеотабло предоставляет пять уровней настройки: 1, 2, 3, 4 и 5. MENU  $\rightarrow \blacktriangle$ ,  $\blacktriangledown \rightarrow$  ENTER  $\rightarrow \bigstar$ ,  $\blacktriangledown \rightarrow$  ENTER  $\rightarrow \bigstar$ ,  $\blacktriangledown \rightarrow$  ENTER  $\rightarrow \bigstar$ ,  $\blacktriangledown \rightarrow =$  ENTER

#### Вертикал.

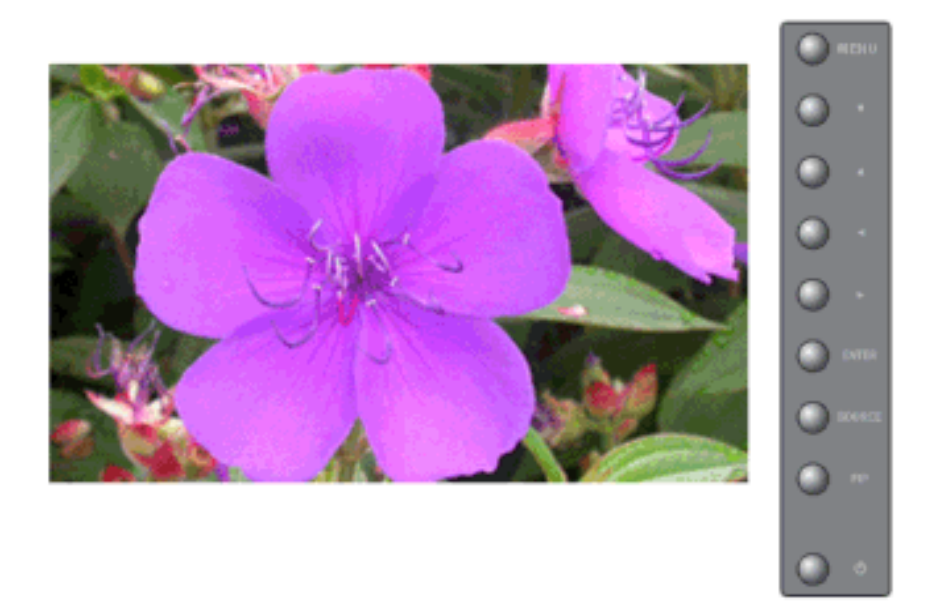

Определение количества частей, на которые должен быть разделен экран по вертикали. Функция Видеотабло предоставляет пять уровней настройки: 1, 2, 3, 4 и 5. MENU  $\rightarrow \blacktriangle$ ,  $\blacktriangledown \rightarrow$  ENTER  $\rightarrow \bigstar$ ,  $\blacktriangledown \rightarrow$  ENTER  $\rightarrow \bigstar$ ,  $\blacktriangledown \rightarrow$  ENTER

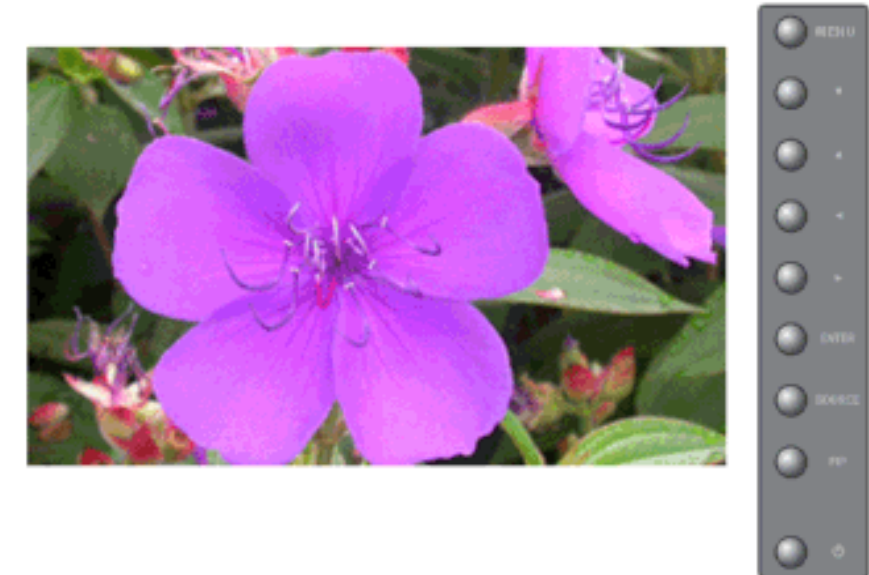

Разделитель экрана

Экран может быть разделен. При разделении можно выбрать количество экранов с разной компоновкой.

- Выберите режим в пункте Screen divider (Разделитель экрана).
- Выберите дисплей в пункте Display Selection (Выбор дисплея).
- При нажатии цифры в выбранном режиме будет установлено местоположение.

 $\mathrm{MENU} \to \blacktriangle, \blacktriangledown \to \mathrm{ENTER} \to \blacktriangle, \blacktriangledown \to \mathrm{ENTER} \to \bigstar, \blacktriangledown \to \mathrm{ENTER} \to \bigstar, \blacktriangledown \to \mathrm{ENTER}$ 

#### Экран безопасности РАЗСНМ

Функция Экран безопасности используется для предотвращения появления остаточных изображений после длительного воспроизведения неподвижного изображения.<

- Функция Экран безопасности используется для прокрутки экрана с определенной частотой.
- Если питание отключено, эта функция недоступна.

#### Экран безопасности

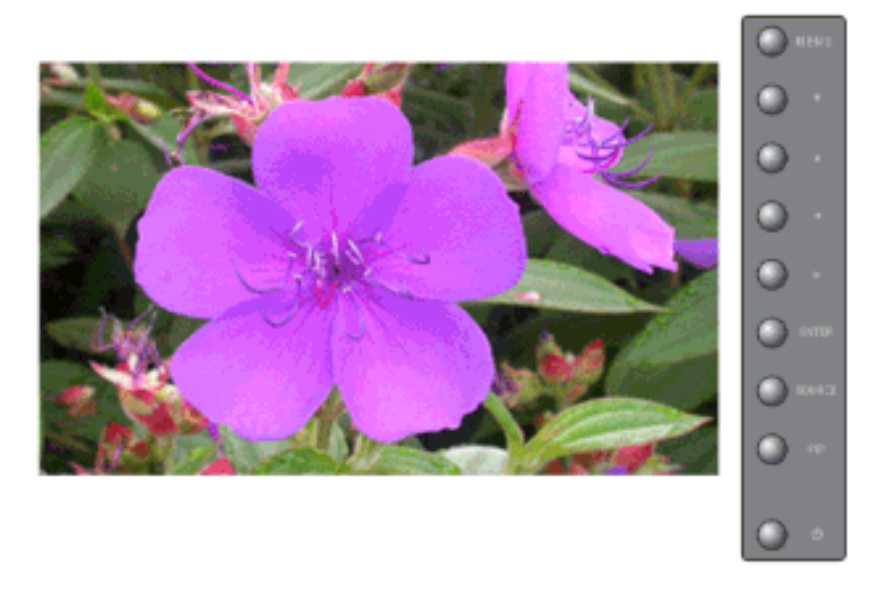

Используется для определения состояния (Вкл./Выкл.) функции Экран безопасности.

- 1. Выкл.
- 2. Вкл.

 $\mathrm{MENU} \to \blacktriangle, \blacktriangledown \to \mathrm{ENTER} \to \bigstar, \blacktriangledown \to \mathrm{ENTER} \to \mathrm{ENTER} \to \bigstar, \blacktriangledown \to \mathrm{ENTER}$ 

#### Частота

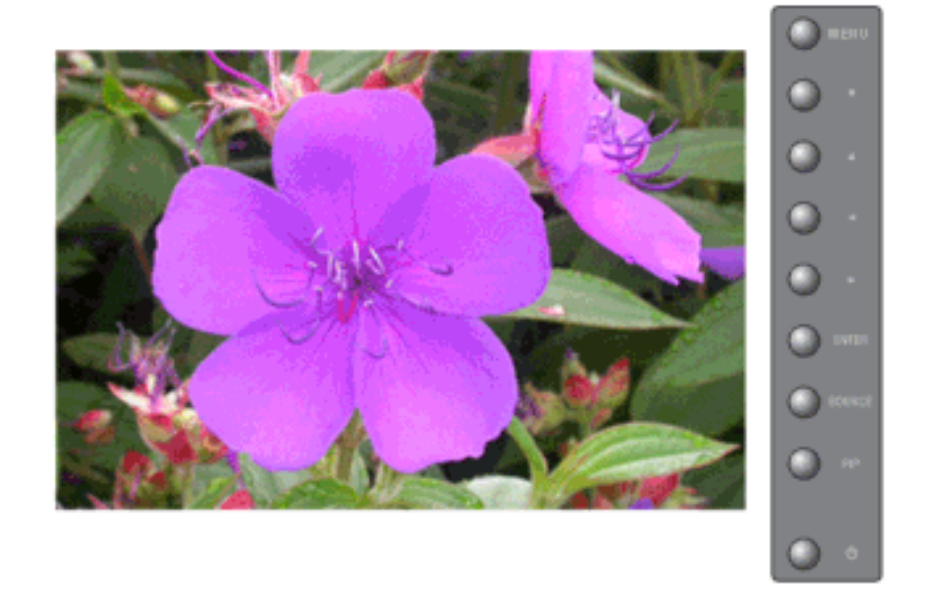

Используется для определения частоты выполнения операции Screen Scroll (Прокрутка экрана). (1~10 часов)

Интервал отсчитывается от момента включения питания.

По умолчанию интервал составляет 10 часов.

1. 1~10 Часов

 $\mathrm{MENU} \to \blacktriangle, \blacktriangledown \to \mathrm{ENTER} \to \blacktriangle, \blacktriangledown \to \mathrm{ENTER} \to \bigstar, \blacktriangledown \to \mathrm{ENTER} \to \bigstar, \blacktriangledown \to \mathrm{ENTER}$ 

#### Секунда

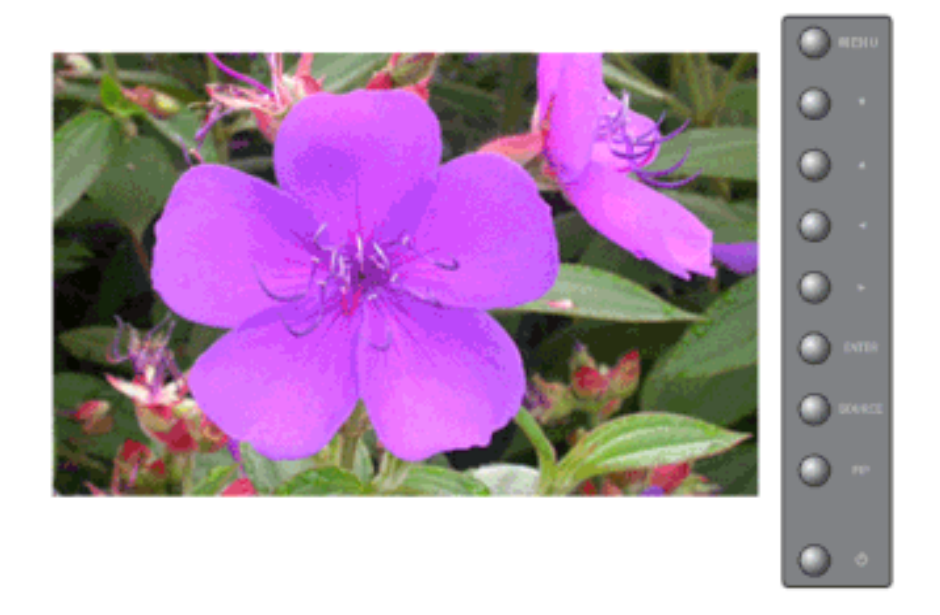

Используется для определения частоты выполнения операции Screen Scroll (Прокрутка экрана). (1~5 секунд)

По умолчанию интервал составляет 5 секунд.

- Туре-Прокрутка : 1~5 Секунда
- Туре-Пиксел, Панель, Истиратель : 10~50 Секунда

 $\mathrm{MENU} \to \blacktriangle, \blacktriangledown \to \mathrm{ENTER} \to \blacktriangle, \blacktriangledown \to \mathrm{ENTER} \to \bigstar, \blacktriangledown \to \mathrm{ENTER} \to \bigstar, \blacktriangledown \to \mathrm{ENTER}$ 

#### Тип

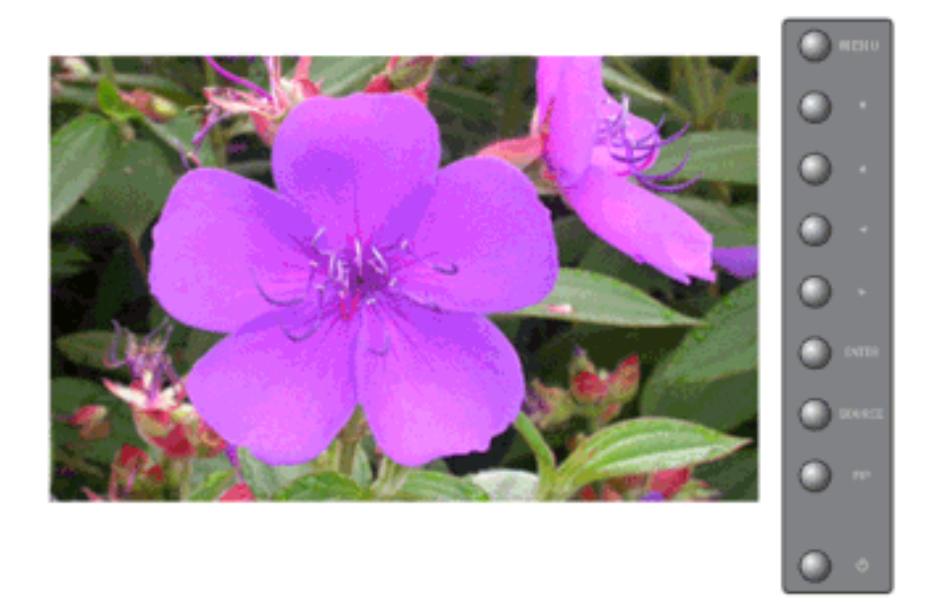

Можно изменить тип экрана для функции Экран безопасности Туре (тип защиты экрана).

- 1. Прокрутка
- 2. Пиксел
- 3. Панель
- 4. Истиратель

 $\mathrm{MENU} \to \blacktriangle, \blacktriangledown \to \mathrm{ENTER} \to \blacktriangle, \blacktriangledown \to \mathrm{ENTER} \to \bigstar, \blacktriangledown \to \mathrm{ENTER} \to \bigstar, \blacktriangledown \to \mathrm{ENTER}$ 

#### Выбор разрешения РАЗСНМ

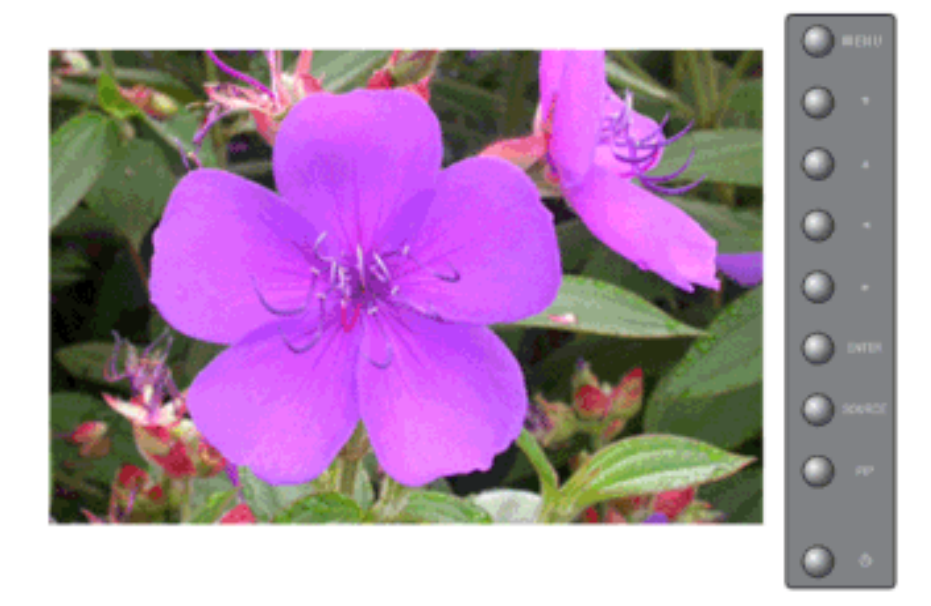

Если разрешение графической карты компьютера установлено на 1024 x 768 при 60 Гц, 1280 x 768 при 60 Гц, 1360 x 768 при 60 Гц или 1366 x 768 при 60 Гц, но изображение не воспроизводится надлежащим образом, с помощью данной функции (Выбор разрешения) можно добиться отображения картинки на экране в определенном разрешении.

# 🖉 Примечание

Функция доступна только в режиме ПК , ВNC

- 1. Выкл.
- 2. 1024 X 768
- 3. 1280 X 768
- 4. 1360 x 768
- 5. 1366 X 768

🖉 Примечание

Выбор меню возможен, только если разрешение видеокарты установлено на 1024 x 768 при 60 Гц, 1280 x 768 при 60 Гц, 1360 x 768 при 60 Гц или 1366 x 768 при 60 Гц.

 $\mathrm{MENU} \to \blacktriangle, \blacktriangledown \to \mathrm{ENTER} \to \blacktriangle, \blacktriangledown \to \mathrm{ENTER} \to \blacktriangle, \blacktriangledown \to \mathrm{ENTER}$ 

## Настройка яркости РАЗСНМ

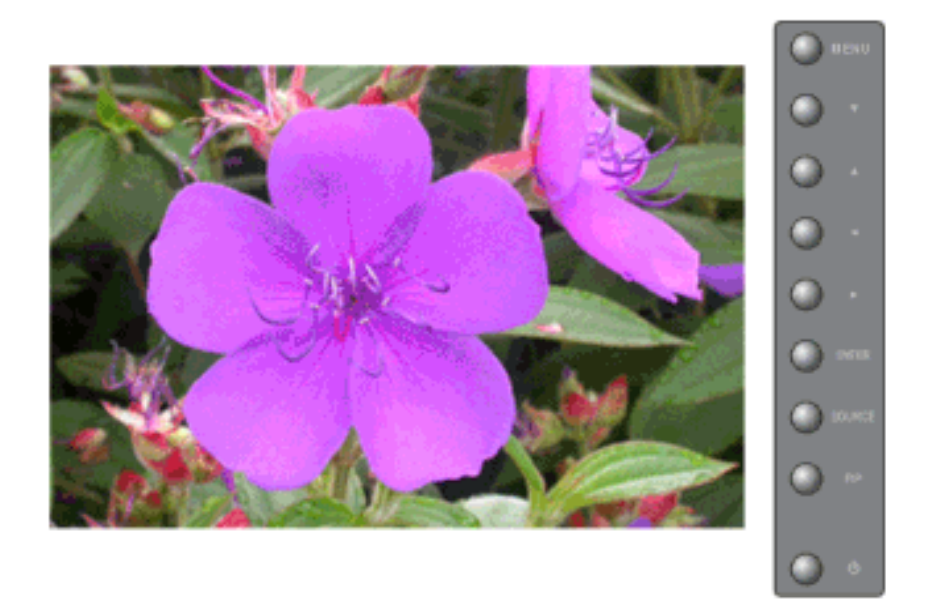

Вы можете выбрать один из 1 имеющихся языков English Примечание

Эта функция не работает, когда для параметра Автоконтраст установлено значение Вкл. в режимах AV, S-Video, Компонент.

 $\mathrm{MENU} \to \blacktriangle, \blacktriangledown \to \mathrm{ENTER} \to \bigstar, \blacktriangledown \to \mathrm{ENTER} \to \mathrm{ENTER} \to \dashv, \blacktriangleright \to \mathrm{ENTER}$ 

# Настр. вкл. Питан РАЗСНМ

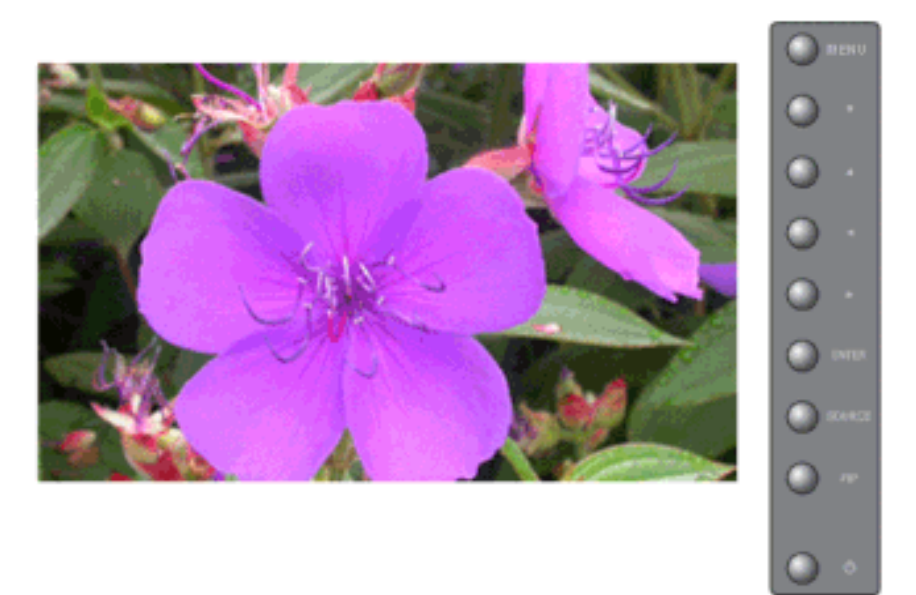

Настройка Power On time (времени работы) для экрана.

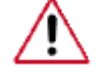

предостережение: Установите более продолжительное Power On time (время работы) для предотвращения перенапряжения.

 $\mathrm{MENU} \to \blacktriangle, \blacktriangledown \to \mathrm{ENTER} \to \bigstar, \blacktriangledown \to \mathrm{ENTER} \to \mathrm{ENTER} \to \bigstar, \blacktriangledown \to \mathrm{ENTER}$ 

## Вентилятор **РАЗСНМ**

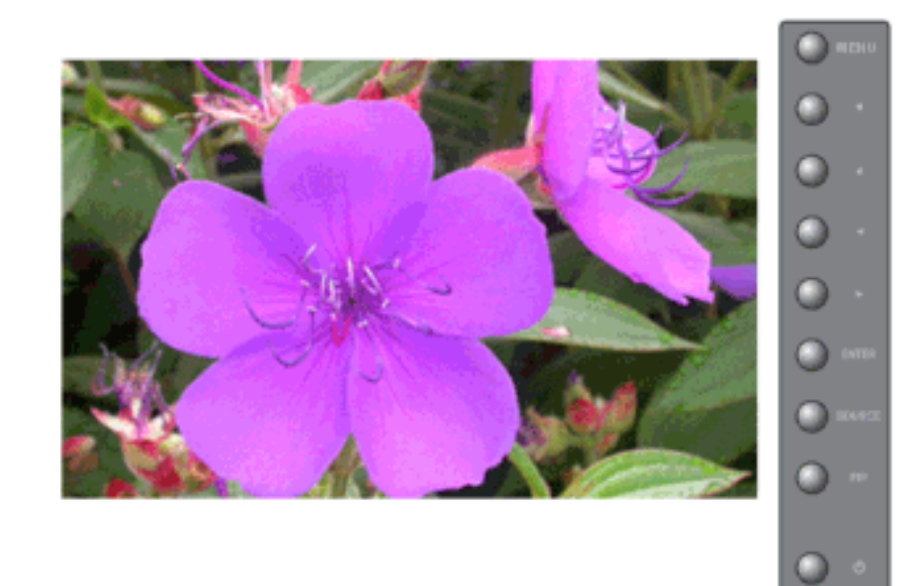

Регулировка Вентилятор.

- 1. Норм.
- 2. Поворот

# 🖉 Примечание

При повороте монитора необходимо выбрать значение Поворот для параметра Вентилятор.

 $\mathrm{MENU} \to \blacktriangle, \blacktriangledown \to \mathrm{ENTER} \to \blacktriangle, \blacktriangledown \to \mathrm{ENTER} \to \bigstar, \blacktriangledown \to \mathrm{ENTER}$ 

## Сброс

Восстановление для устройства заводских настроек по умолчанию. Для источника **DVI** функция Сброс доступна только при использовании **IIK** /**DVI**.

# 🖉 Примечание

Функция Сброс недоступна, когда для параметра Видеотабло установлено значение Вкл.

## Сброс настр.

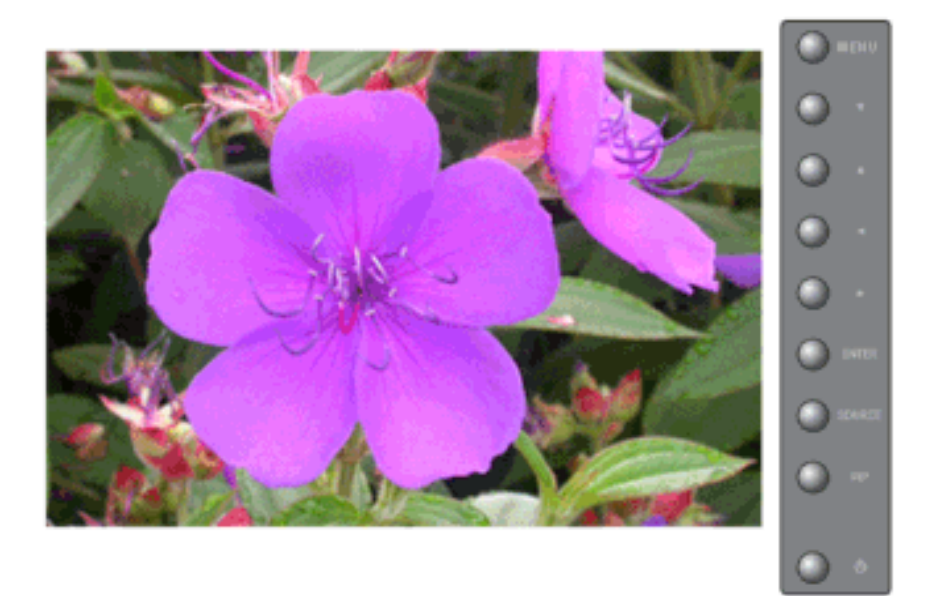

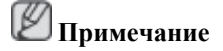

Функция доступна только в режиме ПК , ВNС

 $\mathrm{MENU} \to \blacktriangle, \blacktriangledown \to \mathrm{ENTER} \to \blacktriangle, \blacktriangledown \to \mathrm{ENTER} \to \mathrm{ENTER} \to \blacktriangleleft, \blacktriangleright \to \mathrm{ENTER}$ 

## Восст.цвета РМ

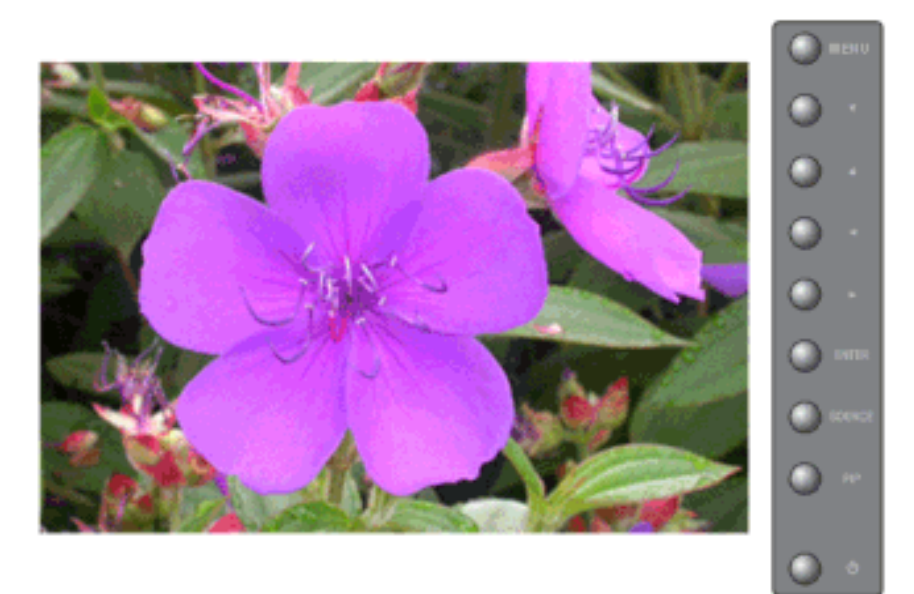

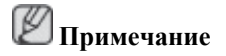

Функция доступна только в режиме ПК , ВNС

 $\mathrm{MENU} \to \blacktriangle, \blacktriangledown \to \mathrm{ENTER} \to \bigstar, \blacktriangledown \to \mathrm{ENTER} \to \mathrm{ENTER} \to \bigstar, \blacktriangledown \to \mathrm{ENTER}$ 

## Многозкр. Упр

## Доступные режимы

- **Р** ПК / BNC / DVI
- 🗛 AV
- S-Video
- С Компонент.
- 🖁 HDMI
- MagicInfo

## Многозкр. Упр

Установка разных идентификаторов для аппарата.

## Уст. ID

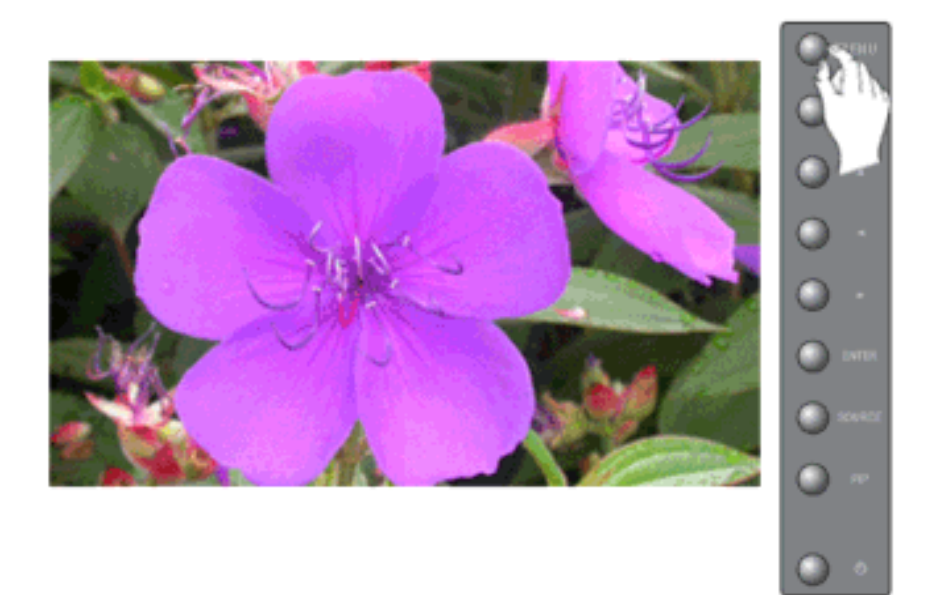

Установка разных идентификаторов для аппарата.

$$MENU \rightarrow \blacktriangle, \forall \rightarrow ENTER \rightarrow \bigstar, \forall \rightarrow ENTER \rightarrow ENTER \rightarrow [0~9]$$

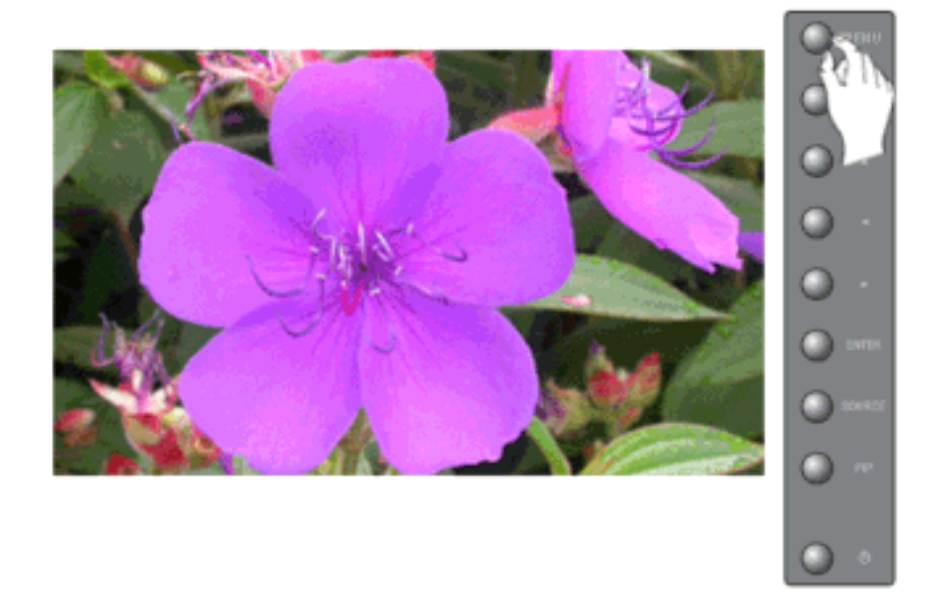

# Вход ID

Используется для выбора функций передатчика отдельного аппарата. Включается только аппарат, идентификатор которого соответствует настройке передатчика.

 $\mathrm{MENU} \rightarrow \blacktriangle, \blacktriangledown \rightarrow \mathrm{ENTER} \rightarrow \bigstar, \blacktriangledown \rightarrow \mathrm{ENTER} \rightarrow \mathrm{ENTER} \rightarrow [0{\sim}9]$ 

## MagicInfo

### Доступные режимы

• РПК / BNC / DVI

- 🔼 AV
- S-Video
- 💽 Компонент.
- 🖸 HDMI
- MagicInfo

#### 🖄 Примечание

- Операционная система для данной установки поддерживает только английский язык.
- Для MagicInfo пульт ДУ доступен для данной операции. Однако рекомендуется использовать отдельную клавиатуру USB.
- Если во время загрузки режима устройства отсоединить внешнее устройство, может возникнуть ошибка. Внешнее устройство следует отключать, только когда питание отключено или когда проигрыватель работает при обычных условиях.
- Не отключайте кабель беспроводной локальной сети (LAN), использовавшийся для работы в сети (напр., для отображения видео). Параметр Power-On программы на сервере будет работать только в том случае, если питание монитора полностью отключено. Если вы все же отключили кабель, перезапустите систему.
- Не отключайте кабель беспроводной локальной сети (LAN), использовавшийся для работы в сети (напр., для отображения видео). Параметр Power-On программы на сервере будет работать только в том случае, если питание монитора полностью отключено.
- Чтобы получить доступ к другим источникам, нажмите кнопку SOURCE в программе MagicInfo.
- Предварительно заданный password (пароль) монитора "000000".
- Параметр Power-On программы на сервере будет работать только в том случае, если питание монитора полностью отключено.

Нельзя использовать параметр Power-On, если монитор находится на стадии выключения, поскольку может возникнуть систематическая ошибка монитора.

- Экранный индикатор MagicInfo для Network и Device один и тот же.
- Использование кнопки MagicInfo программы сервера MagicInfo Pro доступен в режиме сети .
- При использовании программы с MagicInfo с устройством, подключенным к монитору напрямую: Воспроиз ведение .
- Нажмите сочетание клавиш ALT + F12, чтобы сразу перейти в окно экрана MagicInfo.
- Настройку**MagicInfo** на экране Windows необходимо выполнять с помощью клавиатуры и мыши.
- Для выполнения настройки MagicInfo Pro на экране Windows см. справку программы MagicInfo Server.

Настоятельно рекомендуется не выключать сетевое питание во время выполнения операций.

- Для вращающихся мониторов прозрачность бегущей строки не поддерживается.
- Для вращающихся мониторов разрешение экрана до 720\*480(SD) поддерживается для фильмов.
- **EWF** не используется для диска D.
- Если при изменении содержимого Setup (Установка) для EWF было установлено состояние Enable(Включить), для сохранения изменений на диске необходимо использовать команду Commit (Сохранить).
- После выбора команд Disable (Отключить), Enable (Включить) или Commit (Сохранить) система перезагружается.

#### Photo 🚺

Формат файлов JPEG, ВМР является поддерживаемым.

#### Auto

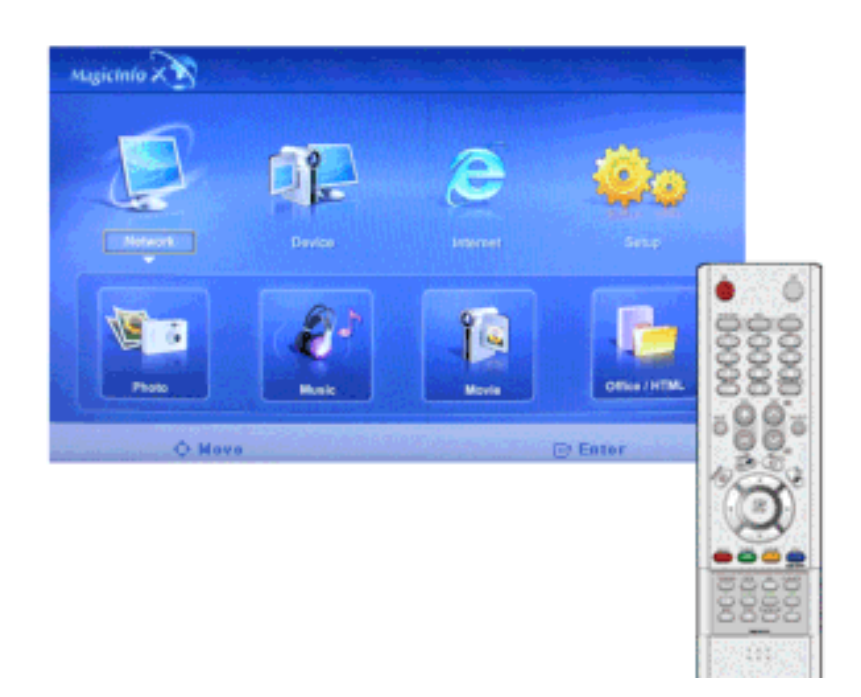

Изображение автоматически подстраивается по размеру окна.

### Original

Свойства исходного файла отображаются неизменными.

## **Slide Show**

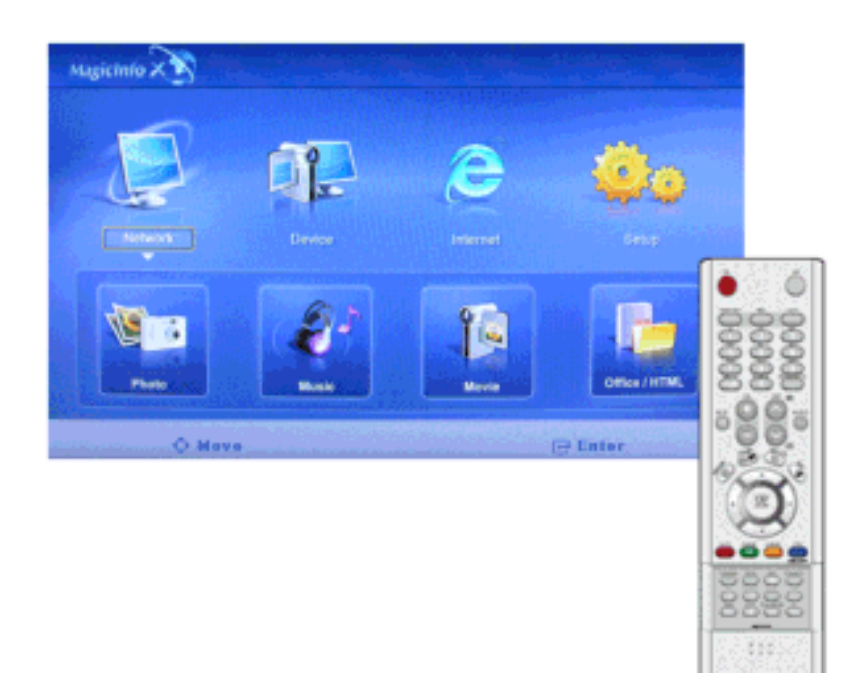

Файлы изображений, зарегистрированные в библиотеке, отображаются один за другим.

#### Interval

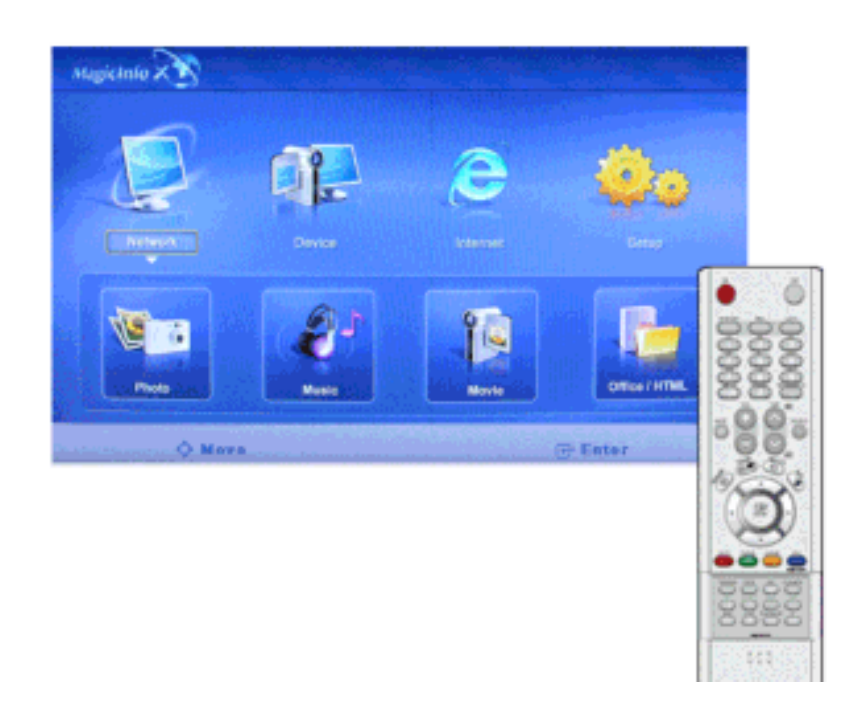

Управление временными интервалами между файлами изображений для демонстрации слайдов. (5 Sec, 10 Sec, 20 Sec, 30 Sec, 60 Sec)

# Rotation

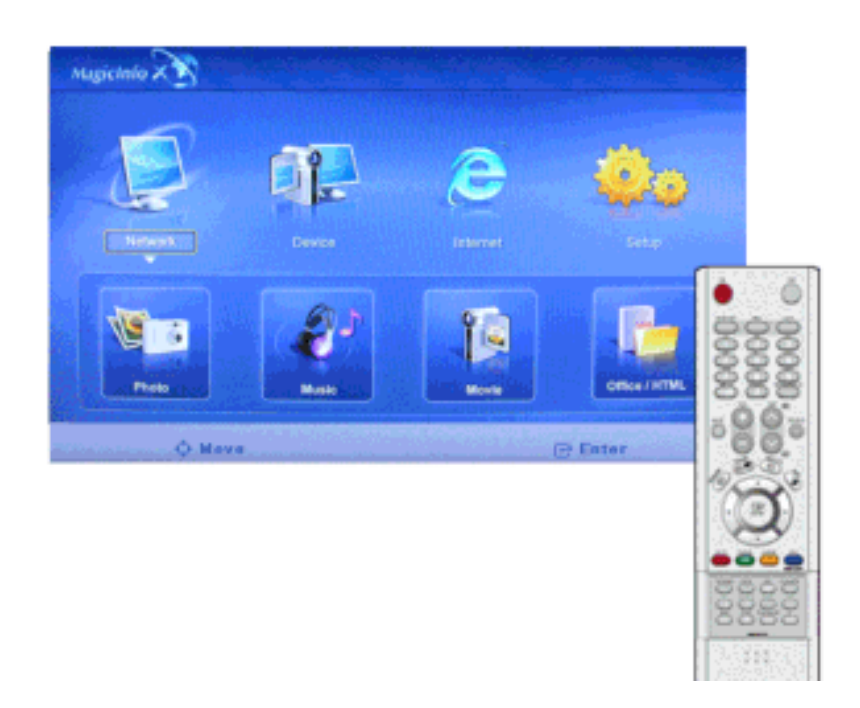

Отображение файла изображения с поворотом на 90°.

# Zoom

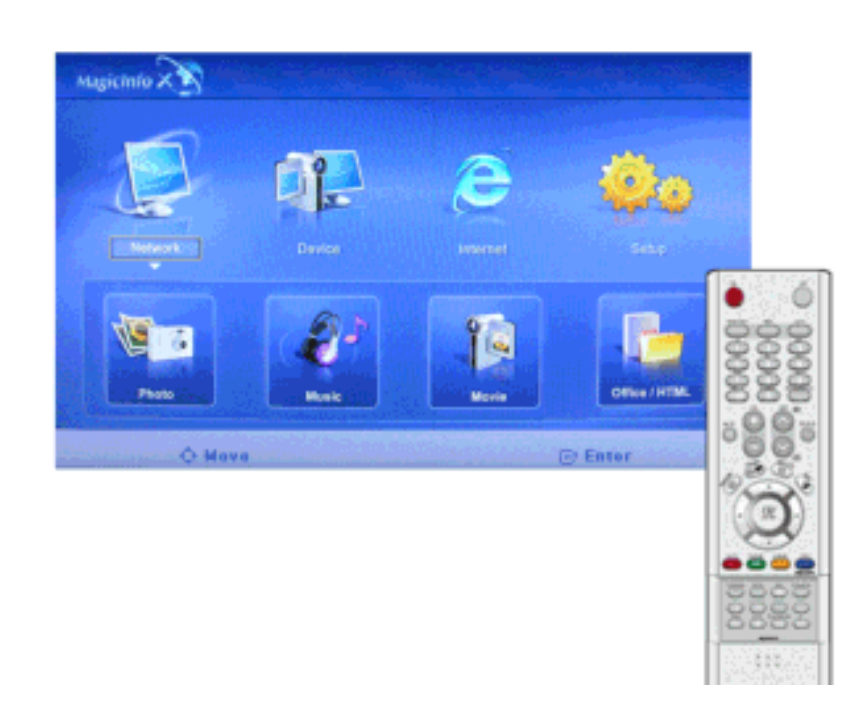

Отображение увеличенного изображения.

## Close

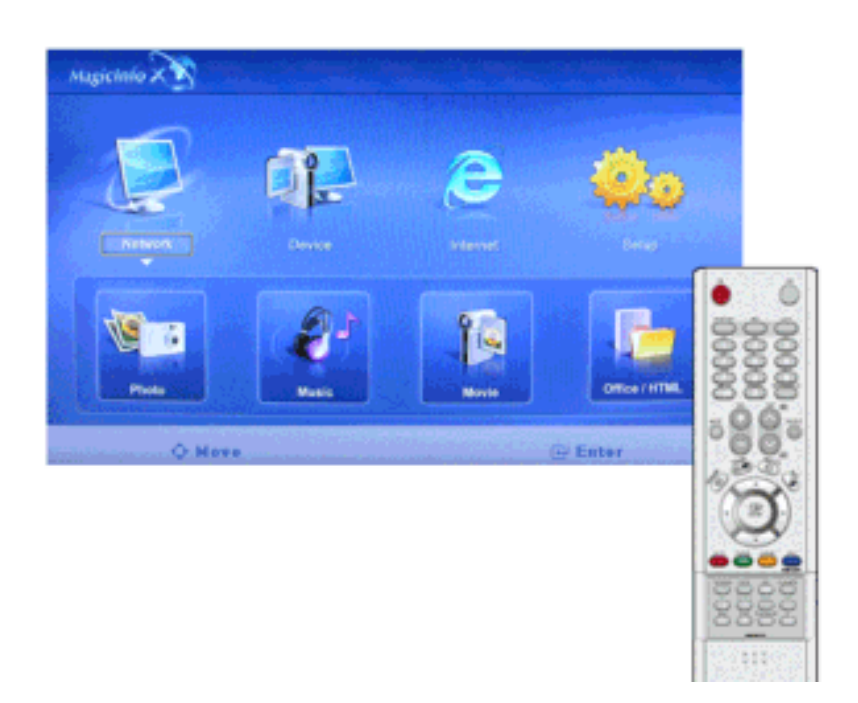

Закрытие окна Image File View (Просмотр файла изображения) и выход из программы.

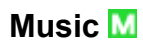

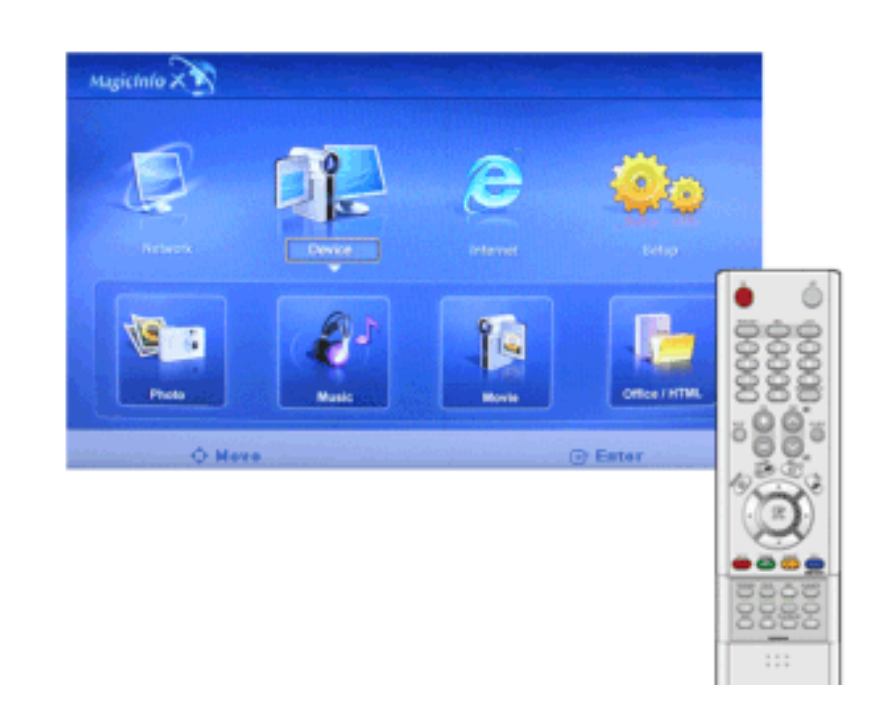

Формат файлов MP3 является поддерживаемым.

## MovieM

Формат файлов MPEG1, WMV является поддерживаемым.

# Play

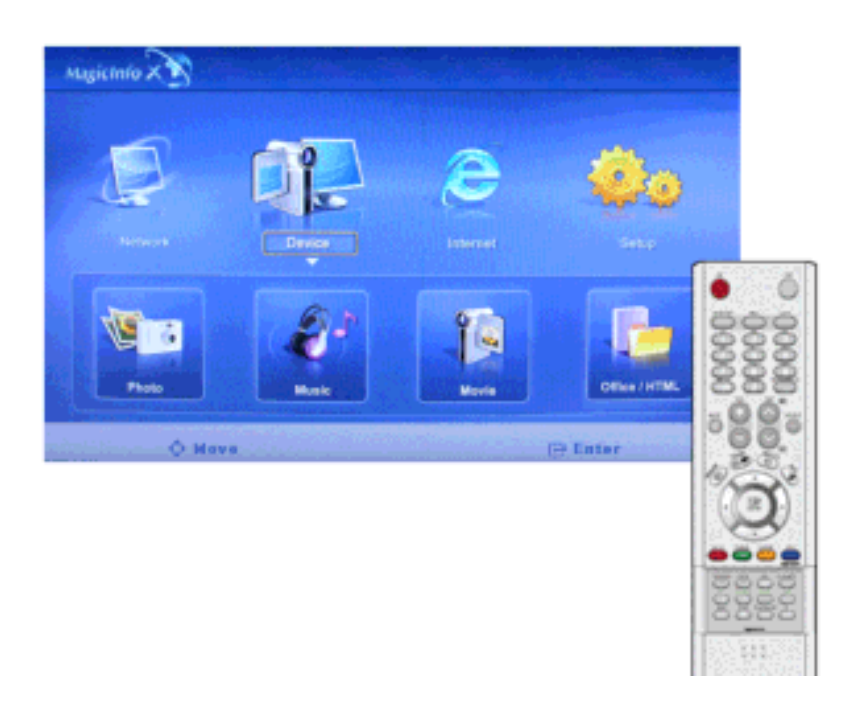

Изображение автоматически подстраивается по размеру окна.

# Full Size

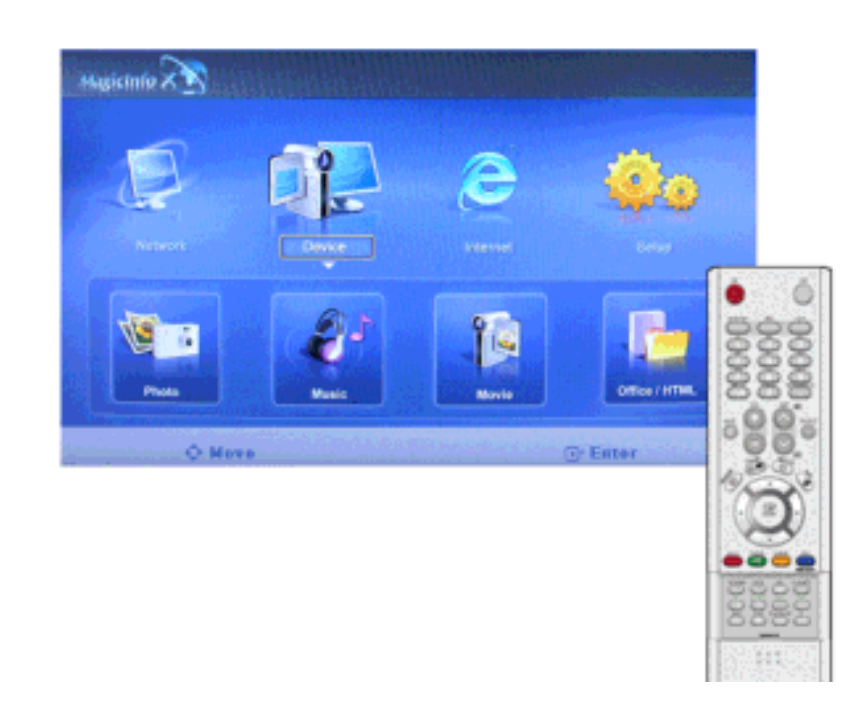

Воспроизведение файла фильма во весь экран.

# OFFICE / HTMLM

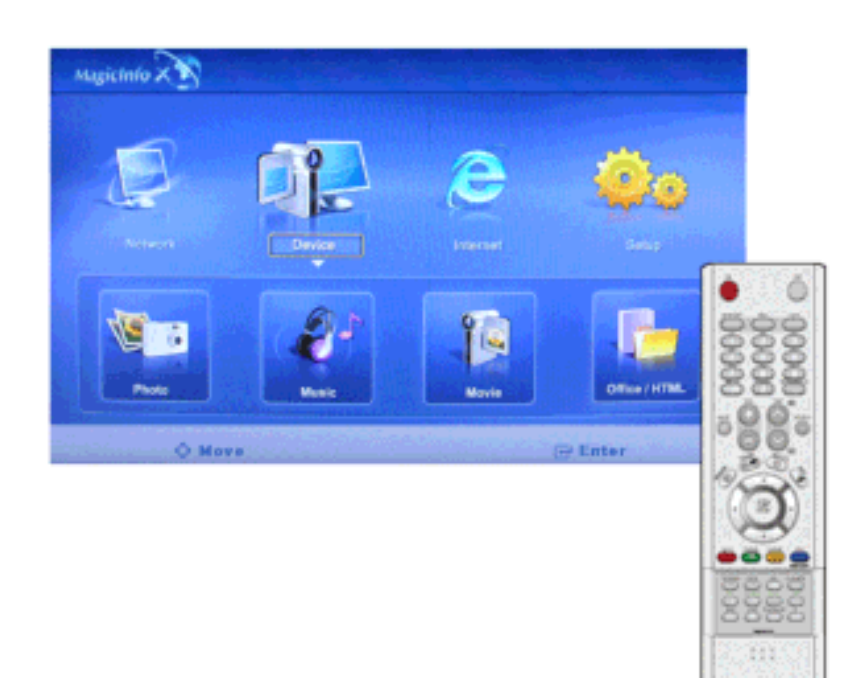

Формат файлов PPT(Power Point), DOC(MS Word), XLS(MS Excel), PDF, HTML, HTM является поддерживаемым.

# 🖉 Примечание

• Установите соответствующую программу просмотра (бесплатное программное обеспечение) для просмотра документов MS Office (Word, Excel, Power Point) или PDF.

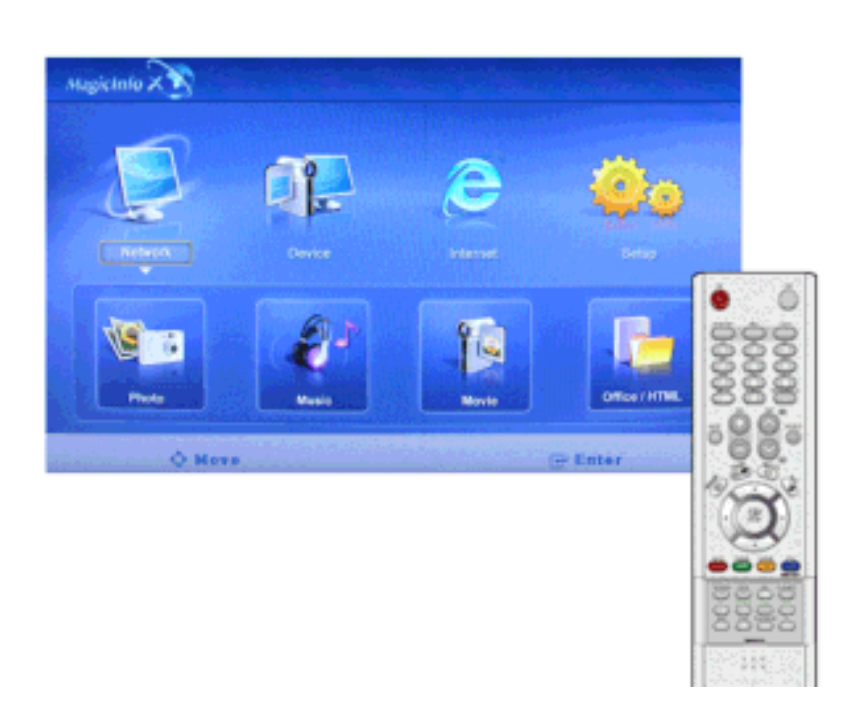

#### InternetM

Для включения режима Setup необходимо ввести пароль.

# Setup<mark>M</mark>

С помощью программы настройки можно настраивать различные функции, используемые в режиме **MagicInfo**. Для включения режима **Setup** необходимо ввести пароль.

### **Schedule View**

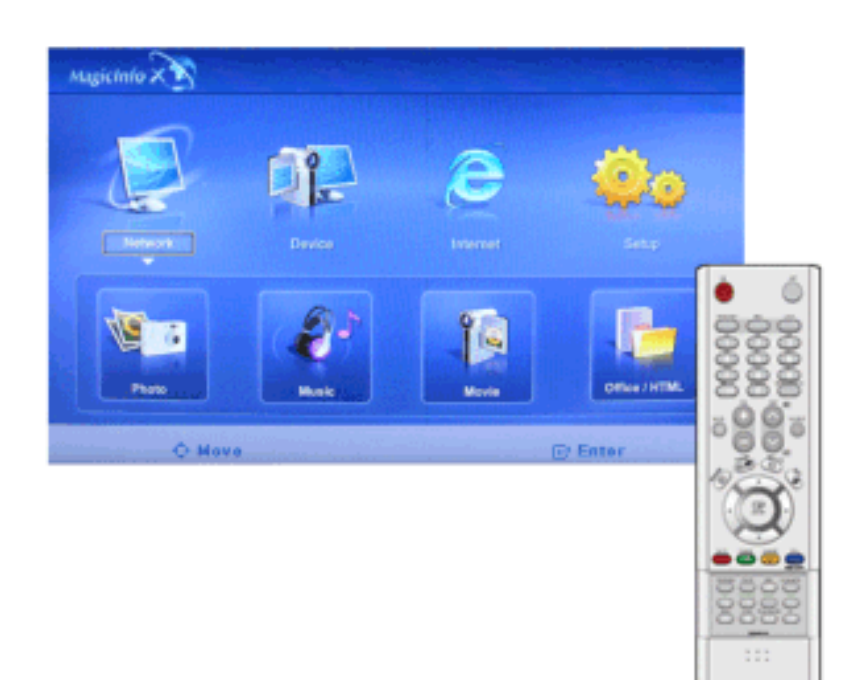

Отображение расписания.

## TCP/IP

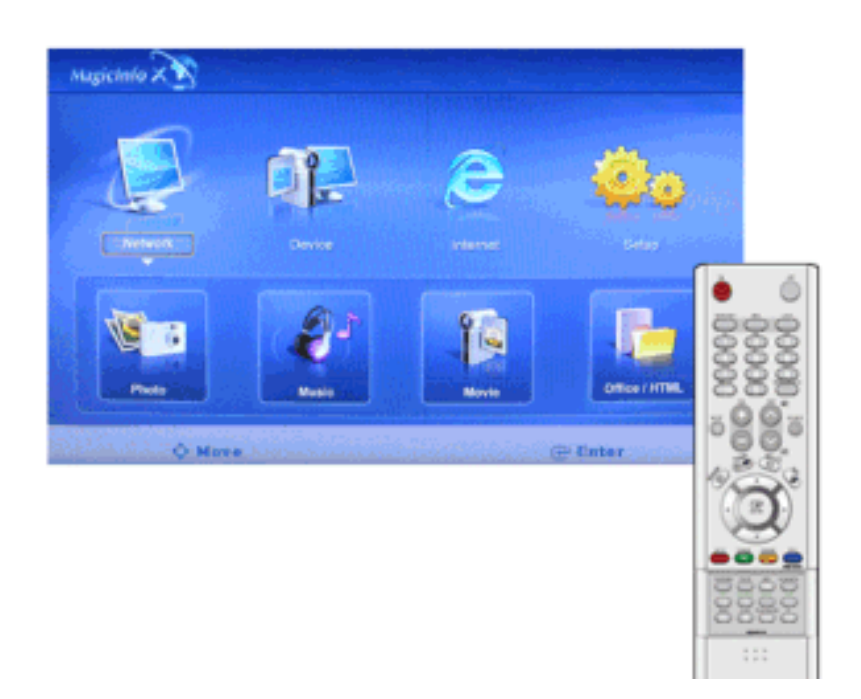

Параметры ТСР/ІР можно изменить.

#### Connection

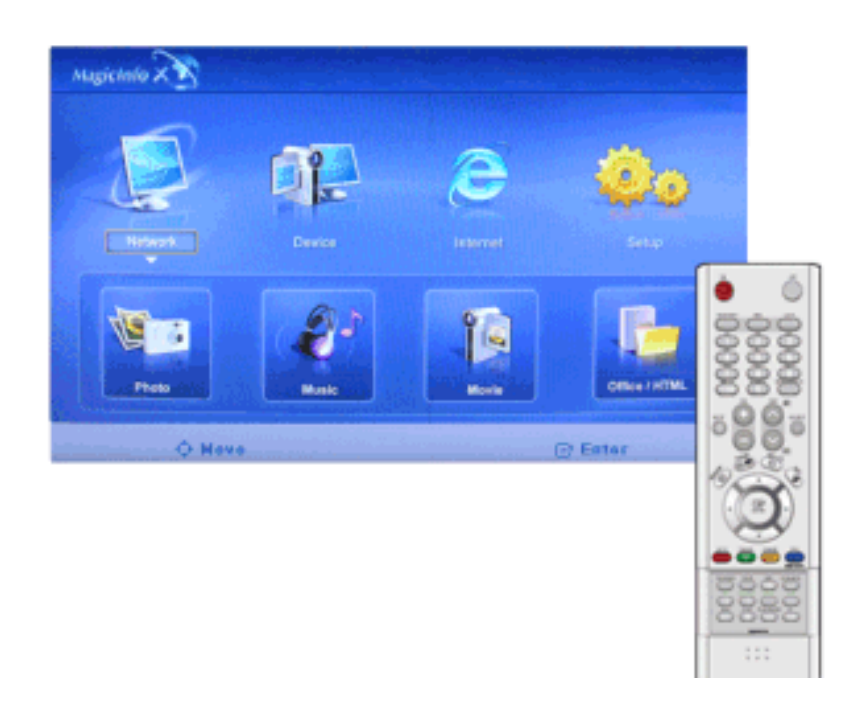

Параметры сети можно изменить.

#### Password

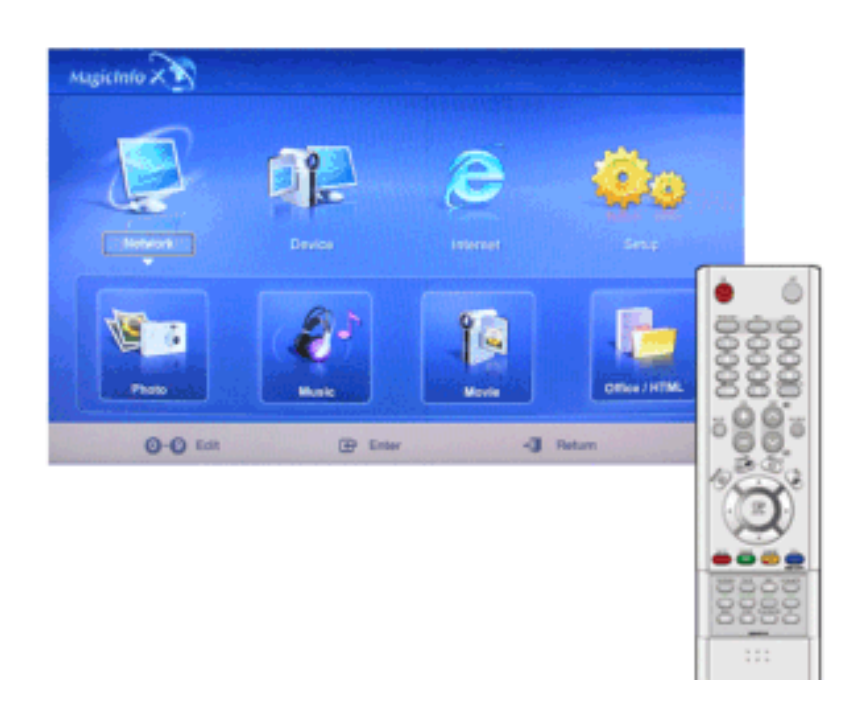

Пароль можно изменить.

• Пароль должен состоять из 6 - 12 символов в цифровом формате.

(Пароль должен состоять из 6 - 12 символов в цифровом формате)

• Если неверный пароль будет введен три раза подряд, конфигурация настройки будет сброшена. При этом отобразится предупреждающее сообщение, сгенерированное сервером.

• Если вы забыли пароль, то для инициализации пароля нажмите кнопки пульта дистанционного управления в следующем порядке: Info, 8, 2, 4. При этом будут восстановлены предыдущие параметры режима настройки.

#### File

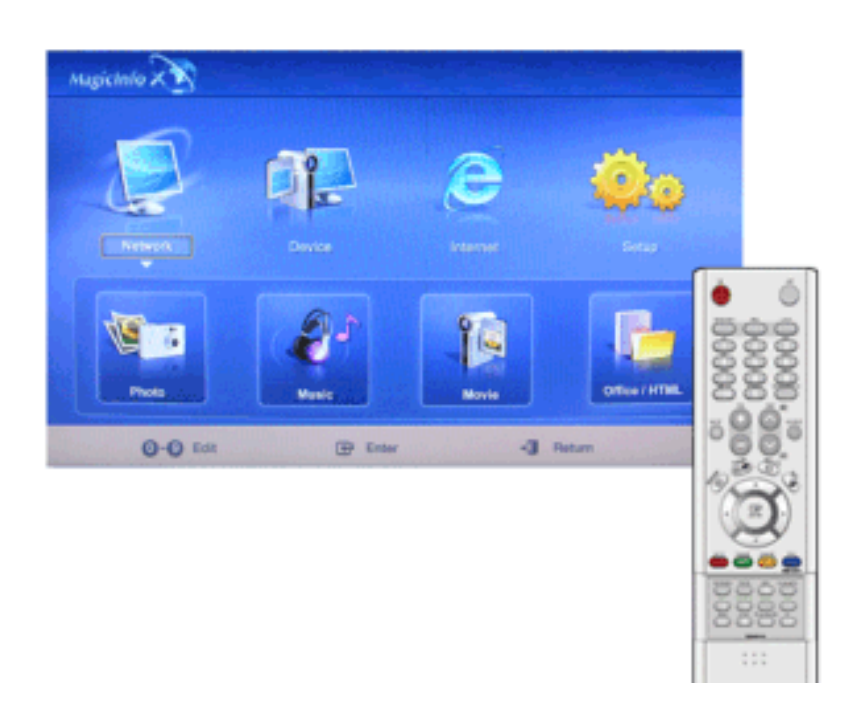

Local : Можно удалять или копировать файлы как на локальном, так и на съемном диске.

## **Play Option**

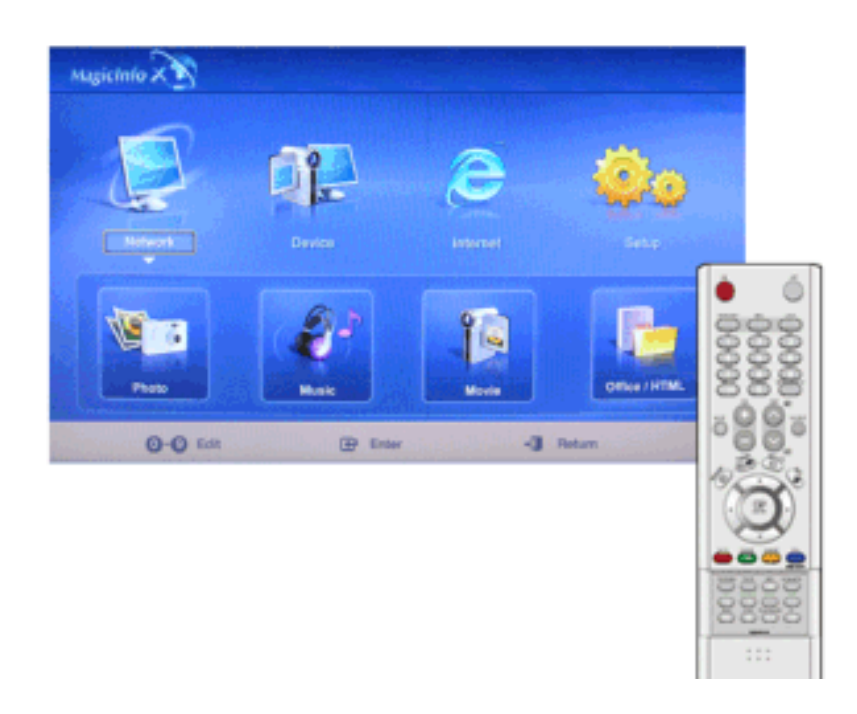

Можно установить повторное воспроизведение и настройки экрана.
# Repeat : Определяет параметр повтора для воспроизведения фильмов и музыки.

- None Выберите параметр "Без повтора" для однократного воспроизведения фильма или настройки списка.
- File Repeat Выберите "Повтор файла" для многократного воспроизведения фильма или настройки списка.
- List Repeat Выберите "Повтор списка" для последовательного многократного воспроизведения фильмов или настройки списка.

#### Rotation - Установка ориентации изображения.

- Landscape Установка разрешения экрана 1366х768 пикселов.
- Portrait Установка разрешения экрана 768х1366 пикселов.

# EWF(Enhanced Write Filter) : Предотвращение изменения и потери сохраненных на диске данных.

- **Disable** Отключение **EWF** для обеспечения возможности изменения данных, сохраненных на защищенном диске (диске C:). При изменении состояния **Enable** (Включить) на **Disable** (Отключить) можно выбрать команду **Commit**(Сохранить).
- Enable Включение EWF для предотвращения изменения данных, сохраненных на защищенном диске (диске C:).
- Commit Если для EWF установлено состояние Enable (Включить), выберите команду Commit (Сохранить) для сохранения измененных данных на защищенном диске (диске С:). Команда Commit (Сохранить) недоступна, если для EWF установлено состояние Enable. Команда Commit (Сохранить) недоступна, если для EWF установлено состояние Disable (Отключить).

## Поиск и устранение неисправностей

#### Проверка с помощью функции самотестирования

## 🖉 Примечание

Перед тем, как обращаться в сервисный центр, проверьте следующие пункты самостоятельно. Если какие-либо проблемы Вы не можете устранить самостоятельно, обратитесь в сервисный центр.

#### Проверка с помощью функции самотестирования

- 1. Выключите Ваши компьютер и монитор.
- 2. Отсоедините видеокабель от задней панели компьютера.
- 3. Включите монитор.

Показанное ниже изображение ("**Проверить сигн. кабель**") на черном фоне появляется, когда монитор находится в нормальном рабочем состоянии, но на него не подан видеосигнал: В режиме самопроверки светодиодный индикатор питания сохраняет зеленый цвет, а показанное на рисунке изображение перемещается по экрану.

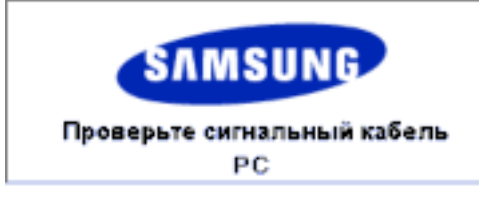

4. Отсутствие одного из этих квадратов может означать проблемы с монитором.

Если экран монитора остается пустым после проделанных процедур, проверьте видеокарту и компьютер; Ваш монитор работает нормально.

#### Предупреждающие сообщения

Можно установить даже большее разрешение, чем 1360 х 768. В течение минуты будет отображаться соответствующее сообщение. За это время можно выбрать между изменением разрешения экрана или сохранением текущего режима. случае если частота обновления превышает 85 Гц, отобразится черный экран, так как монитор не поддерживает частоту обновления выше 85 Гц.

| Ісоптимальный режим                |
|------------------------------------|
| Рекоменд, режим                    |
| ****X *** 60Hz                     |
| Рекоменд, режим<br>**** X *** 60Hz |

### *Примечание*

За информацией о поддерживаемой разрешающей способности и частотах обновления обратитесь к разделу Технические Заводские настройки дисплея .

#### Уход и чистка

1) Уход за корпусом монитора.

Очистку монитора производите чистой мягкой тканью, предварительно отсоединив шнур питания.

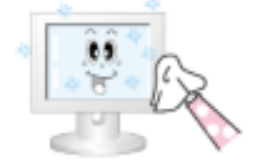

- Не используйте бензин, растворители или другие огнеопасные вещества, а также мокрую ткань.
- Во избежание повреждения экрана рекомендуется использовать очищающую жидкость, рекомендованную SAMSUNG.

2) Уход за экраном плоскопанельного монитора.

Осторожно протрите мягкой хлопковой или фланелевой тканью.

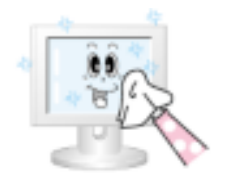

Ни в коем случае не используйте ацетон, бензин или растворитель.

(Это может вызвать повреждение или дефомацию поверхности экрана).

 Стоимость устранения повреждений, произошедших по вине пользователя, и связанные с этим затраты оплачиваются пользователем.

#### Неполадки и способы их устранения

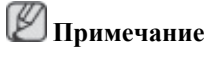

Монитор воспроизводит визуальные сигналы, получаемые от компьютера. Следовательно, проблемы с компьютером или видеокартаой могут быть причиной пропажи изображения на мониторе, потери в цвете, шума, повышения частоты, и т.п. В таком случае сначале поищите источник проблемы, а затем свяжитесь с центром технического обслуживания или с Вашим дилером.

- 1. Проверьте, правильно ли подсоединены к компьютеру электрический шнур и кабель.
- 2. Проверьте, не издает ли компьютер более трех звуковых сигналов при загрузке.

( Если издает, необходимо обслуживание материнской платы компьютера.)

- 3. Если Вы поставили новую видеокарту или если Вы смонтировали компьютер, проверьте, установлены ли драйвер видеоадаптера и драйвер монитора.
- 4. Убедитесь, что значение частоты сканирования видеоэкрана 50 Гц -85 Гц.

(Не ставьте выше 60 Гц при максимальном разрешении.)

5. При возникновении проблем с установкой драйвера адаптера (видео), загрузите компьютер в безопасном режиме, удалите адаптер дисплея в окне "Control Panel" (Панель управления) → "System"(Система) → "Device Administrator" (Администратор устройств) и перезагрузите компьютер, чтобы переустановить драйвер адаптера (видео).

#### Контрольный список

### **И** Примечание

 В следующей таблице перечислены возможные проблемы и способы их разрешения. Перед тем, как обращаться в сервисный центр, ознакомьтесь с информацией этого раздела, чтобы убедиться, что Вы не можете решить проблему самостоятельно. Если Вам действительно требуется помощь, позвоните, пожалуйста, по телефону, указанному в гарантийном талоне или в разделе "Информация" данного руководства, или свяжитесь с Вашим дилером. • Для получения дополнительной информации о сетевых подключениях см. раздел, посвященный устранению неисправностей, в MagicInfo.

#### Проблемы, связанные с установкой (ПК)

## 🖉 Примечание

Перечисляются неполадки, которые могут возникнуть при установке ЖК-дисплея, и способы их устранения.

- Q: Экран монитора мигает.
- А: Проверьте, надежно ли подключен и закреплен видеокабель, идущий от компьютера к монитору.

(См. Подключение к компьютеру)

#### Проблемы, связанные с экраном монитора

🖉 Примечание

Ниже перечислены проблемы, связанные с экраном монитора и способы их разрешения.

- Q: Экран пуст, индикатор питания выключен.
- А: Проверьте, надежно ли подключен шнур питания, и включено ли питание LCD-монитора.

(См. раздел Подключение к компьютеру)

- Q: "Появляется сообщение "Проверить сигн. кабель"
- А: Проверьте, надежно ли подключен видеокабель к компьютеру или источнику видеосигнала. (См. раздел Подключение к компьютеру)

(См. раздел Подключение к компьютеру)

- А: Проверьте, включен ли компьютер или источник видеосигнала.
- Q: "Появляется сообщение "Неоптимальный режим"
- А: Проверьте максимальную разрешающую способность и частоту видеоадаптера.
- А: Сравните эти значения с данными в таблице.
- Q: Изображение "бежит" в вертикальном направлении.
- А: Проверьте, надежно ли подключен видеокабель. Надежно подключите его.

(См. Подключение к компьютеру)

- Q: Изображение нечеткое и размытое. Изображение нечеткое и размытое.
- А: Выполните грубую Грубо и точную Точно настройку частоты.
- А: Включите монитор заново, предварительно отключив все аксессуары (видеокабельудлинитель и т.д.)
- А: Установите рекомендуемые значения разрешающей способности и частоты обновления.
- Q: Изображение нестабильное и дрожит.
- А: Проверьте, находятся ли значения разрешающей способности и частоты, установленные для видеоплаты компьютера, в поддерживаемом монитором диапазоне. Если нет, то

переустановите их согласно текущим данным "Информация" в меню монитора и таблице Заводские настройки дисплея.

- Q: Имеются фантомные изображения.
- А: Проверьте, находятся ли значения разрешающей способности и частоты, установленные для видеоплаты компьютера, в поддерживаемом монитором диапазоне. Если нет, то переустановите их согласно текущим данным "Информация" в меню монитора и таблице Заводские настройки дисплея.
- Q: Изображение слишком светлое или слишком темное.
- А: Настройте Яркость и Контраст изображения.

(См. раздел Яркость, Контраст)

- Q: Несоответствие цветов экрана.
- А: Настройте цвет, используя пункт Польз в меню настройки OSD "Цвет".
- Q: Цвета изображения искажены темными тенями.
- А: Настройте цвет, используя пункт Польз в меню настройки OSD "Цвет".
- Q: Низкое качество белого цвета.
- А: Настройте цвет, используя пункт Польз в меню настройки OSD "Цвет".
- Q: Мигает зеленый индикатор питания.
- А: Монитор в данный момент выполняет сохранение изменений установок в памяти OSD.
- Q: Экран пуст, индикатор питания устойчиво светится зеленым цветом или мигает каждые 0,5 или 1 секунду.
- А: Монитор находится в режиме энергосбережения.
- А: Передвиньте мышь или нажмите любую клавишу на клавиатуре компьютера.
- Q: Экран пуст и мерцает.
- А: Если после нажатия кнопки MENU появляется сообщение "**TEST GOOD**", проверьте, надежно ли подключен кабель между монитором и компьютером.

## Проблемы, связанные со звуком

## 🖉 Примечание

Ниже перечислены возможные проблемы, связанные с аудиосигналами, и способы их разрешения.

- Q: Отсутствует звук.
- А: Проверьте, надежно ли подключен аудиокабель ко входному аудио-порту на мониторе и выходному аудио-порту на звуковой плате.

(См. раздел Подключение к компьютеру)

- А: Проверьте уровень громкости.
- Q: Слишком низкий уровень громкости

- А: Проверьте уровень громкости.
- А: Если громкость также мала после установки максимального значения громкости, проверьте регулятор громкости на звуковой плате компьютера или в программе.
- Q: Слишком большое содержание высоких или низких частот.
- А: Отрегулируйте параметры "Высокие частоты" и "Низкие частоты" до приемлемого уровня.

#### Проблемы, связанные с пультом дистанционного управления

## 🖉 Примечание

Ниже перечислены возможные проблемы, связанные с пультом дистанционного управления, и способы их разрешения.

- Q: Монитор не реагирует на нажатие кнопок пульта дистанционного управления.
- А: Проверьте полярность батарей (+/-).
- А: Проверьте, не израсходован ли ресурс батарей.
- А: Проверьте, включено ли питание.
- А: Проверьте, надежно ли подключен шнур питания.
- А: Проверьте, нет ли в поле действия пульта дистанционного управления специальных флюоресцентных или неоновых ламп.

#### Проблемы, связанные с MagicInfo

### 🖉 Примечание

Создание загрузочного флэш-диска USB

- Q: Создание загрузочного флэш-диска USB
- A: 1) Можно преобразовать обычный USB-носитель емкостью 512 МБ или более в загрузочный диск с помощью инструмента создания загрузочного диска USB. (Например, инструмент форматирования USB-носителей HP)
- А: 2) Копирование остаточных изображений ОС и исполняемых файлов на диск USB.
- А: 3) Войдите в меню BIOS, нажав клавишу F2 на экране с логотипом BIOS. Затем активируйте параметр "USB Boot First" (Первое загрузочное устройство USB), выбрав этот параметр и нажав клавишу Enter в меню "Boot" (Загрузка).
- А: 4) Включите устройство, когда диск USB подключен и загружается в режиме DOS.
- А: 5) Запустите файл "С:\ghost.exe" и выберите в меню Local (Локальный) → Partition (Раздел) → From Image (Из изображения). Выберите остаточное изображение для обновления с диском USB и выберите конечный диск.
- А: 6) После завершения обновления остаточного изображения устройство автоматически перезагрузится.

#### Вопросы и ответы

- Q: Как изменить частоту?
- А: Частоту можно изменить с помощью повторной настройки видеокарты.

## 🖉 Примечание

Заметьте, что поддержка видеокарты зависит от версии используемого драйвера. (Подробно об этом в в инструкциях к компьютеру или к видео.)

- Q: Как настроить разрешение?
- A: Windows XP:

Установите разрешение в окне "Control Panel" (Панель управления)  $\rightarrow$  "Appearance and Themes" (Оформление и темы)  $\rightarrow$  "Display" (Экран)  $\rightarrow$  "Settings" (Параметры).

A: Windows ME/2000:

Установите разрешение в окне "Control Panel" (Панель управления)  $\rightarrow$  "Display" (Экран)  $\rightarrow$  "Settings" (Параметры).

- \* Свяжитесь с изготовителем видеокарты для уточнений.
- Q: Как включить функцию энергосбережения?
- A: Windows XP:

Измените разрешающую способность, выбрав Control Panel (Панель управления)  $\rightarrow$  Арреагансе and Themes (Оформление и темы)  $\rightarrow$  Display (Экран)  $\rightarrow$  Параметры.

Установите функцию в программе настройки BIOS-SETUP на компьютере (см. руководство к Windows/компьютеру).

A: Windows ME/2000:

Измените разрешающую способность, выбрав Control Panel (Панель управления) — Display (Экран) — Параметры.

Установите функцию в программе настройки BIOS-SETUP на компьютере (см. руководство к Windows/компьютеру).

- Q: Как нужно чистить корпус и Панель ЖКД?
- А: Отключите шнур от сети, затем протрите монитор мягкой тканью, используя моющий раствор или воду.

Не царапайте корпус и не оставляйте на нем моющее средство. Не допускайте попадания воды внутрь монитора.

- Q: Каким образом можно воспроизвести видеоданные?
- А: Для видеоданных используются только кодеки MPEG1 и WMV. Для воспроизведения видео установите соответствующий кодек. Следует учитывать, что некоторые кодеки могут быть несовместимыми.

## 🖉 Примечание

Прежде чем обратиться за помощью, просмотрите информацию в этом разделе, чтобы попробовать устранить неполадку самостоятельно. Если все же потребуется помощь, позвоните по телефону, номер которого указан в разделе информации или обратитесь к продавцу.

# Технические характеристики

### Общие

| ·                    |                                                        |
|----------------------|--------------------------------------------------------|
| Общие                |                                                        |
| Название модели      | SyncMaster 400UXn                                      |
| LCD панель           |                                                        |
| Размер               | диагональ 40 дюймов (101 cm)                           |
| Область экрана       | 885,168 мм (Г) x 497,664 мм (В)                        |
| Размер пикселя       | 0,648 мм (Г) х 0,648 мм (В)                            |
| Синхронизация        |                                                        |
| По горизонтали       | 30 ~ 81 kHz                                            |
| По вертикали         | 56 ~ 85 Hz                                             |
|                      |                                                        |
| Количество отобрах   | каемых цветов                                          |
| 16,7 M               |                                                        |
| Разрешение           |                                                        |
| Оптимальное          | 1360 х 768 @ 60 Гц в зависимости от используемой       |
| разрешение           |                                                        |
| Максимальное         | 1360 x 768@60 Hz                                       |
| разрешение           |                                                        |
| Входной сигнал при   | I нагрузке                                             |
| Аналоговый RGB, ц    | ифровой RGB, совместимый с DVI (интерактивное цифровое |
| видео).              |                                                        |
| 0,7 Vp-p ±5 %        |                                                        |
| Раздельная синхрони  | изация Г/В композитный SOG (дополнительно)             |
|                      |                                                        |
| уровень TTL (В высо  | жий ≥ 2,0 В, В низкий ≤ 0,8 В)                         |
| Максимальная част    | гота синхронизации пикселей                            |
| 140 МГц (аналоговый  | й/цифровой)                                            |
|                      |                                                        |
| Источник питания     |                                                        |
| Переменный ток 100   | - 240 B (+/- 10 %), 50/60Hz ± 3 Hz                     |
| Сигнальный кабели    |                                                        |
| Кабель D-sub 15 конт | гактов на 15 контактов, съемный                        |
| Кабель DVI-D to DV   | I-D, съемный (Опция)                                   |

### Размеры (Ш х В х Г)/масса

914 x 118 x 526 мм (без подставки)

914 х 311 х 585 мм (С подставкой), 22,5 кг

#### VESA Интерфейс крепления

600 х 100 мм

| Условия окружающей среды |                                          |  |  |
|--------------------------|------------------------------------------|--|--|
| Эксплуатация             | Температура: 10°С ~ 40°С (50°F ~ 104°F)  |  |  |
|                          | Влажность: 10 % - 80 %, без конденсации  |  |  |
| Хранение                 | Температура: -20°С ~ 45°С (-4°F ~ 113°F) |  |  |
|                          | Влажность: 5 % - 95 %, без конденсации   |  |  |

#### Аудиохарактеристики

| Аудиовход 1             | Гнездо RCA красный (П) белый (Л), 0,5 В (-9 дБ) |
|-------------------------|-------------------------------------------------|
| Аудиовход 2             | Гнездо RCA красный (П) белый (Л), 0,5 В (-9 дБ) |
| Аудиовход<br>компьютера | Стереоразъем 3,5 Ом, 0,5 В (-9 дБ)              |
| Частота                 | РЧ: 80 Гц ~ 15 кГц (при -3 дБ)                  |
| Чувствительность        | А/В: 80 Гц ~ 20 кГц (при -3 дБ)                 |

#### Совместимость с Plug and Play

Данный монитор можно подключить к системе с поддержкой функции Plug and Play. Взаимодействие между монитором и компьютером обеспечивает наилучшие условия для работы и настройки монитора. В большинстве случаев монитор настраивается автоматически, если только пользователь не пожелает выбрать другие параметры.

#### Допустимое количество точек

TFT-LCD панели, изготовленные с использованием передовой полупроводниковой технологии с точностью более 99,999%, используются в данном изделии. Однако время от времени на экране могут появляться яркие красные, зеленые, синие, белые и иногда черные пиксели. Это нормальное явление, не препятствующее эксплуатации устройства.

Например, число субпикселей панели TFT-LCD описываемого изделия составляет 3.133.440.

## 🖉 Примечание

Вноситься изменения без предварительного уведомления "Жизненный цикл-7лет"

🖉 Оборудование класса В (бытовое информационно-коммуникационное оборудование)

Данный продукт соответствует требованиям Директивы электромагнитной совместимости по использованию в домашних условиях и может использоваться в любых помещениях, включая обычные жилые помещения. (Оборудование класса В излучает меньше электромагнитных волн, чем оборудование класса А.)

#### MagicInfo - Client

| Элемент | Характеристика | Примечания |
|---------|----------------|------------|
| LAN     | 1 Gb           | ps         |

| Элемент         |              | Характеристика                                                      | Примечания                                                                                                    |  |
|-----------------|--------------|---------------------------------------------------------------------|----------------------------------------------------------------------------------------------------|--|
| U               | SB-          | Возможность подключения клавиатуры / мыши, запоминающего устройства | Можно использовать<br>переносной накопитель,<br>поддерживающий USB-<br>интерфейс.                                                                                              |  |
| Содер-<br>жание | Фото         | Поддерживаемый формат<br>файла : BMP/JPEG                           | 2274 х 1704 или менее                                                                                                    |  |
|                 | Music        | Поддерживаемый формат<br>файла : МРЗ                                | Полоса пропускания звука: от<br>50 Гц до 15 кГц                                                                                                    |  |
|                 | Кино         | - MPEG1, WMV                                                        |                                                                                                    |  |
|                 |              | - 1280 x 720 30 кадров/сек                                          |                                                                                                    |  |
|                 | Файл         | Word, Excel, Power Point,<br>HTML, PDF                              | <ul> <li>Некоторые файлы могут не<br/>поддерживаться, в<br/>зависимости формата или<br/>версии.</li> </ul>                                                                     |  |
|                 |              |                                                                     | - Установите<br>соответствующую<br>программу просмотра<br>(бесплатное программное<br>обеспечение) для просмотра<br>документов MS Office (Word,<br>Excel, Power Point) или PDF. |  |
| Обозревате      | ль Интернета | MS Internet Explorer                                                | Не поддерживает Flash, Java<br>Applet, Security Site                                                                                                    |  |
| R               | ЗЫК          | Английский                                                          |                                                                                                    |  |
| (               | DC           | Система Windows XP Em-<br>bedded                                    |                                                                                                    |  |

#### MagicInfo Pro - Требования к системе сервера

|               | Процессо<br>р | 03У   | Сеть<br>Ethernet | OC            | Прило<br>е                       | жени       |
|---------------|---------------|-------|------------------|---------------|----------------------------------|------------|
| Минимум       | P1,8 Ghz      | 256 M | 100 M / 1<br>G   | Windows<br>XP | WMP<br>более<br>поздня<br>версия | 9 или<br>я |
| Рекомендуется | P3,0 Ghz 3    | 512 M | 100 M / 1<br>G   | Windows<br>XP | WMP<br>более<br>поздня<br>версия | 9 или<br>я |

#### Режим экономии электроэнергии

В этот монитор встроена система управления электропитанием, называемая Энергосбережение. Эта система экономит электроэнергию путем переключения монитора в режим с низким энергопотреблением, когда он не используется в течение определенного времени. Монитор автоматически возвращается к нормальной работе, когда Вы передвигаете мышь или нажимаете на любую клавишу на клавиатуре. В целях экономии электроэнергии выключайте монитор, когда он не в работе или когда Вы оставляете его на долгое время. Система Экономайзер работает на совместимой с VESA DPM видеокарте, встроенной в Ваш компьютер. Используйте программную утилиту, установленную на компьютере для применения этой функции.

| Состояние                    | Нормальная<br>работа | Режим<br>энергосбережени | Питание выключено |
|------------------------------|----------------------|--------------------------|-------------------|
|                              | •                    | Я                        | EPA/ENERGY 2000   |
| Индикатор<br>питания         | Зел.                 | Зеленый,<br>Мигающий     | Желтый            |
| Потребление<br>лектроэнергии | 280 Вт               | менее 1 Вт               | 1 Вт              |

# Система экономии потребляемой электроэнергии (При использовании в качестве сетевой монитор)

# Система экономии потребляемой электроэнергии (При использовании в качестве обычного монитора)

| Состояние                     | Нормальная<br>работа | Режим<br>энергосбережени<br>я | Питание выключено<br>EPA/ENERGY 2000 |
|-------------------------------|----------------------|-------------------------------|--------------------------------------|
| Индикатор<br>питания          | Зел.                 | Зеленый,<br>Мигающий          | Желтый                               |
| Потребление<br>электроэнергии | 220 Вт               | менее 1 Вт                    | 1 Br                                 |

#### Предустановленные режимы синхронизации

Если поступающий с компьютера сигнал такой же, как нижеследующая предварительно Фабричной Настройки Дистплея, произойдет автоматическая саморегулировка экрана. Однако, если сигнал отличается, экран может опустеть, хотя индикатор включен. Подрегулируйте экран в соответствии с инструкциями к видеокарте.

| Режим экрана     | Частота<br>горизонталь<br>ной<br>развертки<br>(kHz) | Частота<br>вертикальн<br>ой<br>развертки<br>(Hz) | Частота<br>синхронизац<br>ии (MHz) | Полярность<br>синхронизац<br>ии (Г/В) |
|------------------|-----------------------------------------------------|--------------------------------------------------|------------------------------------|---------------------------------------|
| IBM, 640 x 350   | 31,469                                              | 70,086                                           | 25,175                             | +/-                                   |
| IBM, 640 x 480   | 31,469                                              | 59,940                                           | 25,175                             | -/-                                   |
| IBM, 720 x 400   | 31,469                                              | 70,087                                           | 28,322                             | _/+                                   |
| MAC, 640 x 480   | 35,000                                              | 66,667                                           | 30,240                             | -/-                                   |
| MAC, 832 x 624   | 49,726                                              | 74,551                                           | 57,284                             | -/-                                   |
| MAC, 1152 x 870  | 68,681                                              | 75,062                                           | 100,000                            | -/-                                   |
| VESA, 640 x 480  | 37,861                                              | 72,809                                           | 31,500                             | -/-                                   |
| VESA, 640 x 480  | 37,500                                              | 75,000                                           | 31,500                             | -/-                                   |
| VESA, 800 x 600  | 35,156                                              | 56,250                                           | 36,000                             | +/+                                   |
| VESA, 800 x 600  | 37,879                                              | 60,317                                           | 40,000                             | +/+                                   |
| VESA, 800 x 600  | 48,077                                              | 72,188                                           | 50,000                             | +/+                                   |
| VESA, 800 x 600  | 46,875                                              | 75,000                                           | 49,500                             | +/+                                   |
| VESA, 1024 x 768 | 48,363                                              | 60,004                                           | 65,000                             | -/-                                   |
| VESA, 1024 x 768 | 56,476                                              | 70,069                                           | 75,000                             | -/-                                   |
| VESA, 1024 x 768 | 60,023                                              | 75,029                                           | 78,750                             | +/+                                   |

| Режим экрана      | Частота<br>горизонталь<br>ной<br>развертки<br>(kHz) | Частота<br>вертикальн<br>ой<br>развертки<br>(Hz) | Частота<br>синхронизац<br>ии (MHz) | Полярность<br>синхронизац<br>ии (Г/В) |
|-------------------|-----------------------------------------------------|--------------------------------------------------|------------------------------------|---------------------------------------|
| VESA, 1152 x 864  | 67,500                                              | 75,000                                           | 108,000                            | +/+                                   |
| VESA, 1280 X 960  | 60,000                                              | 60,000                                           | 108,000                            | +/+                                   |
| VESA, 1280 X 1024 | 63,981                                              | 60,020                                           | 108,000                            | +/+                                   |
| VESA, 1280 X 1024 | 79,976                                              | 75,025                                           | 135,000                            | +/+                                   |
| VESA, 1360 x 768  | 47,712                                              | 60,015                                           | 85,500                             | +/+                                   |

#### Частота горизонтальной развертки

Время сканирования одной линии, соединяющей правый край экрана с левым краем по горизонтали, называется горизонтальным периодом, а число обратное горизонтальному периоду называется горизонтальной частотой. Единица измерения: kHz

Частота вертикальной развертки

Подобно флуоресцентной лампе, экран должен воспроизвести одно то же изображение множество раз в секунду, чтобы пользователь смог его увидеть. Частота таких повторений называется частотой вертикальной развертки или частотой обновления. Единица измерения: Hz

#### Общие

Общие

| Название модели            | SyncMaster 460UXn                                |
|----------------------------|--------------------------------------------------|
| LCD панель                 |                                                  |
| Размер                     | диагональ 46 дюймов (116 cm)                     |
| Область экрана             | 1018,353 мм (Г) х 572,544 мм (В)                 |
| Размер пикселя             | 0,7455 мм (Г) х 0,7455 мм (В)                    |
| Синхронизация              |                                                  |
| По горизонтали             | 30 ~ 81 kHz                                      |
| По вертикали               | 56 ~ 85 Hz                                       |
| Количество отобра          | жаемых цветов                                    |
| 16,7 M                     |                                                  |
| Разрешение                 |                                                  |
| Оптимальное<br>разрешение  | 1360 х 768 @ 60 Гц в зависимости от используемой |
| Максимальное<br>разрешение | 1360 x 768@60 Hz                                 |

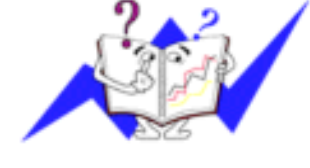

#### Входной сигнал при нагрузке

Аналоговый RGB, цифровой RGB, совместимый с DVI (интерактивное цифровое видео).

0,7 Vp-p ±5 %

Раздельная синхронизация Г/В, композитный, SOG (дополнительно)

уровень TTL (В высокий  $\ge$  2,0 В, В низкий  $\le$  0,8 В)

#### Максимальная частота синхронизации пикселей

140 МГц (аналоговый/цифровой)

#### Источник питания

Переменный ток 100 - 240 В (+/- 10 %), 50/60Hz ± 3 Hz

#### Сигнальный кабель

Кабель D-sub 15 контактов на 15 контактов, съемный

Кабель DVI-D to DVI-D, съемный (Опция)

#### Размеры (Ш х В х Г)/масса

1049 х 118 х 603 мм (без подставки)

1049 х 311 х 662 мм (С подставкой), 29 кг

#### VESA Интерфейс крепления

600 х 100 мм

#### Условия окружающей среды

| Эксплуатация | Температура: 10°С ~ 40°С (50°F ~ 104°F)  |  |
|--------------|------------------------------------------|--|
|              | Влажность: 10 % - 80 %, без конденсации  |  |
| Хранение     | Температура: -20°С ~ 45°С (-4°F ~ 113°F) |  |
|              | Влажность: 5 % - 95 % без конленсации    |  |

#### Аудиохарактеристики

| Аудиовход 1             | Гнездо RCA красный (П) белый (Л), 0,5 В (-9 дБ) |
|-------------------------|-------------------------------------------------|
| Аудиовход 2             | Гнездо RCA красный (П) белый (Л), 0,5 В (-9 дБ) |
| Аудиовход<br>компьютера | Стереоразъем 3,5 Ом, 0,5 В (-9 дБ)              |
| Частота                 | РЧ: 80 Гц ~ 15 кГц (при -3 дБ)                  |
| Чувствительность        | А/В: 80 Гц ~ 20 кГц (при -3 дБ)                 |

#### Совместимость с Plug and Play

Данный монитор можно подключить к системе с поддержкой функции Plug and Play. Взаимодействие между монитором и компьютером обеспечивает наилучшие условия для работы и настройки монитора. В большинстве случаев монитор настраивается автоматически, если только пользователь не пожелает выбрать другие параметры.

#### Допустимое количество точек

TFT-LCD панели, изготовленные с использованием передовой полупроводниковой технологии с точностью более 99,999%, используются в данном изделии. Однако время от времени на экране могут появляться яркие красные, зеленые, синие, белые и иногда черные пиксели. Это нормальное явление, не препятствующее эксплуатации устройства.

Например, число субпикселей панели TFT-LCD описываемого изделия составляет 3.133.440.

# 🖉 Примечание

Вноситься изменения без предварительного уведомления "Жизненный цикл-7лет"

🖉 Оборудование класса В (бытовое информационно-коммуникационное оборудование)

Данный продукт соответствует требованиям Директивы электромагнитной совместимости по использованию в домашних условиях и может использоваться в любых помещениях, включая обычные жилые помещения. (Оборудование класса В излучает меньше электромагнитных волн, чем оборудование класса А.)

#### MagicInfo - Client

| Элемент         |             | Характеристика                                                      | Примечания                                                                                                    |
|-----------------|-------------|---------------------------------------------------------------------|----------------------------------------------------------------------------------------------------|
| LAN             |             | 1 (                                                                 | Gbps                                                                                                    |
| US              | SB-         | Возможность подключения клавиатуры / мыши, запоминающего устройства | Можно использовать<br>переносной накопитель,<br>поддерживающий USB-<br>интерфейс.                                                                                              |
| Содер-<br>жание | Фото        | Поддерживаемый формат<br>файла : BMP/JPEG                           | 2274 х 1704 или менее                                                                                                    |
|                 | Music       | Поддерживаемый формат<br>файла : MP3                                | Полоса пропускания звука: от 50 Гц до 15 кГц                                                                                                    |
|                 | Кино        | - MPEG1, WMV                                                        |                                                                                                    |
|                 |             | - 1280 x 720 30 кадров/сек                                          |                                                                                                    |
|                 | Файл        | Word, Excel, Power Point,<br>HTML, PDF                              | <ul> <li>Некоторые файлы могут не<br/>поддерживаться, в<br/>зависимости формата или<br/>версии.</li> </ul>                                                                     |
|                 |             |                                                                     | - Установите<br>соответствующую<br>программу просмотра<br>(бесплатное программное<br>обеспечение) для просмотра<br>документов MS Office (Word,<br>Excel, Power Point) или PDF. |
| Обозревател     | њ Интернета | MS Internet Explorer                                                | Не поддерживает Flash, Java<br>Applet, Security Site                                                                                                    |
| Яз              | вык         | Английский                                                          |                                                                                                    |
| С               | 0C          | Система Windows XP Em-<br>bedded                                    |                                                                                                    |

|               | Процессо ОЗУ<br>р | Сеть OC<br>Ethernet       | Приложени<br>е                          |
|---------------|-------------------|---------------------------|-----------------------------------------|
| Минимум       | P1,8 Ghz 256 M    | 100 M / 1 Windows<br>G XP | WMP 9 или<br>более<br>поздняя<br>версия |
| Рекомендуется | P3,0 Ghz 512 M    | 100 M / 1 Windows<br>G XP | WMP 9 или<br>более<br>поздняя<br>версия |

#### MagicInfo Pro - Требования к системе сервера

#### Режим экономии электроэнергии

В этот монитор встроена система управления электропитанием, называемая Энергосбережение. Эта система экономит электроэнергию путем переключения монитора в режим с низким энергопотреблением, когда он не используется в течение определенного времени. Монитор автоматически возвращается к нормальной работе, когда Вы передвигаете мышь или нажимаете на любую клавишу на клавиатуре. В целях экономии электроэнергии выключайте монитор, когда он не в работе или когда Вы оставляете его на долгое время. Система Экономайзер работает на совместимой с VESA DPM видеокарте, встроенной в Ваш компьютер. Используйте программную утилиту, установленную на компьютере для применения этой функции.

# Система экономии потребляемой электроэнергии (При использовании в качестве сетевой монитор)

| Состояние                     | Нормальная<br>работа | Режим<br>энергосбережени  | Питание выключено<br>ЕРА/ЕМЕРСУ 2000 |
|-------------------------------|----------------------|---------------------------|--------------------------------------|
| Индикатор<br>питания          | Зел.                 | я<br>Зеленый,<br>Мигаюший | желтый                               |
| Потребление<br>электроэнергии | 330 Вт               | менее 1 Вт                | 1 Вт                                 |

# Система экономии потребляемой электроэнергии (При использовании в качестве обычного монитора)

| Состояние                     | Нормальная<br>работа | Режим<br>энергосбережени<br>я | Питание выключено<br>EPA/ENERGY 2000 |
|-------------------------------|----------------------|-------------------------------|--------------------------------------|
| Индикатор<br>питания          | Зел.                 | Зеленый,<br>Мигающий          | Желтый                               |
| Потребление<br>электроэнергии | 270 Вт               | менее 1 Вт                    | 1 Вт                                 |

#### Предустановленные режимы синхронизации

Если поступающий с компьютера сигнал такой же, как нижеследующая предварительно Фабричной Настройки Дистплея, произойдет автоматическая саморегулировка экрана. Однако, если сигнал отличается, экран может опустеть, хотя индикатор включен. Подрегулируйте экран в соответствии с инструкциями к видеокарте.

| Режим экрана      | Частота<br>горизонталь<br>ной<br>развертки | Частота<br>вертикальн<br>ой<br>развертки | Частота<br>синхронизац<br>ии (MHz) | Полярность<br>синхронизац<br>ии (Г/В) |
|-------------------|--------------------------------------------|------------------------------------------|------------------------------------|---------------------------------------|
|                   | (kHz)                                      | (Hz)                                     |                                    |                                       |
| IBM, 640 x 350    | 31,469                                     | 70,086                                   | 25,175                             | +/-                                   |
| IBM, 640 x 480    | 31,469                                     | 59,940                                   | 25,175                             | _/_                                   |
| IBM, 720 x 400    | 31,469                                     | 70,087                                   | 28,322                             | _/+                                   |
| MAC, 640 x 480    | 35,000                                     | 66,667                                   | 30,240                             | _/_                                   |
| MAC, 832 x 624    | 49,726                                     | 74,551                                   | 57,284                             | -/-                                   |
| MAC, 1152 x 870   | 68,681                                     | 75,062                                   | 100,000                            | _/_                                   |
| VESA, 640 x 480   | 37,861                                     | 72,809                                   | 31,500                             | _/_                                   |
| VESA, 640 x 480   | 37,500                                     | 75,000                                   | 31,500                             | _/_                                   |
| VESA, 800 x 600   | 35,156                                     | 56,250                                   | 36,000                             | +/+                                   |
| VESA, 800 x 600   | 37,879                                     | 60,317                                   | 40,000                             | +/+                                   |
| VESA, 800 x 600   | 48,077                                     | 72,188                                   | 50,000                             | +/+                                   |
| VESA, 800 x 600   | 46,875                                     | 75,000                                   | 49,500                             | +/+                                   |
| VESA, 1024 x 768  | 48,363                                     | 60,004                                   | 65,000                             | _/_                                   |
| VESA, 1024 x 768  | 56,476                                     | 70,069                                   | 75,000                             | _/_                                   |
| VESA, 1024 x 768  | 60,023                                     | 75,029                                   | 78,750                             | +/+                                   |
| VESA, 1152 x 864  | 67,500                                     | 75,000                                   | 108,000                            | +/+                                   |
| VESA, 1280 X 960  | 60,000                                     | 60,000                                   | 108,000                            | +/+                                   |
| VESA, 1280 X 1024 | 63,981                                     | 60,020                                   | 108,000                            | +/+                                   |
| VESA, 1280 X 1024 | 79,976                                     | 75,025                                   | 135,000                            | +/+                                   |
| VESA, 1360 x 768  | 47,712                                     | 60,015                                   | 85,500                             | +/+                                   |

#### Частота горизонтальной развертки

Время сканирования одной линии, соединяющей правый край экрана с левым краем по горизонтали, называется горизонтальным периодом, а число обратное горизонтальному периоду называется горизонтальной частотой. Единица измерения: kHz

#### Частота вертикальной развертки

Подобно флуоресцентной лампе, экран должен воспроизвести одно то же изображение множество раз в секунду, чтобы пользователь смог его увидеть. Частота таких повторений называется частотой вертикальной развертки или частотой обновления. Единица измерения: Hz

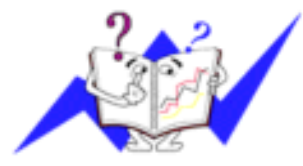

## Информация

#### Достижение оптимального качества изображения

Для получения оптимального качества изображения настройте разрешение компьютера и коэффициент инжекции экрана (частота обновления) на компьютере, как описано ниже. Существует вероятность получения изображения неровного качества, если для тонкопленочной ЖК-панели TFT-LCD недоступно оптимальное качество изображения.

- Разрешение: 1360 x 768
- Частотой вертикальной развертки (частота обновления): 60 Hz

В данном изделии используются панели TFT-LCD, изготовленные с использованием передовой полупроводниковой технологии с точностью 99,999% и выше. Однако иногда пиксели КРАСНОГО, ЗЕЛЕНОГО, СИНЕГО и БЕЛОГО цветов могут показаться слишком яркими или могут быть видны черные пиксели. Это нормальное явление, не препятствующее эксплуатации устройства.

• Например, число субпикселей панели TFT-LCD описываемого изделия составляет 3.133.440.

При чистке поверхности монитора и панели рекомендуется использовать небольшое количество моющего средства и мягкую ткань. При чистке панели LCD не нажимайте на поверхность, а аккуратно протрите ее. При применении чрезмерного усилия на поверхности могут появиться пятна.

• При недостаточном качестве изображения его можно улучшить, воспользовавшись функцией "Автоподстройка", которая отображается на экране при нажатии кнопки AUTO. Если после выполнения автоподстройки по-прежнему есть помехи, используйте функции настройки Точно/Грубо.

€ Если на экране в течение длительного времени отображается неподвижное изображение, может появиться остаточное изображение или размытость. Если требуется отойти от монитора на длительное время, установите режим энергосбережения или экранную заставку, чтобы отображалось подвижное изображение.

# ИНФОРМАЦИЯ О ПРОДУКТЕ (Устранение эффекта остаточного изображения)

#### 😌 Что такое эффект остаточного изображения?

Эффект остаточного изображения не появится, если панель LCD используется в обычных условиях. Под обычными условиями подразумевается непрерывно изменяющееся видеоизображение. Когда на панели LCD в течение длительного времени отображается неподвижное изображение (более 12 часов), появляется небольшое различие в напряжении между электродами, которые обслуживают жидкий кристалл, отображающий пиксель. Разница напряжения между электродами со временем увеличивается, что приводит к "выгоранию" жидкого кристалла. Когда это происходит, при смене изображения можно видеть предыдущее изображение. Чтобы избежать подобного эффекта, следует уменьшать растущую разницу напряжения.

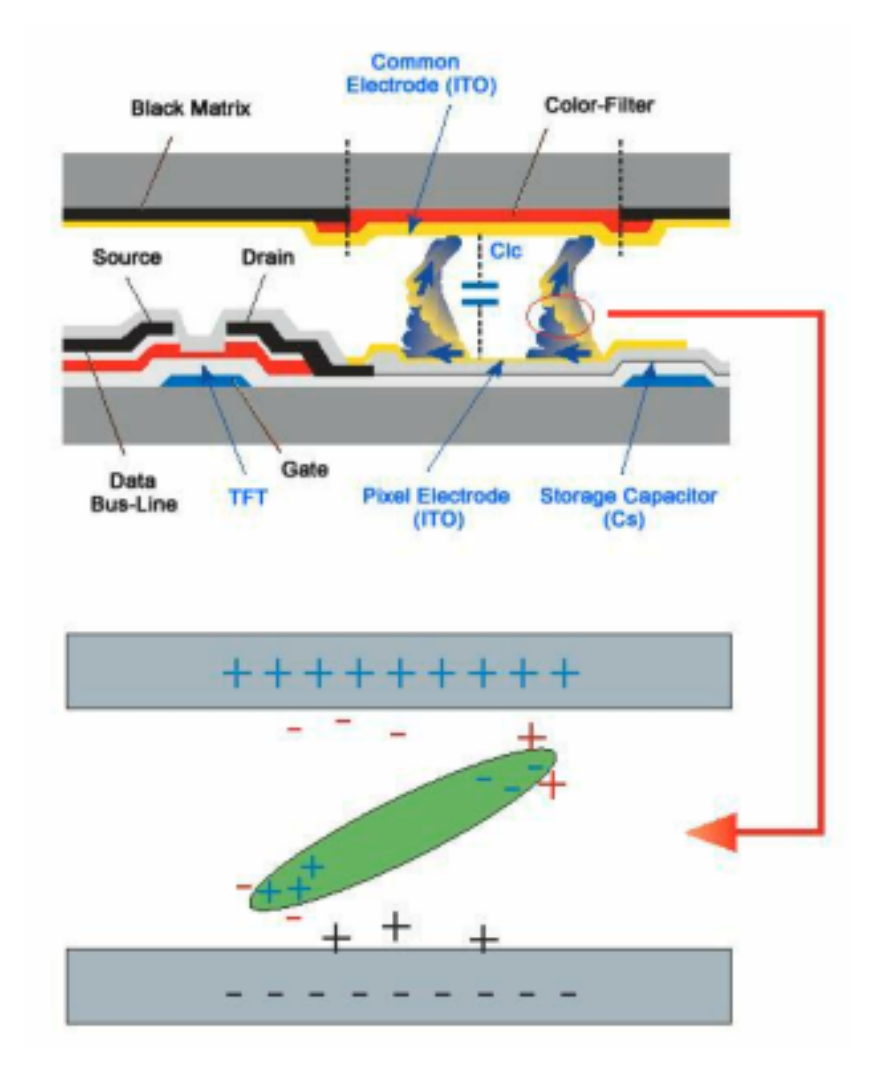

<sup>2</sup> Выключение питания, установка экранной заставки или режим энергосбережения

- После 20 часов использования выключайте питание на 4 часа.
- После 12 часов использования выключайте питание на 2 часа.
- Выключайте монитор с помощью схемы управления питанием в меню свойств дисплея компьютера.
- Если возможно, используйте экранную заставку. Рекомендуется использовать экранную заставку одного цвета или движущееся изображение.

◦ Периодическое изменение информации о цвете

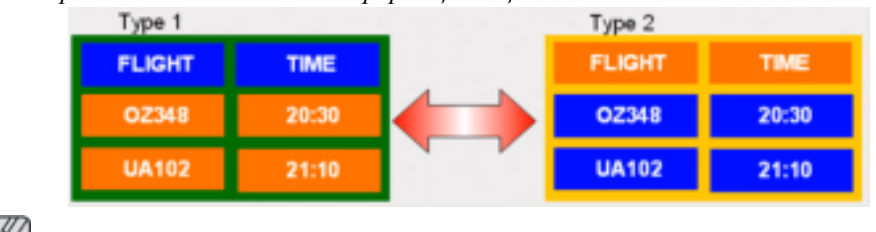

# 🖉 Примечание

Используйте два различных цвета

Каждые 30 минут изменяйте информацию о цвете, используя 2 различных цвета.

Избегайте использования комбинации символов и фонового цвета с большой разницей в яркости.

Избегайте использования серых цветов, т.к. в данном случае эффект остаточного изображения может возникнуть быстрее.

Избегайте следующего. Использование цветов с большой разницей в яркости (черный и белый, серый).

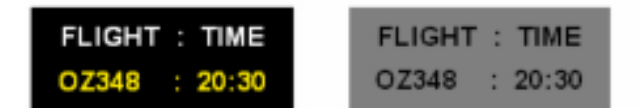

<sup>🖸</sup> Периодически меняйте цвета символов

- Используйте насыщенные цвета с небольшой разницей в яркости
  - Время: Изменение цвета символов и цвета фона каждые 30 минут.

| FLIGHT : TIME | FLIGHT : TIME | FLIGHT : TIME | FLIGHT : TIME |
|---------------|---------------|---------------|---------------|
| OZ348 : 20:30 | FLIGHT : TIME | OZ348 : 20:30 | OZ348 : 20:30 |

• Каждые 30 минут изменяйте символы с помощью перемещения.

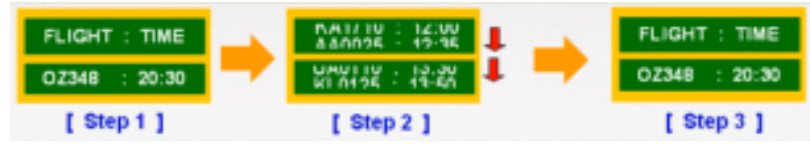

• На экране периодически отображается движущееся изображение с логотипом.

- Время: отображение движущегося изображения с логотипом в течение 60 секунд после 4-часового использования.

 Наилучший способ защитить монитор от возникновения эффекта остаточного изображения - это выключить питание или установить для компьютера или системы, если они не используются, программу экранной заставки. Гарантийное обслуживание также будет ограничено согласно инструкциям Руководства пользователя.

<sup>😳</sup> Использование функции Screen Scroll (Прокрутка экрана)

- Используйте функцию Screen Scroll (Прокрутка экрана)
  - Неисправность: черная горизонтальная полоса перемещается вверх и вниз.

| Horizontal Bar w | ith Black color |
|------------------|-----------------|
| FLIGHT TIME      |                 |
| OZ348            | 20:30           |
| 110402           | 24.40           |
| UA102            | 21:10           |

#### - Выберите способ устранения

- Руководство пользователя: Экранное меню -> Set Up (Настройка) -> Safety Screen (Экран безопасности) -> Screen Scroll (Прокрутка экрана)
- Временной интервал: 1 10 часов (рекомендуется: 1)
- Временной период: 1 5 секунд (рекомендуется: 5)

#### **И** Примечание

(См. раздел руководства пользователя компакт-диска, посвященный функции экранного меню. Некоторые модели могут отсутствовать.)

<sup>😳</sup> Использование функции Screen Pixel (Пиксели экрана)

- Используйте функцию Screen Pixel (Пиксели экрана)
  - Неисправность: Черная точка перемещается вверх и вниз.

| FLIGHT | TIME  |   |
|--------|-------|---|
| OZ348  | 20:30 | 1 |
| UA102  | 21:10 |   |

### - Выберите способ устранения

- Руководство пользователя: Экранное меню Æ Set Up (Настройка) Æ Safety Screen (Экран безопасности) Æ Pixel (Точка)
- Временной интервал: 1 10 часов (рекомендуется: 1)
- Временной период: 10 50 секунд (рекомендуется: 50)
- Используйте функцию Screen Bar (Полоса на экране)

- Неисправность: черная горизонтальная или вертикальная полоса перемещается вверх и вниз.

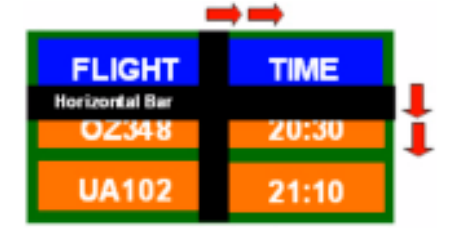

#### - Выберите способ устранения

- Руководство пользователя: Экранное меню -> Set Up (Настройка) -> Safety Screen (Экран безопасности) -> Bar (Полоса)
- Временной интервал: 1 10 часов (рекомендуется: 1)
- Временной период: 10 50 секунд (рекомендуется: 50)

## 🖉 Примечание

(См. раздел руководства пользователя компакт-диска, посвященный функции экранного меню. Некоторые модели могут отсутствовать.))

Использование функции Screen Erasing (Удаление изображения с экрана)

• Используйте функцию Screen Erasing (Удаление изображения с экрана)

- Неисправность: 2 вертикальных блока перемещаются, удаляя изображение с дисплея.

| GHT   | TIME  |
|-------|-------|
| OZ348 | 20:30 |
| UA102 | 21:10 |

#### - Выберите способ устранения

- Руководство пользователя: Экранное меню -> Set Up (Настройка) -> Safety Screen (Экран безопасности) -> Eraser (Удаление изображения)
- Временной интервал: 1 10 часов (рекомендуется: 1)
- Временной период: 10 50 секунд (рекомендуется: 50)

## 🖉 Примечание

(См. раздел руководства пользователя компакт-диска, посвященный функции экранного меню. Некоторые модели могут отсутствовать.)

## Приложение

#### Связывайтесь с SAMSUNG по всему миру

🖉 Примечание

Если у вас есть предложения или вопросы по продуктам Samsung, связывайтесь с информационным центром Samsung.

#### **North America** U.S.A http://www.samsung.com 1-800-SAMSUNG(726-7864) CANADA 1-800-SAMSUNG(726-7864) http://www.samsung.com/ca MEXICO 01-800-SAMSUNG(726-7864) http://www.samsung.com Latin America ARGENTINE 0800-333-3733 http://www.samsung.com/ar BRAZIL 0800-124-421 http://www.samsung.com 4004-0000 CHILE 800-SAMSUNG(726-7864) http://www.samsung.com/cl COLOMBIA 01-8000112112 http://www.samsung.com/co COSTA RICA 0-800-507-7267 http://www.samsung.com/latin **ECUADOR** 1-800-10-7267 http://www.samsung.com/latin EL SALVADOR http://www.samsung.com/latin 800-6225 **GUATEMALA** 1-800-299-0013 http://www.samsung.com/latin HONDURAS 800-7919267 JAMAICA 1-800-234-7267 http://www.samsung.com/latin NICARAGUA 00-1800-5077267 PANAMA 800-7267 http://www.samsung.com/latin PUERTO RICO 1-800-682-3180 http://www.samsung.com/latin **REP. DOMINICA** 1-800-751-2676 http://www.samsung.com/latin TRINIDAD & TO- 1-800-SAMSUNG(726-7864) http://www.samsung.com/latin BAGO http://www.samsung.com/latin VENEZUELA 0-800-100-5303

#### Europe

| AUSTRIA        | 0800-SAMSUNG (726-7864)                                                 | http://www.samsung.com/at         |
|----------------|-------------------------------------------------------------------------|-----------------------------------|
| BELGIUM        | 0032 (0)2 201 24 18                                                     | http://www.samsung.com/be         |
| CZECH REPUBLIC | 844 000 844                                                             | http://www.samsung.com/cz         |
|                | Distributor pro Českou republiku:<br>Samsung Zrt., česka organizační sl | ožka Vyskočilova 4, 14000 Praha 4 |
| DENMARK        | 70 70 19 70                                                             | http://www.samsung.com/dk         |
| EIRE           | 0818 717 100                                                            | http://www.samsung.com/ie         |
| FINLAND        | 030-6227 515                                                            | http://www.samsung.com/fi         |
| FRANCE         | 3260 SAMSUNG (€ 0,15/Min)                                               | http://www.samsung.com            |
|                | 08 25 08 65 65 (€ 0,15/Min)                                             |                                   |

| http://www.samsung.com    |
|---------------------------|
| http://www.samsung.com    |
| http://www.samsung.com    |
| http://www.samsung.com/be |
| http://www.samsung.com/nl |
| http://www.samsung.com/no |
| http://www.samsung.com/pl |
|                           |
| http://www.samsung.com/pt |
| http://www.samsung.com/sk |
| http://www.samsung.com    |
| http://www.samsung.com/se |
| http://www.samsung.com/ch |
| http://www.samsung.com    |
|                           |

CIS

| ESTONIA     | 800-7267            | http://www.samsung.ee     |
|-------------|---------------------|---------------------------|
| LATVIA      | 800-7267            | http://www.samsung.com/lv |
| LITHUANIA   | 8-800-77777         | http://www.samsung.lt     |
| KAZAKHSTAN  | 8-10-800-500-55-500 | http://www.samsung.kz     |
| KYRGYZSTAN  | 00-800-500-55-500   |                           |
| RUSSIA      | 8-800-555-55-55     | http://www.samsung.ru     |
| TADJIKISTAN | 8-10-800-500-55-500 |                           |
| UKRAINE     | 8-800-502-0000      | http://www.samsung.com    |
| UZBEKISTAN  | 8-10-800-500-55-500 | http://www.samsung.uz     |
|             |                     |                           |

#### Asia Pacific

| AUSTRALIA   | 1300 362 603              | http://www.samsung.com    |
|-------------|---------------------------|---------------------------|
| CHINA       | 800-810-5858              | http://www.samsung.com    |
|             | 010-6475 1880             |                           |
| HONG KONG   | 3698 - 4698               | http://www.samsung.com/hk |
| INDIA       | 3030 8282                 | http://www.samsung.com    |
|             | 1800 110011               |                           |
| INDONESIA   | 0800-112-8888             | http://www.samsung.com    |
| JAPAN       | 0120-327-527              | http://www.samsung.com/jp |
| MALAYSIA    | 1800-88-9999              | http://www.samsung.com/my |
| NEW ZEALAND | 0800 SAMSUNG(726-7864)    | http://www.samsung.com/nz |
| PHILIPPINES | 1800-10-SAMSUNG(726-7864) | http://www.samsung.com/ph |
| SINGAPORE   | 1800-SAMSUNG(726-7864)    | http://www.samsung.com    |
| THAILAND    | 1800-29-3232, 02-689-3232 | http://www.samsung.com    |

| Asia Pacific         |                        |                           |  |  |
|----------------------|------------------------|---------------------------|--|--|
| TAIWAN               | 0800-329-999           | http://www.samsung.com/tw |  |  |
| VIETNAM              | 1 800 588 889          | http://www.samsung.com    |  |  |
|                      |                        |                           |  |  |
| Middle East & Africa |                        |                           |  |  |
| SOUTH AFRICA         | 0860-SAMSUNG(726-7864) | http://www.samsung.com    |  |  |
| TURKEY               | 444 77 11              | http://www.samsung.com    |  |  |
| U.A.E                | 800-SAMSUNG(726-7864)  | http://www.samsung.com    |  |  |
|                      | 8000-4726              |                           |  |  |

### Термины

| Размер точки                                                          | Изображение на мониторе состоит из красных, зеленых и синих точек. Чем плотнее расположены точки, тем выше разрешение. Расстояние между двумя точками одного цвета называется размером точки. Единица измерения: мм                                                                                                    |
|-----------------------------------------------------------------------|----------------------------------------------------------------------------------------------------|
| Частота вертикальной<br>развертки                                     | Чтобы изображение было создано и пользователь мог видеть<br>его, оно появляется на экране несколько раз в секунду.<br>Частота таких повторений в секунду называется частотой<br>вертикальной развертки или частотой обновления. Единица<br>измерения: Нz                                                                                                    |
|                                                                       | Пример. Если один индикатор мигает 60 раз в секунду, это соответствует 60 Hz.                                                                                                    |
| Частота горизонтальной<br>развертки                                   | Время сканирования одной линии, соединяющей правый край экрана с левым краем по горизонтали, называется горизонтальным периодом. Число, обратное горизонтальному периоду, называется частотой горизонтальной развертки. Единица измерения: kHz                                                                                                    |
| Метод чересстрочной<br>развертки и метод развертки<br>без чередования | Последовательное отображение горизонтальных линий от верхнего до нижнего края экрана называется методом развертки без чередования, в то время как попеременное отображение нечетных и четных линий называется методом чересстрочной развертки. Метод развертки без чередования используется для большинства мониторов для обеспечения четкости изображения. Метод чересстрочной развертки используется для экранов телевизоров. |
| Plug & Play                                                           | Эта функция позволяет достичь наилучшего качества отображения путем автоматического обмена информацией между компьютером и монитором. Данный монитор соответствует международному стандарту VESA DDC для функции Plug & Play.                                                                                                    |
| Разрешение                                                            | Число точек по горизонтали и вертикали, используемых для<br>формирования изображения на экране, называется<br>разрешением. Это число указывает на четкость изображения.<br>Высокое разрешение подходит для выполнения множества<br>задач, поскольку на экране может отображаться больше<br>информации об изображении.                                                                                                    |
|                                                                       | Пример. Если разрешение составляет 1360 x 768, то это обозначает, что изображение состоит из 1360 точек по                                                                                                    |

горизонтали (разрешающая способность по горизонтали) и 768 вертикальных линий (разрешающая способность по вертикали).

#### Уполномоченные организации

Информация, приведенная в настоящем документе, может быть изменена без предварительного уведомления.

© Samsung Electronics Co., Ltd., 2008. Все права защищены.

Воспроизведение данной информации любым способом без письменного разрешения компании Samsung Electronics Co., Ltd. запрещено.

Samsung Electronics Co., Ltd. не несет ответственности за ошибки, которые содержатся в настоящем документе, а также за любой побочный или косвенный ущерб, связанный с использованием материала, приведенного в настоящем руководстве.

Samsung является зарегистрированной торговой маркой компании Samsung Electronics Co., Ltd.; Microsoft, Windows и Windows NT являются зарегистрированными торговыми марками корпорации Microsoft; VESA, DPM и DDC являются зарегистрированными торговыми марками Ассоциации по стандартам в области видеоэлектроники; название и логотип ENERGY STAR<sup>®</sup> являются зарегистрированными торговыми марками Агентства по защите окружающей среды США (EPA). Все другие названия продуктов, упомянутых здесь, являются торговыми марками или зарегистрированными торговыми марками соответствующих компаний.

SRS(0)

TruSurround XT, SRS and (•) Symbol are trademarks of SRS Labs, Inc. TruSurround XT technology is incorporated under license from SRS Labs, Inc.